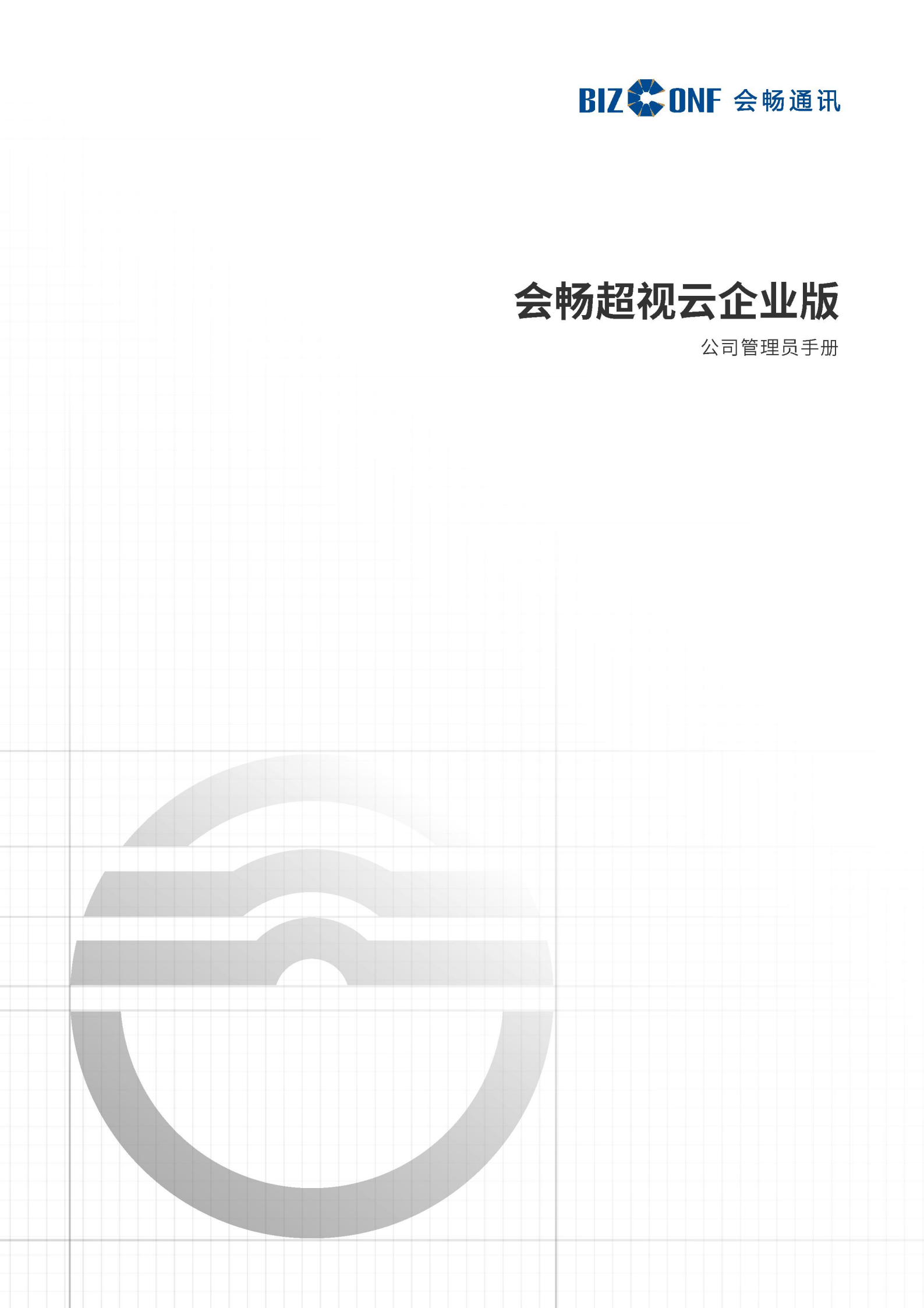

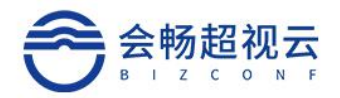

| E | 录 |
|---|---|
|   |   |

| 概述             |
|----------------|
| 1. 会议1         |
| 会议管理           |
| 预约会议           |
| 查看会议           |
| 已召开会议管理        |
| 未召开会议管理        |
| 会议控制16         |
| 会议审批           |
| 查询会议审批         |
| 会议审批操作         |
| 会议群组34         |
| 创建群组35         |
| 查看群组37         |
| 会议文件38         |
| 2. 登录自服务管理系统40 |
| 3. 概览          |
| 4.通讯录43        |
| 用户管理43         |
| 定位到当前部门43      |
| 添加用户43         |

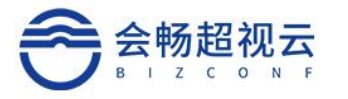

|       | 查看用户          | ·· 45          |
|-------|---------------|----------------|
|       | 修改用户信息······  | ·· 45          |
|       | 删除用户          | ·· 45          |
|       | 隐藏子部门用户       | <sup></sup> 46 |
|       | 用户导出和导入······ | ··46           |
| 终     | 端管理······     | ·· 47          |
|       | 添加终端          | ·· 47          |
|       | 查看终端          | ·· 48          |
|       | 显示隐藏子部门终端     | ··49           |
|       | 终端的导入导出       | 49             |
| 部     | 〕管理           | ·· 51          |
|       | 添加部门          | ·· 51          |
|       | 修改部门名         | <sup></sup> 52 |
|       | 删除部门          | 52             |
|       | 显示隐藏子部门       | ·· 52          |
|       | 部门的导入和导出      | ·· 52          |
| 常用    | 用分组           | ·· 53          |
| 常用    | 用联系人          | 53             |
|       | 常用分组          | ·· 54          |
| 5.互动] | [具            | ·· 54          |
| 投票    | 票管理······     | <sup></sup> 54 |
|       | 查询投票          | ·· 54          |

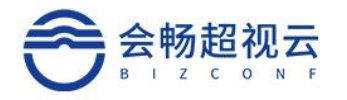

| 投票操作       |          | 55       |
|------------|----------|----------|
| 签到管理       |          | 55       |
| 签到投票       |          | 56       |
| 签到操作       |          | ····· 56 |
| 6.信息查询     |          | ·····57  |
| 会议历史查询     |          | ····· 57 |
| 呼叫历史查询     |          | 58       |
| 会议概况       |          | ····· 58 |
| 呼叫概况       |          | 58       |
| 会议统计       |          | 59       |
| 终端参会统计     |          | 59       |
| 7.设置       |          | 60       |
| 许可信息       |          | 60       |
| 我的云会议室     |          | ····· 60 |
| 参数配置       |          | 61       |
| 安全配置       |          | 63       |
| 审计时间       |          | 63       |
| 企业信息管理     |          | 64       |
| 8.3 企业服务   | 配置······ | ···· 64  |
| 8.加入会议     |          | 65       |
| 9.用户信息&退出· |          | 66       |

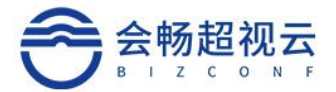

### 概述

本手册用于超视云企业版平台公司管理员对企业云视讯平台进行日常管理维护,拥 有会议预约、会议控制、会员群组管理、创建用户及组织架构、管理云会议室、设置全 局会议参数、企业徽标(logo)设置、邮件服务器设置、数据统计等权限。用户需使用 公司管理员账户进行登录(公司管理员账户/密码信息请联系您的超视云企业版服务供 应商获取)

### 1. 会议

在"会议"栏中包含"会议管理"、"会议群组"和"媒体文件"三部分内容,可 进行预约会议、会议群组设置、查看媒体文件(会议录像)等功能设置。

| の報告                                                  | 会议管理·6                                                                     |                                    |               | + 預約会议 〇- 刷新             |
|------------------------------------------------------|----------------------------------------------------------------------------|------------------------------------|---------------|--------------------------|
| ■ 会议 ▼                                               | 状态 > 超视云企业版 - 会议申请                                                         | 褚 🗸 2021-06-28 🔞 - 2021-07-04 🚳 会议 | 生類或会议号 Q      | 隐藏群组会议                   |
| <ul> <li>会议管理</li> <li>会议群组</li> <li>会议群组</li> </ul> | (237) leifang_wang的会议<br>③ 激活于 2021-06-28 14:17                            | .≗ leifang_wang                    | ⊜ 11821489727 | <b>•</b> • • • •         |
| · 会议又件                                               | <ul> <li>(237) Reallife超视云企业版体验</li> <li>③ 激活于 2021-06-28 10.39</li> </ul> | ≗ <u>∓</u> ₽₽                      | © 98868888    | <b>•</b> (8) (8) (9)     |
| <ul> <li>○ 公置</li> <li>&gt;</li> </ul>               | (27月) 王卫华的会议<br>© 2021-06-28 10:26-15:06                                   | 息王卫华                               | © 292574      | <mark>. • • • • •</mark> |
|                                                      | <mark>(तात्रा)</mark> Guest<br>े ऋ                                         | A 王卫华                              | © 7777777     | <mark>©</mark> € ®       |
|                                                      | <mark>(新祖)</mark> Only_Participants<br>の 売                                 | ≗ <u>∓</u> ₽₽                      | © 111111      | 0 3                      |
|                                                      | Only_Company<br>⊙ 无                                                        | ≜ <u>∓</u> ₽¢                      | © 999999999   | <mark>@</mark> (8)       |

### 会议管理

在"会议"栏点击"会议管理"按钮,进入自服务管理系统的会议管理页面,此页面可进行预约会议、查看和修改会议等操作。

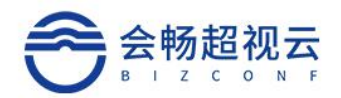

| <ol> <li>  新版  </li> </ol> |    | 会议管理・6                                                                    |                                 |             | + 預約会议 〇 刷新            |
|----------------------------|----|---------------------------------------------------------------------------|---------------------------------|-------------|------------------------|
| <b>m</b> 会议                | ų. | 状态 > 超视云企业版 + 会议申请者                                                       | ✓ 2021-06-28 m · 2021-07-04 m 余 | 义主類或会议号 Q   | 隐藏器半组会议                |
| <ul> <li>会议管理</li> </ul>   |    | (238) leifang wang的会议                                                     |                                 |             |                        |
| <ul> <li>会议群组</li> </ul>   |    | ③激活于 2021-06-28 14:17                                                     | A leifang_wang                  | I1821489727 | 0 6 8 9 0              |
| • 会议文件                     |    |                                                                           |                                 |             |                        |
| □ 通讯录                      | •  | <ul> <li>(召升) Reallife超视云企业版体验</li> <li>③ 激活于 2021-06-28 10:39</li> </ul> | 息 王卫华                           | 0 88888888  | o e e a o              |
| 白 互动工具                     |    |                                                                           |                                 |             |                        |
| 新 信息查询                     | •  | <ul><li>(召升) 王卫华的会议</li><li>② 2021-06-28 10:28-15:06</li></ul>            | 息 <u>王卫华</u>                    | © 292574    | <mark>0</mark> 6 8 9 0 |

预约会议

在会议管理页面点击右上角点击"<sup>+ 预约会议</sup>"可以根据需求新建会议, 在预约会议页面中设置会议基本信息,包含会议名称、开始时间、时长、会议密码、备 注、与会者、最大入会方数、云会议室、高级配置等内容设置。注:红色\*号项为必填项。

|                          |   | 会议管理 / 预约会议                                                                                                |                                                                                                    |                                                                                                    |                                                                          |                          |  |
|--------------------------|---|----------------------------------------------------------------------------------------------------|----------------------------------------------------------------------------------------------------|----------------------------------------------------------------------------------------------------|--------------------------------------------------------------------------|--------------------------|--|
| い 概節                     |   | 会议信息                                                                                                    |                                                                                                    |                                                                                                    |                                                                          |                          |  |
| ■ 会议                     | • |                                                                                                    |                                                                                                    |                                                                                                    |                                                                          |                          |  |
| <ul> <li>会议管理</li> </ul> |   |                                                                                                    | 12                                                                                                    | 会议主题*                                                                                                    | 刘翠华的会议                                                                   |                          |  |
| <ul> <li>会议群组</li> </ul> |   |                                                                                                    |                                                                                                    |                                                                                                    | 会议群组   历史会议                                                              |                          |  |
| • 会议文件                   |   |                                                                                                    |                                                                                                    | 开始时间                                                                                                    | 2021-06-28 🛅                                                             | 15 ∨ 时 00 ∨ 分 □ 现在       |  |
| □ 通讯录                    | • |                                                                                                    |                                                                                                    | 时长                                                                                                    | 1 小时                                                                     | 00 🖌 分钟                  |  |
| 合 互动工具                   | • |                                                                                                    |                                                                                                    | 会议密码                                                                                                    | 12位以内的数字                                                                 |                          |  |
| 篇 信息查询                   | • |                                                                                                    |                                                                                                    | 会议备注                                                                                                    | 请输入备注                                                                    |                          |  |
| ③ 设置                     | • |                                                                                                    |                                                                                                    |                                                                                                    | 添加附件 (景)                                                                 | "<br>上传5个附件、每个附件不超过100M) |  |
|                          |   |                                                                                                    |                                                                                                    |                                                                                                    | □邮件发送                                                                    |                          |  |
|                          |   |                                                                                                    |                                                                                                    |                                                                                                    |                                                                          |                          |  |
|                          |   | 与今来信旨                                                                                                    |                                                                                                    |                                                                                                    |                                                                          |                          |  |
|                          |   | 고전비전                                                                                                    |                                                                                                    |                                                                                                    |                                                                          |                          |  |
|                          |   |                                                                                                    |                                                                                                    | 参会人数                                                                                                    | 200                                                                      |                          |  |
|                          |   |                                                                                                    |                                                                                                    | 允许呼入                                                                                                    | 允许匿名                                                                     | ~                        |  |
|                          |   |                                                                                                    |                                                                                                    | 与会者                                                                                                    | 主会场:                                                                     |                          |  |
|                          |   |                                                                                                    |                                                                                                    |                                                                                                    | 用户数量:0个                                                                  | 终端数量:0个                  |  |
|                          |   |                                                                                                    |                                                                                                    |                                                                                                    |                                                                          |                          |  |
|                          |   |                                                                                                    |                                                                                                    |                                                                                                    | + 选取与会者                                                                  | 设置主会场                    |  |
| 高級配置 ∧                   |   |                                                                                                    |                                                                                                    |                                                                                                    | + 选取与会者                                                                  | 设置主会场                    |  |
| 意识配置 ~                   |   |                                                                                                    |                                                                                                    |                                                                                                    | + 选取与会者                                                                  | 设置主会场                    |  |
| <b>南级能量</b> ∧            |   |                                                                                                    | 新模式 自动<br>2005章 数量成先 0                                                                                                    | ) 带责优先                                                                                                    | + 选取与会者                                                                  | 设置主会场                    |  |
| <b>南级距离 ^</b>            |   | 8                                                                                                    | <ul> <li>深様式</li> <li>自助</li> <li>2000 (2000)</li> <li>2000)</li> </ul>                                                                                                    | ) 带责优先                                                                                                    | + 选取与会者<br>-                                                             | 设置主会场                    |  |
| <b>龙印王Ξ ∧</b>            |   | 2<br>2<br>2                                                                                                | (評価式) 自动<br>(対反量) ● 透量优先) ○<br>(目目時度重)<br>(目目時度重)<br>(目目時度重)<br>(目目時度重)                                                                                                    | ) 带费优先<br>**印                                                                                                    | + 进取与会者<br>-                                                             | 设置主会场                    |  |
| <b>αύδυ⊞ ∧</b>           |   | 2                                                                                                    | <ul> <li>評価が</li> <li>自助</li> <li>2 日効量が</li> <li>目 日効量炎</li> <li>日用量検査</li> <li>日用量を成功</li> </ul>                                                                                                    | <ul> <li>) 筆意优先</li> <li>次印</li> </ul>                                                                                                    | + 选取与会者<br>-                                                             | 设置主会场                    |  |
| <b>英级获量 ∧</b>            |   | 2                                                                                                    | 第二年、日本、日本、日本、日本、日本、日本、日本、日本、日本、日本、日本、日本、日本、                                                                                                    | <ul> <li>) 帯愛优先</li> <li>水印</li> <li>(又愛考) ○ (又直播)</li> </ul>                                                                                   | + 选取与会者 1                                                                | 设置主会场                    |  |
| 制度量 ~                    |   | 2<br>2<br>2<br>2<br>2<br>2<br>2<br>2<br>2<br>2<br>2<br>2<br>2<br>2<br>2<br>2<br>2<br>2<br>2                | <ul> <li>評価に 目前</li> <li>「食量パ売 0</li> <li>「自己運貨</li> <li>「自己運貨</li> <li>「局等修査</li> <li>「局等修査</li> <li>「局等修査</li> <li>「目前</li> <li>「日本</li> <li>「日本</li></ul> | ) 電気优先<br>水印<br>仅录制 0 仅直播                                                                                                    | + 洗取与会者<br>· · · · · · · · · · ·                                         | 设置主会场                    |  |
| ₩80页置 ∧                  |   | 2<br>2<br>3<br>3<br>4<br>4<br>4<br>5<br>4<br>5<br>5<br>5<br>5<br>5<br>5<br>5<br>5<br>5<br>5<br>5<br>5<br>5 | <ul> <li>評価式</li> <li>自由</li> <li>有量状況</li> <li>有量状況</li> <li>有量時度重</li> <li>自時等度重</li> <li>自時等度重</li> <li>目時等度重</li> <li>日時等度重</li> <li>日時等度重</li> <li>日時等度重</li> <li>日時等度重</li> <li>日時等度重</li> <li>日時等度重</li> <li>日時等度重</li> <li>日時等度重</li> <li>日時等度重</li> <li>日時等度重</li> <li>日時等度重</li> <li>日時等度重</li> <li>日時</li> <li>日時</li> <li>日時</li> <li>日時</li> <li>日時</li> <li>日時</li> <li>日時</li> <li>日時</li> <li>日時</li> <li>日時</li> <li>日時</li> <li>日前</li> <li>日前</li></ul>                        | ) 帯変成先<br>火印<br>火印<br>720p                                                                                                    | + 洗取与会者<br>・<br>・<br>・<br>・<br>・<br>・<br>・<br>・<br>・<br>・<br>・<br>・<br>・ | 设置主会场                    |  |
| \$20\$E≣ ∧               |   | ی<br>ی<br>ی<br>بی<br>بی<br>ی<br>ی<br>ی<br>ی<br>ی<br>ی<br>ی<br>ی<br>ی<br>ی<br>ی<br>ی<br>ی<br>ی              |                                                                                                    | <ul> <li>) 帯数式先</li> <li>水辺</li> <li>202後月 ○ 欠直備</li> <li>720p</li> </ul>                                                                       | + 浅眼与会者<br>・<br>・<br>・<br>・<br>・<br>・<br>・<br>・<br>・<br>・<br>・<br>・<br>・ | 设置主会场                    |  |
| 和印度里 人                   |   | 2<br>2<br>2<br>3<br>3<br>3<br>3<br>3<br>3<br>3<br>3<br>3<br>3<br>3<br>3<br>3<br>3<br>3<br>3<br>3           | 新田志                                                                                                    | ) 帯取成先<br>水田<br>(以張明) ○ (双重編<br>720p                                                                                                    | + 洗眼与会者<br>・<br>・<br>・<br>・<br>・<br>・<br>・<br>・<br>・<br>・<br>・<br>・<br>・ | 设置主会场                    |  |
| 和60花面 ~                  |   | ی<br>۱<br>۱<br>۱<br>۱<br>۱<br>۱<br>۱<br>۱<br>۱<br>۱<br>۱<br>۱<br>۱<br>۱<br>۱<br>۱<br>۱<br>۱<br>۱           |                                                                                                    | <ul> <li>) 帯売式先</li> <li>大印</li> <li>(以法句) (○ (以直備)</li> <li>720p</li> </ul>                                                                    | + 洗取与会者<br>・<br>・<br>・<br>・<br>・<br>・<br>・<br>・<br>・<br>・<br>・<br>・<br>・ | 设置主会场                    |  |
| 和印度道 人                   |   | ی<br>ی<br>ی<br>ی<br>ی<br>ی<br>ی<br>ی<br>ی<br>ی<br>ی<br>ی<br>ی<br>ی<br>ی<br>ی<br>ی<br>ی<br>ی                |                                                                                                    | <ul> <li>         ・一般での一般では、         ・・・・・・・・・・・・・・・・・・・・・・・・・・・・・</li></ul>                                                                    | + 洗取与会者<br>・<br>・<br>の 原約垣面類<br>・<br>・<br>・                              | 设置主会场                    |  |
| <b>東原範囲 ∧</b>            |   | د<br>د<br>ب<br>ب<br>ب<br>ب<br>ب<br>ب<br>ب<br>ب<br>ب<br>ب<br>ب<br>ب<br>ب<br>ب<br>ب<br>ب<br>ب<br>ب           |                                                                                                    | <ul> <li>) 研究式先</li> <li>次辺</li> <li>(以正明)</li> <li>(又正明)</li> <li>(又正明)</li> <li>(又正明)</li> <li>(又正明)</li> <li>(又正明)</li> <li>(又正明)</li> </ul> | + 洗取与会者<br>・<br>・<br>・<br>・<br>・<br>・<br>・<br>・<br>・<br>・<br>・<br>・<br>・ | 设置主会场                    |  |
| Ξφα Ξ ∧                  |   | د<br>د<br>ب<br>ب<br>ب<br>ب<br>ب<br>ب<br>ب<br>ب<br>ب<br>ب<br>ب<br>ب<br>ب<br>ب<br>ب<br>ب<br>ب<br>ب           |                                                                                                    | <ul> <li>) 研究式先</li> <li>大日</li> <li>(以記号) ○ (以直備</li> <li>(XARBACATA -</li> <li>20_</li> </ul>                                                 | + 洗取与会者<br>・<br>・<br>・<br>・<br>・<br>・<br>・<br>・<br>・<br>・<br>・<br>・<br>・ | 设置主会场                    |  |
| <b>2003</b> Ⅲ ∧          |   | ی<br>ی<br>بی<br>بی<br>بی<br>بی<br>بی<br>بی<br>بی<br>بی<br>بی<br>بی<br>بی<br>بی                             |                                                                                                    | D) 研究応先<br>かだ<br>(2018年) O (2直接)<br>72000<br>AuthOcchit -<br>-<br>日<br>(1)<br>(1)<br>(1)<br>(1)<br>(1)<br>(1)<br>(1)<br>(1)<br>(1)<br>(1)       | + 洗眼与会者<br>・<br>・<br>・<br>・<br>・<br>・<br>・<br>・<br>・<br>・<br>・           | 设置主会场                    |  |

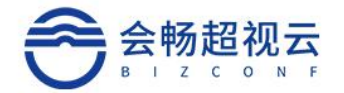

在"会议"栏点击"会议群组"按钮,可在弹出页面中选择会议群组,(会议群组设置

#### 详情请参阅本文档 会议群组)。

|     |                                                                                          |      | ×                                                                                                    |
|-----|------------------------------------------------------------------------------------------|------|----------------------------------------------------------------------------------------------------|
|     | 语能入名                                                                                     | 称    | Q                                                                                                    |
| 创建有 | 103620                                                                                   | 用户数  |                                                                                                    |
| 王卫华 | 0                                                                                        | 0    |                                                                                                    |
| 王卫华 | 0                                                                                        | 3    |                                                                                                    |
| 王卫华 | 0                                                                                        | 0    |                                                                                                    |
| 王卫华 | 0                                                                                        | 9    |                                                                                                    |
|     |                                                                                          |      |                                                                                                    |
|     |                                                                                          |      |                                                                                                    |
|     |                                                                                          |      |                                                                                                    |
|     |                                                                                          |      |                                                                                                    |
|     |                                                                                          |      |                                                                                                    |
|     |                                                                                          |      |                                                                                                    |
| 上一页 | 1 下一页                                                                                    |      |                                                                                                    |
|     | <ul> <li>会議者</li> <li>王卫华</li> <li>王卫华</li> <li>王卫华</li> <li>王卫华</li> <li>王卫华</li> </ul> | 小田田市 | 諸総入名称       用户数         主卫华       0       0         王卫华       0       3         王卫华       0       0         王卫华       0       9         王卫华       0       9 |

在会议信息栏点击"历史会议"可以在弹出的页面从最近召开过的历史会议中选择一个快速创建会议,选择后历史会议的与会者、备注、会议密码、会议名称会应用到当前会议中,还可以根据新会议的需求再做修改调整。

| 0 <b>5</b> 5                                                                                            | 金以雷視 / 预約会议<br>会议信号                  |                                                                               |
|----------------------------------------------------------------------------------------------------|--------------------------------------|-------------------------------------------------------------------------------|
| <ul> <li>会议管理</li> <li>会议管理</li> <li>会议管理</li> <li>会议文件</li> <li>通讯录 &gt;</li> <li>百动工具 &gt;</li> </ul> | ekozzii -<br>7164793<br>1956<br>1960 | Tolefailershold:           disclamating           2020-460 281           1    |
| ○ 信数查询 →                                                                                                | 000812<br>#+#889                     | 朝後の第三<br>                                                                     |
|                                                                                                    | 参公人家<br>523代入<br>与他者                 | 200<br>州学芸家 マ<br>主会ち、<br>用本加速 0个 利利用加速 0个<br>1.100100分数 本心気素の65<br>1.10人会の3利用 |

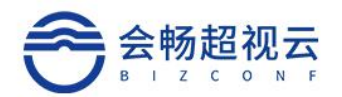

|                                |   | 会议管理 ( 荷約会议                               |                  |                  |               |          |     |
|--------------------------------|---|-------------------------------------------|------------------|------------------|---------------|----------|-----|
| ④ 概范                           |   | A K B F F F F F F F F F F F F F F F F F F | 选择历史赞议 (显示最近情    | 陳約10条)           |               |          | *   |
| <b>副</b> 会议                    | - |                                           | 会议主题             | 开始时间             | 创建青           | 终端数      | 用户数 |
| <ul> <li>会议管理</li> </ul>       |   |                                           | qingjie_liu的创始汉  | 2021-06-28 14:09 | qingjie_liu   | 0        | 0   |
| • 会议群组                         |   |                                           | leifang_wang的登记  | 2021-06-28 13:57 | leifang_wang  | 0        | 0   |
| <ul> <li>会议文件</li> </ul>       |   |                                           | qingjie_liu的会议   | 2021-06-25 19:03 | qingjie_liu   | 0        | 0   |
|                                |   |                                           | Realife-超视云企业版   | 2021-06-25 16:00 | qingjie_liu   | 0        | 8   |
| A T-ATE                        |   |                                           | 刘翠华的会议           | 2021-06-25 11:30 | 刘晔华           | 0        | 0   |
|                                | * |                                           | 晋月瑶的会议           | 2021-06-25 10:39 | 晋月瑶           | 0        | 0   |
|                                | 2 |                                           | 刘翠华的会议           | 2021-06-25 10:37 | 刘翠华           | 0        | 0   |
| <ul><li>     设置     </li></ul> | * |                                           | 刘翠华的会议           | 2021-06-25 10:31 | 刘翠华           | 0        | 0   |
|                                |   |                                           | 管月璠的会议           | 2021-06-25 10:17 | 管月延           | 0        | 0   |
|                                |   |                                           | qingjie_liu85@tX | 2021-06-24 19:59 | qingjie_liu   | 0        | 0   |
|                                |   | 与会查信息                                     |                  |                  |               |          |     |
|                                |   |                                           |                  |                  |               |          |     |
|                                |   |                                           |                  |                  |               | _        |     |
|                                |   |                                           |                  | 允许呀入             | 允许置名 🖌        |          |     |
|                                |   |                                           |                  | 与会客              | 主会场:          |          |     |
|                                |   |                                           |                  |                  | 用户数量:0个       | 终端数量: 01 |     |
|                                |   |                                           |                  |                  | + 333528 1 02 |          |     |
|                                |   |                                           |                  |                  |               |          |     |
|                                |   |                                           |                  |                  |               |          |     |
|                                |   |                                           | [1] X385         |                  |               |          |     |

可在最大与会方数" 10 "框内选择当前预约会议的最大接

入方数,最大数量不能大于许可容量。允许呼入,此模式下支持允许匿名呼入、只允许公司成员、只允许邀请者,三种入会模式。

| 与会者信息                 |                                                                                                    |
|-----------------------|----------------------------------------------------------------------------------------------------|
| 泰会人数<br>允许明入<br>与会者   | 200       分析匿名       分析匿名       分析医名       月分析名前成员       月分析名前表       建築時数量: 0个       * 起取与会者       多、役員主会活       □ 加入会议时錄音 |
| 在与会者信息栏点击" + 选取与会者 "  | 在弹出页面中选择与会者,勾选与会                                                                                                    |
| 者下常用分组或组织机构左侧的勾选框,选择完 | <sub>华后点击</sub> " <mark>确定</mark> "。                                                                                        |

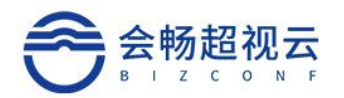

|    | 选取与会者           |                                                                     |                    |                  | ×                     |  |
|----|-----------------|---------------------------------------------------------------------|--------------------|------------------|-----------------------|--|
|    | 常用分组组织结         | <b>a</b>                                                            | 用户 🖌               | 请输入名称            | Q                     |  |
|    | 常用联系人           | <ul> <li>□ 名称</li> <li>□ qingjie_liu</li> <li>□ andy_lin</li> </ul> | 呼叫协议<br>SVC<br>SVC | 部)<br>SQA<br>SQA | <b>类型</b><br>用户<br>用户 |  |
|    | 已选用户数: 0 终端数: 0 | 点击查看                                                                |                    | 備定               | 取消                    |  |
|    | 可点击"            | 置主会场<br>"按钮词                                                        | 设置会议主会场            | , 在弹出的页面中,       | 点击需要                  |  |
| 设置 | 为主会场的用户右        | 侧" 🤰 " 图标,                                                          | 可将此与会者i            | 设置为主会场,在会        | 议开始后                  |  |
| 其他 | 与会者将默认观看        | 主会场的画面,选                                                            | 择完毕后点击             | "保存""            | 按钮保存                  |  |
| 设置 | lo              |                                                                     |                    |                  |                       |  |

| ) 概述                     | 会议管理 / 预约会议 |                                                                                                    |
|--------------------------|-------------|----------------------------------------------------------------------------------------------------|
| • X12 •                  | EV.GO       |                                                                                                    |
| <ul> <li>会议管理</li> </ul> |             | 会议主题 - 双端440会议                                                                                                    |
| <ul> <li>会议期间</li> </ul> |             | 会议都知道   历史会议                                                                                                    |
| <ul> <li>会议文件</li> </ul> |             | 开始的时间 2021-06-28 10 1t ぐ 町 0C く 分 □ 即圧                                                                                                    |
| 1 885 1                  |             | 1814€ 1 (Ja#) 0( ¥ 594e                                                                                                    |
| ENTR .                   |             | 会议通知: 1200U内的图字                                                                                                    |
| 5 (Relation )            |             | 会级报主 词能入期注                                                                                                    |
| a seguera P              |             |                                                                                                    |
| ) tota (                 |             | 45.000%st (相当:上州5-1411年,明-1411年,明-1411年1300m)                                                                                                    |
|                          |             | □ 邮件发送                                                                                                    |
|                          |             |                                                                                                    |
|                          | 与会會信章       |                                                                                                    |
|                          |             | B0.18 10                                                                                                    |
|                          |             |                                                                                                    |
|                          |             | Number of American American A<br>American American American American American American American American American American American American American American American American American American American American American American American American American American American Am |
|                          |             |                                                                                                    |
|                          |             |                                                                                                    |
|                          |             | + 因和与会者 3.62度主会场                                                                                                    |
|                          |             |                                                                                                    |

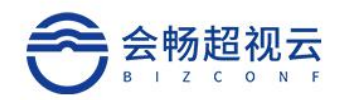

| <ul> <li>一 概況</li> </ul> |   | 会议管理/预约会议 | 设置主会场            |     |                 |          | ×     |
|--------------------------|---|-----------|------------------|-----|-----------------|----------|-------|
| ■ 会议                     | - |           | 请输入与会者名称、账号或听叫号码 |     | 2               |          |       |
| <ul> <li>会议管理</li> </ul> |   |           | 名称               |     | 呼叫号码            |          | 设置主会场 |
| <ul> <li>会议群组</li> </ul> |   |           | qingjie_liu      |     |                 |          | de la |
| • 会议文件                   |   |           | andy_in          |     |                 |          | Дн    |
| □ 通讯录                    | • |           |                  |     |                 |          |       |
| ○ 互动工具                   | * |           |                  |     |                 |          |       |
| (1) 信息查询                 | * |           |                  |     |                 |          |       |
| 0 22                     | • |           |                  |     |                 |          |       |
|                          |   |           |                  | _   |                 | 保存       | 取消    |
|                          |   | 与会者信息     |                  |     |                 |          |       |
|                          |   |           |                  |     |                 |          |       |
|                          |   |           | **               | 会人数 | 200             |          |       |
|                          |   |           |                  | 在听入 | 只允许邀请者 🖌        |          |       |
|                          |   |           | 4                | 与会省 | 主会场:<br>用户数量:2个 | 终端数量: 0个 |       |
|                          |   |           |                  |     | + 法取与会者 】。设置主会场 |          |       |

在指定备选会控者栏点击" <sup>2</sup>"按钮展开,可通过" <sup>1</sup> 指定备选"按钮来选择 备选的会议控制者,在弹出的框内勾选一个备选会控者(有,且只能有一个),然后点击

| "                        | 硕   | <mark>)定</mark> "退出。 |         |                                              |            |        |       |               |                        |       |
|--------------------------|-----|----------------------|---------|----------------------------------------------|------------|--------|-------|---------------|------------------------|-------|
| C 2 5 - 5 -              | QiA |                      |         |                                              |            |        |       | 1919 A. J. 10 | 入会议   2021-01-26-14-34 | 繁華石 ・ |
| 0 <b>R</b> S             |     | 会议管理/预约会议            | 指定备选会控者 |                                              |            | P      | ×     |               |                        |       |
| 圖 会议                     | *   |                      |         |                                              |            | 请输入名称  | Q     |               |                        |       |
| <ul> <li>会议管理</li> </ul> |     |                      | 8 会畅到试部 | 名称                                           | 部门         | 邮箱     | 角色    |               |                        |       |
| • \$\$200B               |     |                      |         | <ul> <li>○ 智道向</li> <li>○ andy in</li> </ul> | 924030333P |        | 公司管理员 |               |                        |       |
| • 媒体文件                   |     |                      |         | <ul> <li>yawei_zhang</li> </ul>              | 会畅测试部      |        | 普通用户  |               |                        |       |
| 1 (MIR.23                | -   | 布会書信息                |         | 🔿 zhangyawei                                 | 会畅跑试部      |        | 普通用户  |               |                        |       |
| • HOWIE                  |     |                      |         | O yawei                                      | 会畅测试部      |        | 普通用户  |               |                        |       |
| And Address Time         |     |                      |         | () yaweiz                                    | 管物规试算      |        | 普通用户  |               |                        |       |
| · September              |     |                      |         |                                              |            |        | _     |               |                        |       |
| • 图 ] 雷理                 |     |                      |         |                                              |            |        | _     |               |                        |       |
| <ul> <li>常用分组</li> </ul> |     |                      |         |                                              |            |        | _     |               |                        |       |
| 白 互动工具                   | ×.  |                      |         |                                              |            | 45/274 |       |               |                        |       |
| 后 信息查询                   | ¥:  |                      |         |                                              |            | 構定     | 取3時   |               |                        |       |
| 0 RE                     | ĸ   |                      |         |                                              |            |        |       |               |                        |       |
|                          |     | 廣定臺造合控書 ^            |         |                                              |            |        |       |               |                        |       |
|                          |     |                      |         | 874 D.I.44                                   |            |        |       |               |                        |       |
|                          |     |                      |         | 366.225 (RCE)C W                             | 名称:        |        |       |               |                        |       |
|                          |     |                      |         |                                              | 1-102003   |        |       |               |                        |       |
|                          |     | 真设配置 ~               |         |                                              |            |        |       |               |                        |       |
|                          |     |                      |         |                                              | 86         | RCH    |       |               |                        |       |

点击高级配置栏右侧" ⊻"按钮展开设置栏,可选择分屏模式、会议质量、勾选自动重拨、启用等候室、启用参会成员水印、录制/直播和启用字幕等功能。

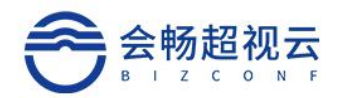

| 万併 <table-cell>式</table-cell> | 目动                                                                                                | •    |
|-------------------------------|---------------------------------------------------------------------------------------------------|------|
| 会议质量                          | ● 质量优先 ○ 带宽优先                                                                                     |      |
|                               | ☑ 自动重拨                                                                                            |      |
|                               | □ 启用等候室                                                                                           |      |
|                               | □ 启用参会成员水印                                                                                        |      |
| 录制/直播                         | <ul> <li>不启用</li> <li>○ 仅录制</li> <li>○ 仅直播</li> <li>○ 录制</li> </ul>                               | 司与直播 |
| 最大带宽(K)                       | 2048                                                                                              | ~    |
| 主流视频能力                        | 超清                                                                                                | ~    |
| 双流视频能力                        | 最高至H.264 720p                                                                                     | ~    |
| 辅流模式                          | 视频                                                                                                | ~    |
|                               |                                                                                                   |      |
| 启用字華                          |                                                                                                   |      |
| 字華                            |                                                                                                   |      |
| 字体大小                          | 24                                                                                                |      |
| 颜色                            | AaBbCcDd +                                                                                        |      |
| 滚动速度                          | 静止                                                                                                | ~    |
| 垂直位置                          | 0                                                                                                 | 100  |
|                               | 50                                                                                                | 100  |
|                               | 会议质量<br>示別/直播<br>量大符宽(K)<br>主括脱原能力<br>双近脱原能力<br>線防模式<br>応用字幕<br>字幕<br>字状大小<br>颜色<br>演动速度<br>断重直位置 |      |

可在高级配置选项栏内设置会议分屏模式,可选自动模式、主讲模式和画廊模式, 主讲模式可选 6 种分屏样式,画廊模式可选 4 种分屏样式。

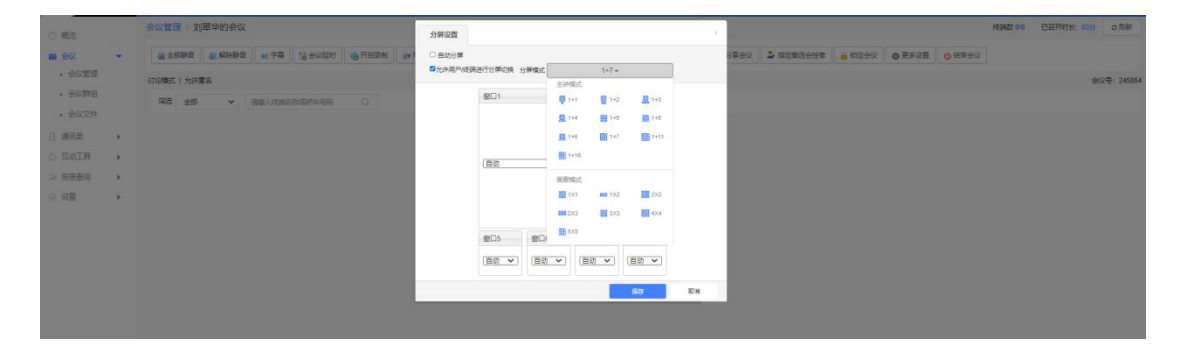

可在高级配置选项栏内设置会议质量,质量优先则是通过带宽的提高使视频会议的

音视频效果达到更好;带宽优先则是降低带宽的使用率且保障视频会议的效果。

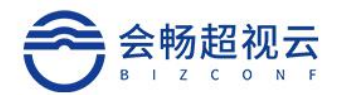

| <ul> <li>MER</li> </ul>  |   | 会议管理/预约会议  |                               |
|--------------------------|---|------------|-------------------------------|
| <ul> <li>会议管理</li> </ul> | • | 1925年2月42日 |                               |
| <ul> <li>会议群组</li> </ul> |   | Gater      | <b>B</b> 2                    |
| <ul> <li>会议文件</li> </ul> |   | 0000       |                               |
| □ 通讯录                    | , | 10 Million |                               |
| ○ 互助工具                   | • |            | ○ 照用爆横翼                       |
| 11 信息查询                  | • |            | □ 周用参会成员次印                    |
| <ol> <li>心理</li> </ol>   |   | 武妙宣源       | ● 不回明 ○ (2表前) ○ (2直通) ○ 录利与直通 |
|                          |   | 最大带的(X)    | 2048 🗸                        |
|                          |   | 主动观察能力     | 超済                            |
|                          |   | 双边和同时能力    | 最高至H.264 720p ~               |
|                          |   | MONEL      | 税収 イ                          |
|                          |   | 向用字框       | ٥                             |
|                          |   | 学篇         |                               |
|                          |   | 李伟大小       | 24                            |
|                          |   | 18色        | AuBbOcDd +                    |
|                          |   | IRODER     | 静止                            |
|                          |   | 世際の間       | 0 100                         |
|                          |   | 悉明度        |                               |

勾选自动重拨时,如果在会议中有与会者掉线,系统会自动呼叫此与会者邀请再次

#### 加入会议。

| 议管理 / 预约会议 |            |                        |      |  |
|------------|------------|------------------------|------|--|
|            |            |                        |      |  |
|            | 分屏模式       | 自动                     | ×.   |  |
|            | 会议质量       | ● 质量优先 ○ 带宽优先          |      |  |
|            | ſ          | ◎ 白动垂披                 |      |  |
|            | L.         |                        |      |  |
|            |            |                        |      |  |
|            |            | 口启用参会成员小口              |      |  |
|            | 录制/直播      | ● 不启用 ○ 仅录制 ○ 仅直播 ○ 录制 | り与直播 |  |
|            | 最大带宽(K)    | 2048                   | ~    |  |
|            | 本添加(56)(-) | #23時                   |      |  |
|            | TNEDROXARD | 22/19                  | -    |  |
|            | 双流视频能力     | 最高全H.264 720p          | v    |  |
|            | 辅流模式       | 视频                     | ~    |  |
|            |            |                        |      |  |
|            | 启用字幕       |                        |      |  |
|            | 字幕         |                        |      |  |
|            | 字体大小       | 24                     |      |  |
|            | 颜色         | AaBbCcDd <del>~</del>  |      |  |
|            | 滚动速度       | 静止                     | ~    |  |
|            | 筆直位冒       | 0                      | 100  |  |
|            | 透明库        | 50                     | 100  |  |
|            |            |                        | 2    |  |
|            | -          |                        |      |  |
|            |            | 预约                     | 2消   |  |

启用等候室:开启等候室功能后,参会者加入会议,需要主持人批准,主持通过后 才能入会。即时参会人知道了会议号和密码,也要等主持人放行才能入会。软终端、硬 终端全部支持等候室设置。

启用参会成员水印:水印功能开启后,会议中在开启会议后,会中显示水印背景。

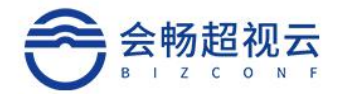

选择录制和直播功能时,可选择:录制会议、通过直播方式来开会、也可同时录制

与直播。

| <ul> <li>● 概改</li> </ul>                 |   | 会议管理(预约会议                                             |                                   |
|------------------------------------------|---|-------------------------------------------------------|-----------------------------------|
| <ul> <li>● 会议</li> <li>● 会议管理</li> </ul> | • | 「「「「「「」」」<br>「「「」」」」<br>「「」」」<br>「」」」<br>「」」」<br>「」」」 |                                   |
| <ul> <li>会议群组</li> </ul>                 |   | 0798-1                                                |                                   |
| <ul> <li>会议文件</li> </ul>                 |   | 27/14/962                                             |                                   |
| □ 通讯录 →                                  |   | 9702MB                                                |                                   |
| 0 互动工具                                   | 6 |                                                       |                                   |
| 의 信息査问 🔷 🕨                               |   |                                                       | <ul> <li>() 府田寿会成员次(3)</li> </ul> |
| 0 QM +                                   | 6 |                                                       |                                   |
|                                          |   |                                                       | ● 不但用 ○ (2.微利 ○ (2.微潮 ○ 愛有に直潮     |
|                                          |   | 鐵大荷證(K)                                               | 2048 ~                            |
|                                          |   | 王均积原制力                                                | 18週 ~                             |
|                                          |   | 双的视频能力                                                | · 展览Ⅲ 264 720p                    |
|                                          |   | 城市現式                                                  | ৰালা <b>২</b>                     |
|                                          |   |                                                       |                                   |
|                                          |   | 尼用字幕                                                  | 0                                 |
|                                          |   | 字幕                                                    |                                   |
|                                          |   | 宇体大小                                                  | 24                                |
|                                          |   | 10%.                                                  | AaBbCcDd +                        |
|                                          |   | (東北)建設                                                | 静止 、                              |
|                                          |   | 重要の数                                                  | 100                               |
|                                          |   | 通明政                                                   |                                   |
|                                          |   |                                                       |                                   |
|                                          |   |                                                       | Res 824                           |

可根据会议需要及资源能力来设置最大宽带、主流能力、辅流模式。

| • AVGRE         • AVGRE         • AVGR                                 | ③ 概范                     |    | 会议管理/预约会议                                                                                                    |                     |
|----------------------------------------------------------------------------------------------------|--------------------------|----|----------------------------------------------------------------------------------------------------|---------------------|
|                                                                                                    | ■ 会议                     | -  | administration of the second second                                                                                                    |                     |
|                                                                                                    | <ul> <li>会议管理</li> </ul> |    | 19月21年2月27日 > 2010年1月1日 - 2010年1月1日 - 2010年1日 - 2010年1月 - 2010年1日 - 2010年1日 - 2010年11日 - 2010年11日 - 2010年11日 - 2010年11日 - 2010年110月 - 2010年11月 - 2010年110月 - 2010年110月 - 2010年11月 - 2010年11月 - 2010年110月 - 2010年110月 - 2010年110月 - 2010年110月 - 2010年110月 - 2010年110月 - 2010年110月 - 2010年110月 - 2010年11月 - 2010年110月 - 2010年110月 - 2010年110月 - 2010年110月 - 2010年11月 - 2010年11月 - 2010年11月 - 2010年11月 - 2010年11月 - 2010年11月 - 2010年11月 - 2010年11月 - 2010年11月 - 2010年11月 - 2010年11月 - 2010年11月 - 2010年11月 - 2010年110月 - 2010年110 |                     |
| ・ 含いなけ       日本       日本                                                                                                    | <ul> <li>会议群组</li> </ul> |    |                                                                                                    |                     |
| □       □       □       □       □       □       □       □       □       □       □       □       □       □       □       □       □       □       □       □       □       □       □       □       □       □       □       □       □       □       □       □       □       □       □       □       □       □       □       □       □       □       □       □       □       □       □       □       □       □       □       □       □       □       □       □       □       □       □       □       □       □       □       □       □       □       □       □       □       □       □       □       □       □       □       □       □       □       □       □       □       □       □       □       □       □       □       □       □       □       □       □       □       □       □       □       □       □       □       □       □       □       □       □       □       □       □       □       □       □       □       □       □       □       □       □       □       □       □                                                                                                          | • 会议文件                   |    | 分屏模式 昌助                                                                                                    | *                   |
| □ □ □ □ □ □ □       □ □ □ □ □ □         □ □ □ □ □ □       □ □ □ □ □         □ □ □ □       □ □ □ □         □ □ □ □       □ □ □         □ □ □ □       □ □ □         □ □ □       □ □         □ □ □       □ □         □ □ □       □ □         □ □ □       □ □         □ □ □       □ □         □ □ □       □ □         □ □ □       □         □ □ □       □         □ □ □       □         □ □ □       □         □ □ □       □         □ □ □       □         □ □ □       □         □ □ □       □         □ □ □       □         □ □ □       □         □ □ □       □         □ □ □       □         □ □ □       □         □ □ □       □         □ □ □       □         □ □ □       □         □ □ □       □         □ □ □       □         □ □ □       □         □ □ □       □         □ □ □       □         □ □ □       □         □ □ □       □         □ □                                                                                                    | () 通讯录                   | E. | 会议质量 • 质量优                                                                                                    | 先 ○ 带宽优先            |
| ○ REMORTING       ○ REMORTING         ○ REMORTING       ○ REMORTING                                                                                                    | ○ 互动工具                   |    | 2 自約重                                                                                                    | 2                   |
|                                                                                                    | ☆ 信息査询                   |    | ○周用等                                                                                                    | 現立                  |
|                                                                                                    | <ul> <li>设置</li> </ul>   |    | 日月前                                                                                                    | 金成员次的               |
| 金大市町の 金八市町の 金田県の総か 第編 第編 ● ● <                                                                                                    |                          |    | 灵妙道语 • 不由于                                                                                                    | ○ 仅梁制 ○ 仅重冊 ○ 录制与直播 |
| 二田の近期版<br>三田の近期版<br>一田の近期版<br>一日の近<br>一日の近<br>一日の一日の一日の日の一日の日の一日の日の日の日の日の日の日の日の日の日の日の                                                                                                    |                          |    | 最大带宽(K) 2048                                                                                                    | ~                   |
| ・         ・         ・         ・         ・         ・         ・         ・         ・         ・         ・         ・         ・         ・         ・         ・         ・         ・         ・         ・         ・         ・         ・         ・         ・         ・         ・         ・         ・         ・         ・         ・         ・         ・         ・         ・         ・         ・         ・         ・         ・         ・         ・         ・         ・         ・         ・         ・         ・         ・         ・         ・         ・         ・         ・         ・         ・         ・         ・         ・         ・         ・         ・         ・         ・         ・         ・         ・         ・         ・         ・         ・         ・         ・         ・         ・         ・         ・         ・         ・         ・         ・         ・         ・         ・         ・         ・         ・         ・         ・         ・         ・         ・         ・         ・         ・         ・         ・         ・         ・         ・         ・         ・         ・         ・         ・         ・                                                                                                            |                          |    | 主流現頭能力 編演                                                                                                    | ▼                   |
| SARREC      SER     SER     SE |                          |    | 双流現態約力 暴產至                                                                                                    | H.264 720p 🗸        |
| 田守尊<br>                                                                                                    |                          |    | page transme                                                                                                    | ×                   |
| 子毎     デスホト 24                                                                                                    |                          |    | 』<br>創用字篇 □                                                                                                    |                     |
| 学株大人 24<br>第色 AURCOD -<br>第合語 単立 ・ ・<br>第合語                                                                                                    |                          |    | <del>7</del> 8                                                                                                    |                     |
|                                                                                                    |                          |    | 李体大小 24                                                                                                    |                     |
| 本部注意<br>一部注<br>一部注<br>一<br>一<br>一<br>一<br>一<br>一<br>一<br>一<br>一                                                                                                    |                          |    | <b>政治</b>                                                                                                    | AaBbOxDd +          |
|                                                                                                    |                          |    | 请·拉思度 <b>柳止</b>                                                                                                    | ~                   |
|                                                                                                    |                          |    | ● 単語の書                                                                                                    | 100                 |
| 500 876                                                                                                    |                          |    | ○<br>送明證 -                                                                                                    |                     |
| Nor Contraction Contraction                                                                                                    |                          |    | 589                                                                                                    | R08                 |

勾选启用字幕时,会议过程中可以向所有与会者发布字幕信息,根据实际使用需求 进行设置。

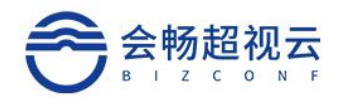

| ● ************************************                                                                                                    | -                        | 会议管理 / 預約会议                          |
|----------------------------------------------------------------------------------------------------|--------------------------|--------------------------------------|
| ● ABRE ●         ■ BERE®●           ● ABRE ●         ■ BERE®●           ● ABRE ●         ●           ● ABRE ●         ●           ● ABRE ●         ●           ● ABRE ●         ●           ● ABRE ●         ●           ● ABRE ●         ●           ●         ●           ●         ●           ●         ● <td>③ 概范</td> <td></td>                                                                                                    | ③ 概范                     |                                      |
| · · · · · · · · · · · · · · · · · · ·                                                                                                    | ■ 会议 ▼                   | · 建记录适合记录 ~                          |
| ● ● ● ● ● ● ● ● ● ● ● ● ● ● ● ● ● ● ●                                                                                                    | <ul> <li>会议管理</li> </ul> | 液の発表 ~                               |
| ● 部部       ● 部部       ● 部部       ● 部部       ● 部部       ● 部部       ● 部部       ● 部部       ● 部部       ● 部部       ● 部部       ● 部部       ● 部部       ● 部部       ● 部部       ● 部部       ● 部部       ● 部部       ● 部       ● 部       ● 部       ● 部       ● 部       ● 部       ● 部       ● 部       ● 部       ● 部       ● 部       ● 部       ● 部       ● 部       ● 100       ● 100       ● 100       ● 100       ● 100       ● 100       ● 100       ● 100       ● 100       ● 100       ● 100       ● 100       ● 100       ● 100       ● 100       ● 100       ● 100       ● 100       ● 100       ● 100       ● 100       ● 100       ● 100       ● 100       ● 100       ● 100       ● 100       ● 100       ● 100       ● 100       ● 100       ● 100       ● 100       ● 100       ● 100       ● 100       ● 100       ● 100       ● 100       ● 100       ● 100       ● 100       ● 100       ● 100       ● 100       ● 100       ● 100       ● 100       ● 100       ● 100       ● 100       ● 100       ● 100       ● 100       ● 100       ● 100       ● 100       ● 100       ● 100       ● 100       ● 100       ● 100       ● 100       ● 100       ● 100       ● 100       ●                                                                                                    | <ul> <li>会议群组</li> </ul> | 分離時に 自助 ・                            |
| 副本       ····································                                                                                                    | • 会议文件                   |                                      |
| ● Base       ● Base         ● Base       ● Base         ● Base       ● Base <t< td=""><td>□ 通讯录 ▶</td><td></td></t<>                                                                                                    | □ 通讯录 ▶                  |                                      |
| ● 2000 )       ● 2000 )       ● 2000 )       ● 2000 )       ● 2000 )       ● 2000 )       ● 2000 )       ● 2000 )       ● 2000 )       ● 2000 )       ● 2000 )       ● 2000 )       ● 2000 )       ● 2000 )       ● 2000 )       ● 2000 )       ● 2000 )       ● 2000 )       ● 2000 )       ● 2000 )       ● 2000 )       ● 2000 )       ● 2000 )       ● 2000 )       ● 2000 )       ● 2000 )       ● 2000 )       ● 2000 )       ● 2000 )       ● 2000 )       ● 2000 )       ● 2000 )       ● 2000 )       ● 2000 )       ● 2000 )       ● 2000 )       ● 2000 )       ● 2000 )       ● 2000 )       ● 2000 )       ● 2000 )       ● 2000 )       ● 2000 )       ● 2000 )       ● 2000 )       ● 2000 )       ● 2000 )       ● 2000 )       ● 2000 )       ● 2000 )       ● 2000 )       ● 2000 )       ● 2000 )       ● 2000 )       ● 2000 )       ● 2000 )       ● 2000 )       ● 2000 )       ● 2000 )       ● 2000 )       ● 2000 )       ● 2000 )       ● 2000 )       ● 2000 )       ● 2000 )       ● 2000 )       ● 2000 )       ● 2000 )       ● 2000 )       ● 2000 )       ● 2000 )       ● 2000 )       ● 2000 )       ● 2000 )       ● 2000 )       ● 2000 )       ● 2000 )       ● 2000 )       ● 2000 )       ● 2000 )       ● 2000 )       ● 2000 )       ● 2000 )       ● 2000 ) <t< td=""><td>◎ 互动工具 ▶</td><td>□ 屈明等残室</td></t<> | ◎ 互动工具 ▶                 | □ 屈明等残室                              |
| ************************************                                                                                                    | 論 信息查询 ▶                 | □ 周用参会成员次80                          |
| 学教项       描述         字幕       字幕的内容         学体大小       字幕显示时的字体大小         领色       字幕显示时背景和字体的颜色         滚动速度       静止、慢、中、快四个可选值,默认为静止         垂直位置       字幕在屏幕中显示的垂直位置,0为屏幕最下方,100为屏幕最上方                                                                                                    | ② 设置 ▶                   | 受制/ 回頭 ● 不相用 ○ (2) 要制 □ 回議 ○ 受制 □ 直播 |
| 学菜       学菜の内容         学菜       学菜の内容         学菜       学菜の方         学菜       学菜の方         学菜       学菜の方         学菜       学菜の方         学菜       学菜の方         学菜       学菜の方         学菜       学菜の方         学菜       学菜の方         (1)       学菜の方         (2)       (2)         (2)       (2)         (2)       (2)         (2)       (2)         (2)       (2)         (2)       (2)         (3)       (2)         (4)       (2)         (5)       (2)         (5)       (2)         (5)       (2)         (5)       (2)         (5)       (2)         (5)       (2)         (5)       (2)         (5)       (2)         (5)       (2)         (5)       (2)         (5)       (2)         (5)       (2)         (5)       (2)         (5)       (2)         (5)       (2)         (5)       (2)         (5)       <                                                                                                    |                          | 最大守恋(K) 2048 ❤                       |
| 多数项       描述         水本       7幕         字幕的内容       7幕         学幕显示时的字体大小       7幕显示时背景和字体的颜色         滚动速度       静止、慢、中、快四个可选值,默认为静止         垂直位置       字幕在屏幕中显示的垂直位置,0为屏幕最下方,100为屏幕最上方                                                                                                    |                          | 主流規範部分 超満 く                          |
|                                                                                                    |                          | 双応規模能分 最短至1264 720p く                |
| 参数项       描述         字幕       字幕的内容         学林大小       字幕显示时的字体大小         颜色       字幕显示时背景和字体的颜色         該动速度       静止、慢、中、快四个可选值,默认为静止 <ul> <li> </li> <li> </li></ul> <li> </li> <li> <li> <ul> <li> <ul> <li> </li> <li> </li> </ul> </li> </ul> <li> <ul> <li> </li> </ul> </li> <li> <li> <ul> <li> </li> <li> </li> <li> </li> <li> </li> <li> <li> <li> </li> <li> <li> </li> <li> <li> </li> </li></li></li></li></ul> <li> <li> <li> </li> <li> <li> <li> <li> <li> </li> <li> <li> <ul> <li> <li> <li> </li> <li> </li> <li> </li> <li> <li> </li> <li> <li> <li> </li> </li></li></li></li></li></ul> <li> <ul> <li> <li> <li> </li> <li> </li> <li> <li> <li> </li> <li> <li> <li> </li> <li> <li> <li> </li> <li> <li> </li> <li> <li> </li> <li> <li< td=""><td></td><td>編8課式 複類 🖌</td></li<></li></li></li></li></li></li></li></li></li></li></li></ul></li></li></li></li></li></li></li></li></li></li></li></li></li>                                                                                                    |                          | 編8課式 複類 🖌                            |
| 多数项       描述         字幕       字幕的内容         字体大小       字幕显示时的字体大小         颜色       字幕显示时背景和字体的颜色         該动速度       静止、慢、中、快四个可选值,默认为静止            重直位置       字幕在屏幕中显示的垂直位置,0为屏幕最下方,100为屏幕最上方                                                                                                    |                          | 山田之賞 2                               |
| 学数项       描述         学幕       字幕的内容         学体大小       字幕显示时的字体大小         颜色       字幕显示时背景和字体的颜色         該动速度       静止、慢、中、快四个可选值,默认为静止         巨直位置       字幕在屏幕中显示的垂直位置,0为屏幕最下方,100为屏幕最上方                                                                                                    |                          | 28                                   |
| 資数项       描述         字幕       字幕的内容         字幕       字幕立示时的字体大小         效色       字幕显示时背景和字体的颜色         該动速度       静止、慢、中、快四个可选值,默认为静止                                                                                                    |                          | 学和之小 24                              |
| 参数项       描述         参数项       描述         字幕       字幕的内容         字体大小       字幕显示时的字体大小         颜色       字幕显示时背景和字体的颜色         滚动速度       静止、慢、中、快四个可选值,默认为静止         垂直位置       字幕在屏幕中显示的垂直位置,0为屏幕最下方,100为屏幕最上方                                                                                                    |                          | 标选 AdBbCcDd +                        |
| 多数项       描述         字幕       字幕的内容         字林大小       字幕显示时的字体大小         颜色       字幕显示时背景和字体的颜色         滚动速度       静止、慢、中、快四个可选值,默认为静止         垂直位置       字幕在屏幕中显示的垂直位置,0为屏幕最下方,100为屏幕最上方                                                                                                    |                          | □用和速度<br>静止<br>                      |
| 参数项       描述         字幕       字幕的内容         字体大小       字幕显示时的字体大小         颜色       字幕显示时背景和字体的颜色         滚动速度       静止、慢、中、快四个可选值,默认为静止         垂直位置       字幕在屏幕中显示的垂直位置,0为屏幕最下方,100为屏幕最上方                                                                                                    |                          |                                      |
| 多数项       描述         字幕       字幕的内容         字体大小       字幕显示时的字体大小         颜色       字幕显示时背景和字体的颜色         滚动速度       静止、慢、中、快四个可选值,默认为静止         垂直位置       字幕在屏幕中显示的垂直位置,0为屏幕最下方,100为屏幕最上方                                                                                                    |                          |                                      |
| <ul> <li>字幕</li> <li>字幕的内容</li> <li>字体大小</li> <li>字幕显示时的字体大小</li> <li>颜色</li> <li>字幕显示时背景和字体的颜色</li> <li>衮动速度</li> <li>静止、慢、中、快四个可选值,默认为静止</li> <li>垂直位置</li> <li>字幕在屏幕中显示的垂直位置,0为屏幕最下方,100为屏幕最上方</li> </ul>                                                                                                    | 参数项                      | 描述                                   |
| <ul> <li>字体大小字幕显示时的字体大小</li> <li>颜色 字幕显示时背景和字体的颜色</li> <li>滚动速度静止、慢、中、快四个可选值,默认为静止</li> <li>垂直位置字幕在屏幕中显示的垂直位置,0为屏幕最下方,100为屏幕最上方</li> </ul>                                                                                                    | 字幕                       | 字幕的内容                                |
| <ul> <li>颜色 字幕显示时背景和字体的颜色</li> <li>滚动速度静止、慢、中、快四个可选值,默认为静止</li> <li>垂直位置字幕在屏幕中显示的垂直位置,0为屏幕最下方,100为屏幕最上方</li> </ul>                                                                                                    | 字体大小                     | 字幕显示时的字体大小                           |
| 滚动速度静止、慢、中、快四个可选值,默认为静止<br>垂直位置字幕在屏幕中显示的垂直位置,0为屏幕最下方,100为屏幕最上方                                                                                                    | 颜色                       | 字幕显示时背景和字体的颜色                        |
| 垂直位置字幕在屏幕中显示的垂直位置,0为屏幕最下方,100为屏幕最上方                                                                                                    | 滚动速度                     | 静止、慢、中、快四个可选值,默认为静止                  |
|                                                                                                    | 垂直位置                     | 字幕在屏幕中显示的垂直位置, 0 为屏幕最下方, 100 为屏幕最上方  |
| 透明度 字幕背景颜色的透明度,0为不透明,100为最透明                                                                                                    | 透明度                      | 字幕背景颜色的透明度, 0 为不透明, 100 为最透明         |

设置完毕后点击" 预约"按钮完成设置,即 时生成预约会议,PC可以选择邮件分享会议的方式将会议通知邮件发送给相关的与会 者(系统发送会议邮件通知,需在系统设置的企业服务配置中添加邮件发送服务器相关 信息,详情见企业服务配置)。

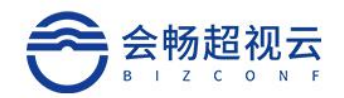

| ⑦ 概范        |   | 会议管理 / 会议详情            |             |
|-------------|---|------------------------|-------------|
| ■ 会议        | - |                        | 刘翠华的会议      |
| • 会议管理      |   | 开始时间: 2021-06-28 16:00 | 主 会 场:无     |
| 。会议群组       |   | 会议时长: 1小时              | 分屏膜式: 自动    |
| · 200401341 |   | 结束时间: 2021-06-28 17:00 | 会议质量: 质量优先  |
| • 会议文件      |   | 呼叫号: 276801            | 会议密码:无      |
| (1) 涌田県     |   | 申请者:刘翠华                | 自动重拨:是      |
| L Addition  | , | 启用等候室: 否               | 启用参会成员水印: 否 |
| ◎ 互动工具      | • | 允许呼入: 允许匿名             | 开启录制: 否     |
| 11 信息查询     | Þ | 开启直播: 否                | 录制直播关型: 高清  |
|             |   | 双流分屏:双流优先              | 推流地址:       |
| ◎ 设置        | • | 备选会控者:                 | 字 幕:无       |
|             |   | 加入会议时静音: 否             | 会议器注:       |
|             |   | 会议附件:                  |             |
|             |   | 分会场:预约数量 (0) 查看        |             |
|             |   |                        |             |
|             |   |                        |             |

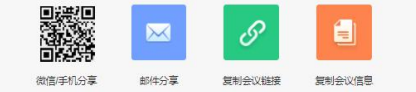

| 参数项   | 描述                           |
|-------|------------------------------|
| 会议名称  | 预约会议时填写的会议名称                 |
| 开始时间  | 会议开始的时间                      |
| 会议时长  | 会议从开始到结束总时长,预约会议时选择,也可在会议中延时 |
| 结束时间  | 会议结束的时间                      |
| 会议号码  | 预约会议时所选择的云会议室                |
| 申请者   | 创建预约会议的人                     |
| 高清录制  | 是否开启会议录制功能                   |
| 推流地址  | 是否选择直播功能,如选择,则会有推流地址,可用于直播   |
| 会议字幕  | 是否启用字幕功能                     |
| 会议备注  | 预约会议时所填写的备注信息                |
| 云会议室  | 预约会议时所选择的云会议室                |
| 通话终端数 | 已召开的会议可查看在线终端数量              |
| 与会者   | 可查看预约会议时选择的与会者               |
| 主会场   | 是否启用演讲者模式                    |

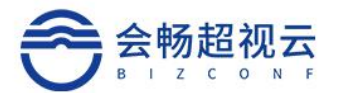

| 分屏模式     | 可选择主讲模式和画廊模式                  |
|----------|-------------------------------|
| 会议质量     | 预约会议时所选择的会议质量                 |
| 会议密码     | 预约会议时所填写的会议密码                 |
| 自动重拨     | 是否启用自动重拨功能                    |
| 启用等候室    | 是否启用等候室                       |
| 启用参会成员水印 | 是否启用参会成员水印                    |
| 双流分屏     | 查看双流分屏模式,默认为平衡模式,有双流则优先显示双流大屏 |
| 备选会控者    | 会议中备选的会议控制者                   |

#### 查看会议

根据会议状态、组织机构、会议申请者、时间或者搜索会议名称或者会议号查看会议表。

| <ul> <li>概</li> </ul>                                                                                                    |   | 会议管理 7                                 |                                                            |                             |             |            | + \$555.512 · \$386 |
|----------------------------------------------------------------------------------------------------|---|----------------------------------------|------------------------------------------------------------|-----------------------------|-------------|------------|---------------------|
| <ul> <li>会议</li> </ul>                                                                                                    |   | 秋本 マ 超税元企业版 ・                          | 会议申请者 🖌                                                    | 2021-05-28 😁 - 2021-07-04 😁 | 会议主题或会议号 Q  |            | 中國共產黨               |
| <ul> <li>会议管理</li> </ul>                                                                                                    |   | 1000 刘翠华的会议                            | leitang_wang<br>gingjie_liu                                |                             |             |            |                     |
| <ul> <li>会议群组</li> </ul>                                                                                                    |   | 0 2021-06-28 15:12-18:12               | andy_kn<br>刘翠华                                             |                             | 刘荦华         | © 245864   | 0 6 0 0             |
| <ul> <li>・ 会议文件</li> <li>) 請用菜</li> <li>○、有効工具</li> </ul>                                                                                                    |   | jinblao的会议<br>© 2021-06-28 14:41-15:41 | vawel_zhang<br>linwu_wang<br>did_liang<br>jun_guo<br>wanza |                             | jinblao     | © 202261   | • • • • •           |
| 2 (18)<br>2 (18)<br>2 | • | <ul> <li></li></ul>                    |                                                            |                             | 王卫华         | 0 0000000  | • • • • •           |
|                                                                                                    |   | 2021-06-28 18:00-17:00                 |                                                            |                             | 2000        | 0 276801   | 6 6 0 0             |
|                                                                                                    |   | Guest<br>◎ 无                           |                                                            |                             | 王已除         | 0 7777777  | <mark>© (0</mark> ) |
|                                                                                                    |   | Only_Participants<br>① 光               |                                                            |                             | 王卫华         | 0 11111    |                     |
|                                                                                                    |   | ● 元 Only_Company                       |                                                            |                             | <u>+D</u> # | 0 90000000 | <mark>6</mark> 6 8  |

### 已召开会议管理

在正在进行的会议列表右侧点击" 😐", 可一件入会。将自动启动客户端。

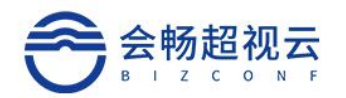

|                                                                  |   | 会议管理 7                                          |               |           | + \$5852500 · 副新 |
|------------------------------------------------------------------|---|-------------------------------------------------|---------------|-----------|------------------|
| <ul> <li>● 概応</li> <li>● 会议</li> </ul>                           |   | 秋志 🌳 超現云企业版 🔹 会议申请者 💙 2021-06-28 🕮 ・ 2021-07-04 |               |           |                  |
| <ul> <li>会议策理</li> <li>会议第组</li> </ul>                           |   | <ul> <li>2021-06-28 15 12-16 12</li> </ul>      | 3. 19854      | 0 245064  |                  |
| <ul> <li>         ・ 要認知識         ・         ・         ・</li></ul> | • | (11月) jinblao的会议<br>© 2021-06-28 14-41-15-41    | , il jintino  | 0 202361  |                  |
| ぶ 信息査询<br>() 设置                                                  | • |                                                 | AID*          | 0 8585888 | 6 6 9 0          |
|                                                                  |   | <ul> <li>2021-05-28 16:00-17:00</li> </ul>      | 1.2094        | 0 276801  | c 🗉 🖉 🖲          |
|                                                                  |   | COLONE Guest<br>○ 无                             | 5 <u>∓</u> ₽# | 0 1777771 | ۵ ک              |

# 点击会议列表右侧" 🐨"可以分享会议。

| C 26                                   | <b>R</b> ift |                          |         |      |        |        |            | 5899882 IIIA-882 2021-01-26 13 55 | - 888   |
|----------------------------------------|--------------|--------------------------|---------|------|--------|--------|------------|-----------------------------------|---------|
| 0 <b>8</b> 55                          |              | 会议管理 - 2                 | 分享      |      |        | ×      |            | + 1985/2014                       | € Attri |
| 曲 会议                                   | •            | euns · engliss · eurige  |         |      |        |        |            | la.                               | 日和日会议   |
| <ul> <li>会议管理</li> <li>会议即组</li> </ul> |              | ()) 测试1080P会议60fps       |         | 通過單分 | 诗方式    |        | 1001188764 |                                   | 90      |
| • M3424                                |              | MIRCHAR                  |         |      | B      |        |            |                                   |         |
| O MAR                                  | ×            | © 2021-01-26-14-30-15-30 |         |      |        |        | 7366379381 |                                   | ۵ (۱)   |
| () BAIR                                |              |                          | 微信·手机分享 | 邮件分享 | 复制会议链接 | 复制会议信息 |            |                                   |         |
| 二 信息音句                                 |              |                          |         |      |        | ×.8    |            |                                   |         |
|                                        |              |                          |         |      |        |        |            |                                   |         |
|                                        |              |                          |         |      |        |        |            |                                   |         |
|                                        |              |                          |         |      |        |        |            |                                   |         |
|                                        |              |                          |         |      |        |        |            |                                   |         |
|                                        |              |                          |         |      |        |        |            |                                   |         |
|                                        |              |                          |         |      |        |        |            |                                   |         |
|                                        |              |                          |         |      |        |        |            |                                   |         |

点击会议列表右侧" ", 可查看会议详情。

| 20 0                                                                                                    |        |
|----------------------------------------------------------------------------------------------------|--------|
|                                                                                                    | manuev |
|                                                                                                    |        |
|                                                                                                    |        |
|                                                                                                    |        |
| 内部体会议         内部体会议         日本のの時期:         日本のの時期: <th日< td=""><td>• • •</td></th日<> | • • •  |
| । सारण्य-<br>Guest (अंधेक्ष: Realist¶<br>अ ह सिर्वजन्ता: 0                                                                                                    |        |
| ● Only_Participants<br>● 元<br>● 元<br>● 元<br>● 19761:<br>与会社: 第7回動量(9) 用量 ●<br>● 19761:                                                                                                    |        |
| Company     Dity_Company     E 2215     E 50000000                                                                                                    |        |

点击会议列表右侧"3",可以进行会议控制,后边也会详细介绍到会议控制。

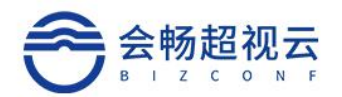

| 0 405       |    |    | ACT 2011 第2110000分泌の05m の高額 kme CEETRene, Controls                                                                                                    | 0.88       |
|-------------|----|----|----------------------------------------------------------------------------------------------------|------------|
|             | -  |    | Contrast Contrast Con | R          |
| + 01223     |    | 10 | ntile#s ( ).hF#8 #29                                                                                                    | 2700118879 |
| + 915(2)(0) |    |    | aa aa - aarvaanaanaa 0                                                                                                    |            |
| (L. WITA)   |    | •  | C heinher, mm, 392, 383, 31, 310                                                                                                    |            |
| O BALK      | *  |    | D+u4.5-0 123                                                                                                    |            |
| 二 信符他向      | ж. |    | □ ● 1 4, 0                                                                                                    |            |
| 0.98        | ж  |    | Devices of Desktor-Bassoch                                                                                                    |            |
|             |    |    | Detate HW                                                                                                    |            |
|             |    |    | Devisio Peux                                                                                                    |            |
|             |    |    | E + 4 & 0 MIRINAC                                                                                                    |            |
|             |    |    | Deubic V                                                                                                    |            |
|             |    |    | D + U & 0 0 Hittipud                                                                                                    |            |
|             |    |    | Dec.640 M                                                                                                    |            |
|             |    |    | D ep dangten                                                                                                    |            |

点击会议列表右侧 " 🔘 " 可以结束正在进行的会议。

| <ul> <li>() 概点</li> </ul>                            | 会议管理 7                                                            |                                        |           | + 预约会议 〇 刷新            |
|------------------------------------------------------|-------------------------------------------------------------------|----------------------------------------|-----------|------------------------|
| <b>u</b> ex •                                        | 秋本 > 編成云企业版 - 会议申请者 > :                                           | 2021-06-28 🛅 - 2021-07-04 🗃 会议主题成会议员 🔾 |           | 時間市場会议                 |
| <ul> <li>会议管理</li> <li>会议部组</li> <li>会议部组</li> </ul> | ● 百月冠的会议<br>○ 2021-06-28 15 42-16 42                              | 二百万元                                   | © 277418  | @ @ @ @ <mark>@</mark> |
| · mxx+                                               | <ul> <li>(63) 刘蓉华的会议</li> <li>○ 2021-06-28 15 12-16 12</li> </ul> | 山 刘晓华                                  | 0 245894  | • • • • •              |
| 의 信息直向<br>)                                          |                                                                   | 心王卫命                                   | 0 8080335 | • • • • •              |
|                                                      | <ul> <li>3) 政策年的会议</li> <li>2021-06-28 16:00-17:00.</li> </ul>    | 点.\$3 <b>8</b> 56                      | ◎ 276801  | 6 8 0 8                |
|                                                      | (m) Guest                                                         |                                        |           |                        |

### 未召开会议管理

对未召开的会议可进行分享、查看、编辑和删除会议操作。

| <ul> <li>(1) 構成</li> </ul>                        |   | 会议管理:7                                   |                                       |              | + 预约会议 0 副時 |
|---------------------------------------------------|---|------------------------------------------|---------------------------------------|--------------|-------------|
| <b>四</b> 会议                                       |   | 秋志 > 超祝云企业版 - 会议申请者 >                    | 2021-06-28 68 2021-07-04 8 会议主题现会议等 〇 |              | 開始調算中的会议    |
| · 순정함편                                            |   | (577) 晋月遐約会议<br>○ 2021-06-28 15-42-16-42 | △ 第月通                                 | © 277418     |             |
| <ul> <li>         ・         ・         ・</li></ul> |   | (日刊) 別草学的会议<br>◎ 2021-06-28 15 12-16 12  | 山 双甲级                                 | 245854       | 0 6 8 3 0   |
| <ul><li>二 信息変向</li><li>○ 设置</li></ul>             | • | (677) Realife                            | A ED#                                 | · 88883888 · | 9 6 9 9     |
|                                                   |   | (100) 对厚华的会议<br>© 2021-06-28 16 00-17:00 | 2. 20年4                               | 0 276801     | 6 6 0       |
|                                                   |   | (BB) Guest                               |                                       |              |             |

在未召开的会议列表中点击" 🐨 " 按钮, 可进行会议分享操作, 在弹出的页面 选择分享方式, PC 可选邮件分享, 也可复制会议链接或复制会议信息将会议通知分享 给与会者,与会者获取会议通知后可自行选择加入会议方式。

注: PC 不支持微信分享。

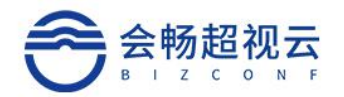

|                                                                                                    | 分享                                                                                                    |                                                                                                    |                                                                                                    |          | ×      |
|----------------------------------------------------------------------------------------------------|----------------------------------------------------------------------------------------------------|----------------------------------------------------------------------------------------------------|----------------------------------------------------------------------------------------------------|----------|--------|
| ∃请者                                                                                                    |                                                                                                    |                                                                                                    |                                                                                                    |          |        |
|                                                                                                    |                                                                                                    | 选择分                                                                                                    | 亨方式                                                                                                    |          |        |
| l                                                                                                    |                                                                                                    |                                                                                                    | S                                                                                                    |          | 70011  |
|                                                                                                    | 微信/手机分享                                                                                                    | 邮件分享                                                                                                    | 复制会议链接                                                                                                    | 复制会议信息   |        |
|                                                                                                    |                                                                                                    |                                                                                                    |                                                                                                    | 关闭       |        |
|                                                                                                    |                                                                                                    | 图                                                                                                    | 3-33                                                                                                    |          |        |
| 在未                                                                                                    | 石开的会议列表中点                                                                                                    | ā击" <sup>●</sup> "按银                                                                                                    | 田, 在弹出的页面可                                                                                                    | 可查看当前会议的 | 的会议详情。 |
| ○ REC       ● 公文     ●       ● 승강(第)     ●       ● 승강(第)     ●       ● 승강(第)     ●       ● 승강(第)     ●       ● 승강(第)     ●       ● 승강(第)     ●       ● 승강(第)     ● | COUNTER - 7     COUNTER - 7     COUNTER | क्राइड           अग्र 10           अग्र 10      अग्र 10 <th>エカル、ガ<br/>エカル、ガ<br/>レロカ、ガ<br/>レロカ、酸酸ウ<br/>レロカ、酸酸ウ<br/>レロカ、酸酸ウ<br/>レロカ、酸酸ウ<br/>レロカ、酸<br/>レロカ、酸<br/>レロカ、酸<br/>レロカ、酸<br/>レロカ、<br/>レロカ、</th> <th></th> <th></th> | エカル、ガ<br>エカル、ガ<br>レロカ、ガ<br>レロカ、酸酸ウ<br>レロカ、酸酸ウ<br>レロカ、酸酸ウ<br>レロカ、酸酸ウ<br>レロカ、酸<br>レロカ、酸<br>レロカ、酸<br>レロカ、酸<br>レロカ、<br>レロカ、 |          |        |
| 由                                                                                                    | 云议详情中的"分会                                                                                                    | 会场-预约数量"                                                                                                    | 后的" <sup>查看</sup> "按                                                                                                    | 钮,可查看当前  | i会议预约了 |
| 哪些与会                                                                                                    | 者, 点击" <sup>收起</sup> "                                                                                                    | 按钮结束查看。                                                                                                    |                                                                                                    |          |        |
| 在未                                                                                                    | 石开的会议列表中点                                                                                                    | 気击 "🙋" 按                                                                                                    | 钮,在弹出的页面                                                                                                    | 可编辑当前未开  | 始的会议,  |
| 操作详情                                                                                                    | 请参照本文档 <u>预约会</u>                                                                                                    | 议部分内容。                                                                                                    |                                                                                                    |          |        |
| 在才<br>"                                                                                                    | 云召开的会议列表中<br>确定 "删除未知                                                                                                    | 点击" <sup>1</sup> 1100";                                                                                                    | <b>按钮,可删除当</b> 前                                                                                                    | 访会议,在弹出  | 的页面点击  |

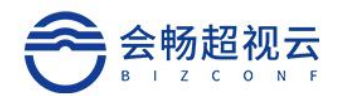

| 0 63                                 |   | 会议管理 - 9                                    |                   |            | + 現的会议 ◇ 期鮮      |
|--------------------------------------|---|---------------------------------------------|-------------------|------------|------------------|
| <b>四</b> 会议 •                        | • | 秋念 🗸 超极五企业版 - 会议申请者 🖌 2021-06-28 😆 - 2021-0 | 7-04 🛢 合议主题或会议号 🔾 |            | TRADETING do CL  |
| 会议管理     会议管理     会议部组     会议的组      |   | (177) 预聚体的会议<br>2021-06-28 16 00-17:00      | - 30849           | © 276801   | © 6 0 0          |
|                                      |   | (107) 晋月遐的会议<br>○ 2021-06-28 15:42-16:42    | 山田村城              | = 277418   | <u>e</u> 6 8 9 0 |
| ···································· |   | (III) 刘厚华的会议<br>© 2021-06-28 15:12-16:12    |                   | = 245864   | 9 2 9 9          |
|                                      |   |                                             | A <b>T</b> P45    | © 55558388 | 0 6 8 9 0        |
|                                      |   | 加到 利期半的会议<br>3 2021-06-29 17:80-18:00       | 点                 | @ 283014   | s = 0            |
|                                      |   | gingjie_llu的合议     2021-06-28 1630-17:30    | .l. ginglia_liu   | @ 240846   | c 🖲 🖉 📵          |

#### 会议控制

在正在召开的会议列表中点击" <sup>1</sup> 按钮,可以进入 WEB 会议控制页面,在会议 控制页面中可进行全部静音、解除静音、字幕、会议延时、分屏设置、添加在线终端、添加 SIP/H.323 终端、分享会议、结束会议、筛选终端、终端/用户单点控制设置。注:公司管 理员可管理组织内所有部门会议。

| 0 #2                 |   | State State Contract Contract | am .  |
|----------------------|---|----------------------------------------------------------------------------------------------------|-------|
|                      |   |                                                                                                    |       |
| • 0.0208<br>• 0.0200 |   |                                                                                                    | 08764 |
| • ###23              |   | * Dialater (mil) 162, 163, 163, 163, 163, 163, 163, 163, 163                                                                                                    |       |
| 0.5404               | ÷ | Deskie II                                                                                                    |       |
| in when              | * | E • 4 & 8 · 0 27001168554                                                                                                    |       |
| 0.88                 | 2 |                                                                                                    |       |
|                      |   | D • 12 • 19 • 19 • 19 • 19                                                                                                    |       |
|                      |   | De Deax                                                                                                    |       |
|                      |   | D • X 4 4 • MIESNAC                                                                                                    |       |
|                      |   | D+1410 #                                                                                                    |       |
|                      |   | D • % 6, 5 · Hintpat                                                                                                    |       |
|                      |   | Dex400 H                                                                                                    |       |
|                      |   | De Anghr.                                                                                                    |       |
|                      |   | 0.000 00                                                                                                    |       |

### 开启自动重拨

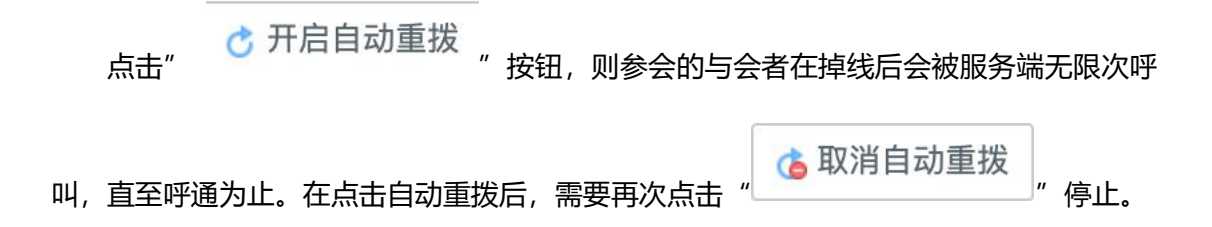

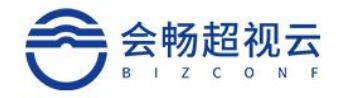

### 全部静音和解除静音

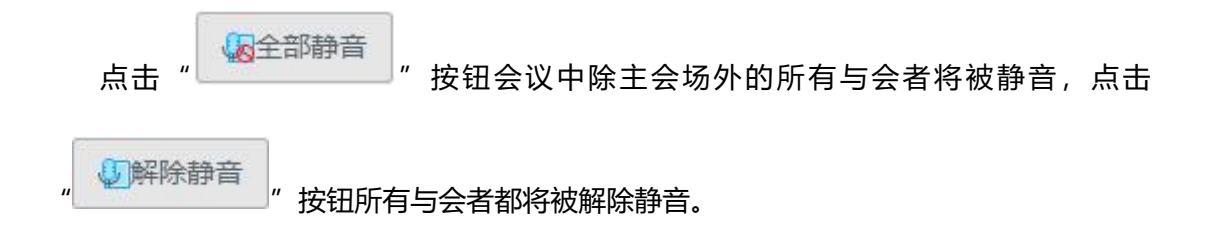

字幕

会议召开过程中如果需要向所有与会者发布信息,可以设置字幕显示在所有与会者的画

| 面上。        | 点 | ŧ  | ,"「了字幕」"按                      | 钮在引  | 単出〕    | 页面 | 中勾选     | "启用" | "后,可进行字幕相关设置,设                                                                                                  |
|------------|---|----|--------------------------------|------|--------|----|---------|------|----------------------------------------------------------------------------------------------------|
| 置好内        | 容 | 后  | i点击" <mark>保存</mark>           |      | 按      | 钮完 | 成设置,    | 会议。  | 中即时出现设置的字幕。                                                                                                    |
| 0.45       |   |    | with the middle and the second | 9828 |        |    |         |      | many with COLUMN A AND A NOT                                                                                    |
|            | * |    | GARREN BRANK STR. GOART        | 0.84 |        |    |         |      | DIVER DESERVER OFFICE OFFICE OFFICE                                                                             |
| - APR -    |   | 1  | HARS I HERRA                   |      | +#     |    |         |      | est mentes                                                                                                    |
|            |   |    | RA 22 + millionerrow           |      | macch. | 28 |         |      |                                                                                                    |
| C. and     |   | -1 | Delthen mis 192 192 19 190     |      | FIR    |    | AND CO. |      |                                                                                                    |
| Co TRACTOR |   |    | Devase u                       |      | notes. | 92 |         | 100  |                                                                                                    |
| -          |   |    |                                |      | 610    | -  |         |      | Part of the second second second second second second second second second second second second second second s |
| C sm       |   |    |                                |      |        |    | 979     | - 10 |                                                                                                    |
|            |   |    | Design #00                     | -    |        |    |         |      |                                                                                                    |
|            |   |    | De Peus                        |      |        |    |         |      |                                                                                                    |
|            |   |    | David a Million                |      |        |    |         |      |                                                                                                    |
|            |   |    |                                |      |        |    |         |      |                                                                                                    |
|            |   |    | CONTRACT OF                    |      |        |    |         |      |                                                                                                    |
|            |   |    | □ ◆ ¥ & # # Hrspel             |      |        |    |         |      |                                                                                                    |

| 参数项  | 描述                                  |
|------|-------------------------------------|
| 字幕   | 字幕的内容                               |
| 字体大小 | 字幕显示时的字体大小                          |
| 颜色   | 字幕显示时背景和字体的颜色                       |
| 滚动速度 | 静止、慢、中、快四个可选值,默认为静止                 |
| 垂直位置 | 字幕在屏幕中显示的垂直位置, 0 为屏幕最下方, 100 为屏幕最上方 |

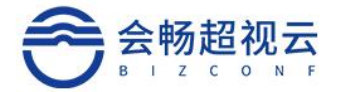

### 开启录制

| 0 50                     |   | 会议管理 / qingjie_llu的会议                               | 开启受制 -                       | SEIRE 22 ESEPTEM. 0003 C RUN     |
|--------------------------|---|-----------------------------------------------------|------------------------------|----------------------------------|
| <b></b> 会议               |   | (4) 全部時間 (4) 時時時間 (4) 7時 (5) 合公記时 (6) 开启影响 (4) 开启影响 |                              | en 2 arrient . Nren Qirren Omaen |
| <ul> <li>合以管理</li> </ul> |   | 17955. ( 70455.                                     | 双流分算 🔹 📑 双流优先 🔿 🚹 仅双流 🔿 📷 干餐 | · 1188446467                     |
| <ul> <li>金以即出</li> </ul> |   | 1485 全部 - 1586入内部名称189701月1日 C.                     |                              |                                  |
| · 90(2)#                 |   | * 🗆 haishen-mru-1                                   |                              |                                  |
| 0 当动工具                   |   | □•6440 single e,                                    | 开始提纳 取用                      |                                  |
| 二 信息查询                   | F |                                                     |                              |                                  |

### 开启直播

点击"<sup>1</sup>" 按钮,可把直播的推流,用作视频会议模式加入会议,把会议以 直播方式播放出去。直播类型可选高清和超清,分屏可选平衡、仅双流和双流优先,也可自 动录制。

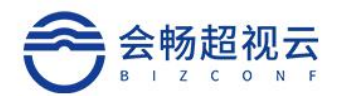

| 0 82                     |    | 会议管理/ qingje_lu的会议                                                                                                    | 开启直播 |                                                                 |
|--------------------------|----|----------------------------------------------------------------------------------------------------|------|-----------------------------------------------------------------|
| <ul> <li>会议</li> </ul>   |    | ALLER ALLER ALLE | 直接纯型 | ● 花卉 ○ 記卉                                                       |
| <ul> <li>会议管理</li> </ul> |    | 1788年11月1日年後年                                                                                                    | 双流分解 | • 📲 双形优先 O 🔝 仅双流 O 🛐 平衡 🛛 👘 金钗号: 11185449407                    |
| <ul> <li></li></ul>      |    | 第38 金郎 マ 消除人は除るお知知が見る 〇                                                                                                    |      | <ul> <li>○ 10 (11) (12) (12) (12) (12) (12) (12) (12)</li></ul> |
| 0.000                    |    | * 🗆 halphen-mru-1                                                                                                    |      | ○ N 205505+主电台下                                                 |
| O BALA                   | ÷. | COULOG angin                                                                                                    | 推汽地址 | 通输入算确定的地址                                                       |
|                          | 2  | D ● \$\$ \$ \$ 40 test21 \$;                                                                                                    | 自动录制 |                                                                 |
|                          |    |                                                                                                    |      | 71646m ROW                                                      |
|                          |    |                                                                                                    |      |                                                                 |

### 分屏设置

分屏设置两个入口。

| (数范                      |   | 会议管理 / Realling-通视云企业版件放 • 正面影响 / 和研究 · Data · Patienter · Controls · O 和助                                                                                                    |
|--------------------------|---|----------------------------------------------------------------------------------------------------|
| 会议                       | • | () 258% () 25% () 26% () 26% ( |
| <ul> <li>会议管理</li> </ul> |   | 12(場式) 以市署名   巳巳中方幕 金代号: 680655                                                                                                    |
| <ul> <li>会议群组</li> </ul> |   |                                                                                                    |
| <ul> <li>会议文件</li> </ul> |   | haldes.mu 1                                                                                                    |
| 通讯录                      | • |                                                                                                    |
| 互动工具                     |   | Voeri                                                                                                    |
| 信息查询                     | • |                                                                                                    |
| 设置                       | • |                                                                                                    |

勾选自动分屏,系统默认自动分屏,分屏模式不可选。勾选允许用户/终端进行分屏切换。 云会议用户和终端用户可以在本地进行分屏设置。

分屏模式选择需要在自动分屏未勾选状态下进行。主讲模式六种。画廊模式6种。

选择一种分屏模式在每个窗口中勾选相应的用户或终端用户,会议中的分屏画面就会按照所 设定的分屏模式进行分屏。

| 0 822                    |     | 会议管      | 理 / Rea     | llife-超           | 見云企业版   | 体验      |             |                          | 分解设 | 2  |               |         |             |                                        |    |              |        |              |        |     | 0 2   | 在景相 相對 | att off EB | Matte: 0801236 | 0 7086 |
|--------------------------|-----|----------|-------------|-------------------|---------|---------|-------------|--------------------------|-----|----|---------------|---------|-------------|----------------------------------------|----|--------------|--------|--------------|--------|-----|-------|--------|------------|----------------|--------|
| - ex                     |     | 46.5     | 25498       | <u>an</u> 1629-89 | B 10.97 | a igena | ERT (1) 101 | Filteri 185 d            | 日本  | 台展 |               |         |             |                                        |    | a a constant | C 分享会议 | 21           | 128520 | e • | 等成重要进 | -      | 0 25 92    | 也结束会议          |        |
| · 会议管理                   | 订论模 | 式   元許憲領 | 5 I BRA     | 字卷                |         |         |             | ■先休用户结销进行分展CI换 分展模式 1+7。 |     |    |               | exe     |             |                                        |    |              |        | 24: 88888888 |        |     |       |        |            |                |        |
| <ul> <li>会议群组</li> </ul> |     | 0825     | \$ 余利       | ~                 | 清晰入内    | ASTATAS |             |                          |     | -  | 801           |         |             | 图[]]2                                  |    |              |        |              |        |     |       |        |            |                |        |
| · 会议文件                   |     | *        | haishen-mri | J-1               |         |         |             |                          |     |    |               |         |             | (田助) ~)                                |    |              |        |              |        |     |       |        |            |                |        |
| D BRIE                   | ÷   |          | <b>0</b> 0  |                   | Viher1  |         |             |                          |     |    | 1135          |         | ~           | (PD)                                   |    |              |        |              |        |     |       |        |            |                |        |
| 그 住田直向                   | 1   |          |             |                   |         |         |             |                          |     |    |               |         |             | ( <u>10000</u> )                       |    |              |        |              |        |     |       |        |            |                |        |
| 0 22                     |     |          |             |                   |         |         |             |                          |     |    |               |         |             | 图1.14<br>(自初 ~)                        |    |              |        |              |        |     |       |        |            |                |        |
|                          |     |          |             |                   |         |         |             |                          |     |    | 8D5           | 11日6    | <b>2</b> 07 | 801                                    |    |              |        |              |        |     |       |        |            |                |        |
|                          |     |          |             |                   |         |         |             |                          |     |    | (12) <b>v</b> | (回約) ~) | (商助) 💌      | []]]][]]][]]]]]]]]]]]]]]]]]]]]]]]]]]]] |    |              |        |              |        |     |       |        |            |                |        |
|                          |     |          |             |                   |         |         |             |                          | _   |    | _             |         |             | 80                                     | EH |              |        |              |        |     |       |        |            |                |        |

客户端显示的画面。

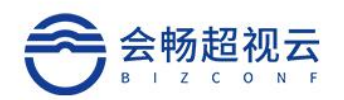

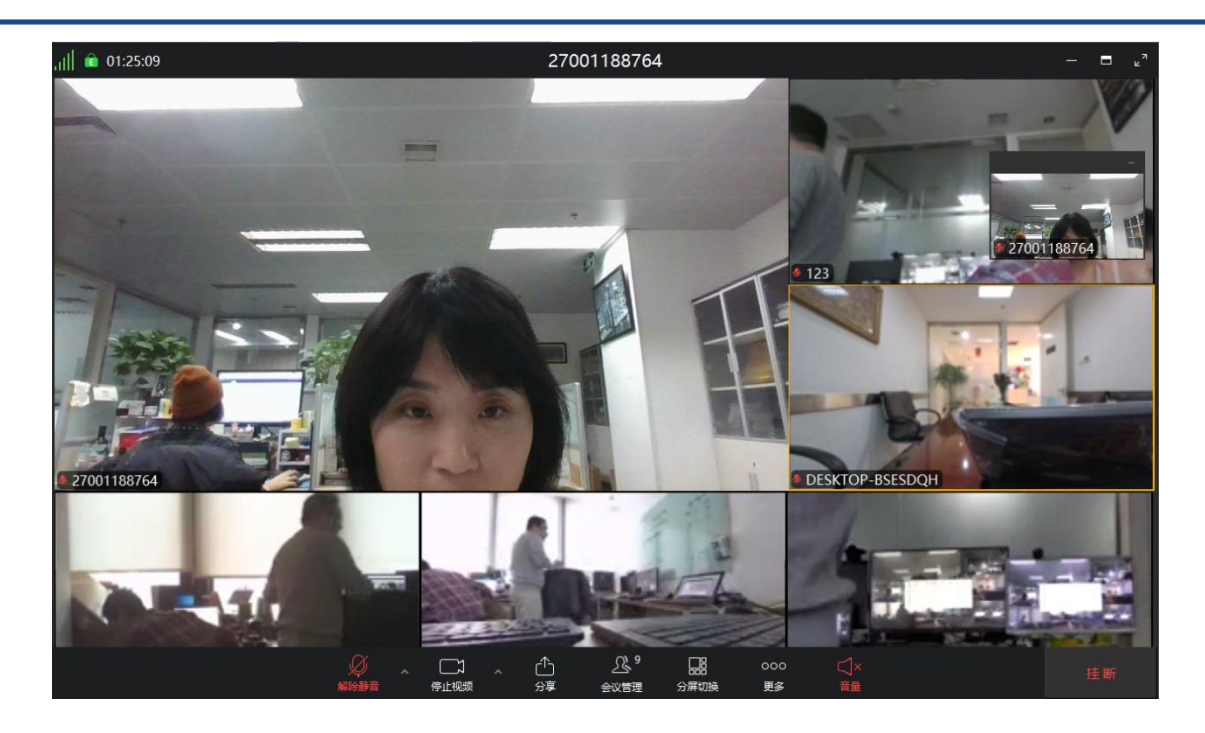

### 添加在线终端

| 点击                 | -              | " 📄 添加在                             | 线终端        | ]"按钮        | 日,在弹   | 単出的页     | 面选择需       | 需要邀请的硬件视频终端(系                |
|--------------------|----------------|-------------------------------------|------------|-------------|--------|----------|------------|------------------------------|
| 统内注册               | <del>]</del> , | 且在线), 勾                             | 〕选终端)      | 后点击         | "保存    | ₹ "按银    | 田,该终       | 發端随即就会被邀请加入会议。               |
| 0.85               |                | - 法期間 第1人1080P全役00ps                | 透达的路       |             |        |          |            | Ramport Statistic Dates      |
| M 455              |                | Quines Quints   1.7                 | -88 v      |             |        | 1065-010 | a          | own Sausann gann Gants Ganna |
| + P5083            |                | 1045 : 10485                        | = 94070420 | 0.88        | 694052 | MC3      | <b>R</b> 2 | auto stanastia               |
| (10084)            |                | NS 1.0 - 0110                       |            | ( e -andram | SAC    | e408/31  | Mar.       |                              |
| - 8828             |                | Databan, mrs. 182, 168, 10, 188     |            |             |        |          |            |                              |
| - 10°23            |                | E-14.50 M                           |            |             |        |          |            |                              |
| - 798218           |                |                                     |            |             |        |          |            |                              |
| + 18722<br>• 18822 |                | D                                   |            |             |        |          |            |                              |
|                    |                | THE R. P. LEWIS CO., LANSING, MICH. |            |             |        |          |            |                              |

| •          | Ueux      |    | <br>819 |  |
|------------|-----------|----|---------|--|
| • 5.6.5.11 | INTER NUC |    |         |  |
|            |           | ń. |         |  |
| • 5.6.8.91 | Tritled - |    |         |  |
|            | with      |    |         |  |
| •          | aharaihm. |    |         |  |
|            | 2.4       |    |         |  |
|            |           |    |         |  |

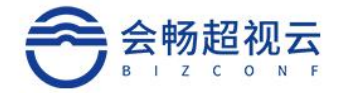

### 添加 SIP/H.323 终端

点击"<sup>FIII</sup>" 按钮可添加未在系统内注册的 SIP/H.323 终端,在弹出的页 面中填写终端名称、可选择 SIP 或 H.323 协议,使用 SIP 呼叫协议可选填终端 SIP 号码或 IP 地址,使用 H.323 呼叫协议填写终端 IP 地址,填写完成后点击"<sup>FIII</sup>"按

#### 钮, 该终端随即就会被邀请加入会议。

| 0.45    |     | CONTRACTORS AND TO SHOP                      | ·理制54514.3232516 |          | - Made with BELTHER, CHILDING OF MAN |
|---------|-----|----------------------------------------------|------------------|----------|--------------------------------------|
| 16.111  |     |                                              |                  | 100499   | MANO SHARE SHORE NO. OFFICE          |
| - 2520  |     | MARCINER                                     | real R           | • R# 04# | ag ti 20004054                       |
|         |     | * 🖂 balatien, miss. 382, 368, 30, 363        | SP LOL+          | 107 L01L |                                      |
| - 27-22 |     | Dess.cc 10                                   | Renz             | RANG.    |                                      |
|         |     |                                              |                  |          |                                      |
|         |     | D+1400 5                                     | -                |          |                                      |
| DINER   | 540 | Design PS                                    |                  |          |                                      |
| 3 MIN.  | 100 | C 49 (784)                                   |                  |          |                                      |
| 0.88    | 100 | Designed With MAL                            |                  |          |                                      |
|         |     | 0.00000                                      | ( <b>%</b> )     |          |                                      |
|         |     | Dett. 5 0 month                              |                  |          |                                      |
|         |     | Cessee w                                     |                  |          |                                      |
|         |     | Die Andre                                    |                  |          |                                      |
|         |     | () • N & 0 0 0 0 0 0 0 0 0 0 0 0 0 0 0 0 0 0 |                  |          |                                      |

### 发起投票

点击" "按钮可以发起投票业务,在弹出新建投票页面,创建投票题目,

点击保存。可以, 创建的投票进行发起、编辑、删除操作。

×

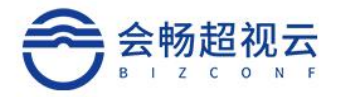

| 次起投票       編員投票         你公司有规想供会议系统吗          ● 発表       ● 発表         ● 有          ● 2021-01-26 23.32          取消       節除       (4)         发起投票       ×         人公司有规组会议系称吗          1. 你公司有规组会议系称吗       2021-01-26 23.32                                                                                                    |                       |      |        |    |
|----------------------------------------------------------------------------------------------------|-----------------------|------|--------|----|
| かいこう中化版(からい) 気(水)(5)<br>・ 子 注<br>・ 没有<br>・ 没有<br>・ 没有<br>・ 近日11日 2021-01-26 23-32<br>文正化実 (秋)<br>ない、、、、、、、、、、、、、、、、、、、、、、、、、、、、、、、、、、、、                                                                                                    | 发起投票                  |      |        |    |
| 你公司有规规会议系统吗         ● 井         ● 方         ● 没有         ● 没有         ● 波前         ● 近日川同 2021-01-26 23-32 <body>           取消 ● 節念 ● 「                取消 ● 節念 ● 「                取消 ● 節念 ● 「                取消 ● 節念 ● 「                取消 ● 節念 ● 「                投票                 りの二 ● 「                たいの二 ● 「                たいの二 ● 「                たいの二 ● 「                たいの二 ● 「                たいの二 ● 「                たいの二 ● ● 「                たいの二 ● ● ● ● ● ● ● ● ● ● ● ● ● ● ● ● ● ● ●</body>                                                                                                    |                       | 编辑投票 |        |    |
| 新生活用語         ● 発送       多迭         ● 浅有         ● 淡有         ● 淡有         ● 淡有         ● 淡有         ● 淡有         ● 淡有         ● 淡有         ● 淡有         ● 淡有         ● 淡有         ● 淡有         ● 淡有         ● 淡有         ● 淡白         ● 淡白         ● 沙白         ● 沙白<                                                                                                    | 你公司有视频会议系统吗           |      |        |    |
| <ul> <li>● 辞选 ● 多选</li> <li>● 方</li> <li>● 没有</li> <li>● 没有</li> <li>● 没有</li> <li>● 没有</li> <li>● 没有</li> <li>● 波山忠炳</li> <li>● 第加忠炳</li> <li>● 第加忠 ● (第</li> <li>● 第四金 ● (第</li> <li>● (第</li> <li>● (第</li> <li>● (第</li> <li>● (第</li> <li>● (第</li> <li>● (第</li> <li>● (第</li> <li>● (第</li> <li>● (第</li> <li>● (第</li> <li>● (第</li> <li>● (第</li> <li>● (1)</li> <li>● (1)</li> <li>●</li></ul> | 补充描述                  |      |        |    |
| <ul> <li>有</li> <li>没有</li> <li>認知道3項</li> <li>截止时间 2021-01-26 23:32</li> <li>取消 郵除 (</li> <li>双消 一 新除 (</li> <li>次</li> <li>次</li> <li>次</li> <li>次</li> <li>(你公司有视频会议系统吗</li> <li>(※2) 編編 ●除</li> </ul>                                                                                                    | ✓ 単选 ○ 多选             |      |        |    |
| <ul> <li>● 没有</li> <li>● 添加送河</li> <li>截止时间 2021-01-26 23:32</li> <li>● 取満 ● 柳介 ● マ</li> <li>● 友提</li> <li>● 成功 ● 小介 ● 小介 ● 小介 ● 小介 ● 小介 ● 小介 ● 小介 ● 小</li></ul>                                                                                                    | ● 有                   |      |        |    |
| ● 添加送頭<br>載止时间 2021-01-26 23:32   取消 ● 新除     反注投票   (你公司有例如须会议系统吗 288 第時                                                                                                    | ● 没有                  |      |        |    |
| 戦正时间 2021-01-26 23:32                                                                                                    | ● 添加选项                |      |        |    |
|                                                                                                    | 截止时间 2021-01-26 23:32 |      |        |    |
|                                                                                                    |                       |      |        |    |
| 安 起 校 栗                                                                                                    |                       |      | 取消 删除  | 保存 |
| 上<br>小<br>小<br>小<br>小<br>小<br>小<br>小<br>小<br>小<br>小<br>小<br>小<br>小                                                                                                    | 发起投票                  |      | ×.     |    |
| 2. 你公司有视频会议系统吗                                                                                                    |                       | 投票   |        |    |
| 新建投票                                                                                                    | .你公司有视频会议系统吗          |      | 发起编辑别除 |    |
| 新建投票                                                                                                    |                       |      |        |    |
| 新建投票                                                                                                    |                       |      |        |    |
| 新建投票                                                                                                    |                       |      |        |    |
| 新建投票                                                                                                    |                       |      |        |    |
| 新建投票                                                                                                    |                       |      |        |    |
| 新建投票                                                                                                    |                       |      |        |    |
| 新建设票                                                                                                    |                       |      |        |    |
| 新建投票                                                                                                    |                       |      |        |    |
|                                                                                                    |                       |      | 新建投票   |    |

发起投票,点击确定按钮即可向会议发起投票。

×

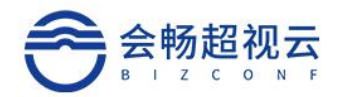

#### 发起投票

|                | 投                             | 要                 |  |   |     |
|----------------|-------------------------------|-------------------|--|---|-----|
| 1. 你公司有视频会议系统吗 |                               |                   |  |   |     |
|                | 提示<br>您确定开启 [你公司有<br>票?<br>取消 | 视频会议系统吗 】 投<br>确定 |  |   |     |
|                |                               |                   |  |   |     |
|                |                               |                   |  |   |     |
|                |                               |                   |  | 新 | 建投票 |

点击确定投票后客户端展示效果。

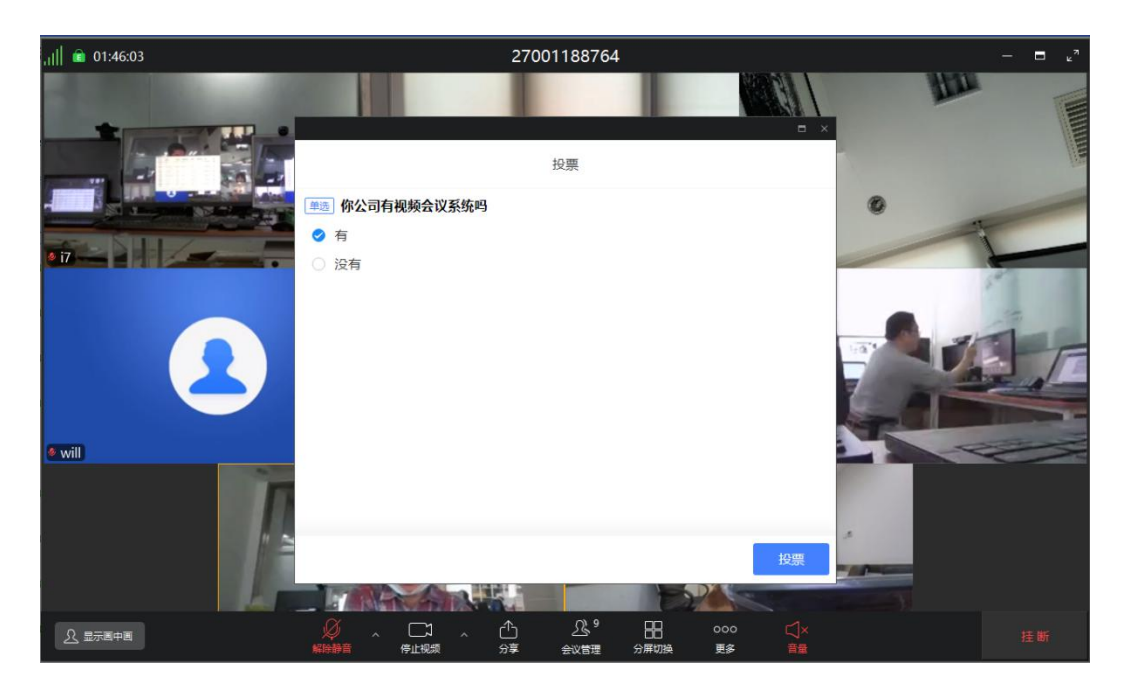

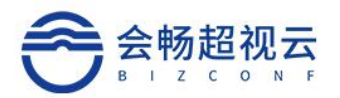

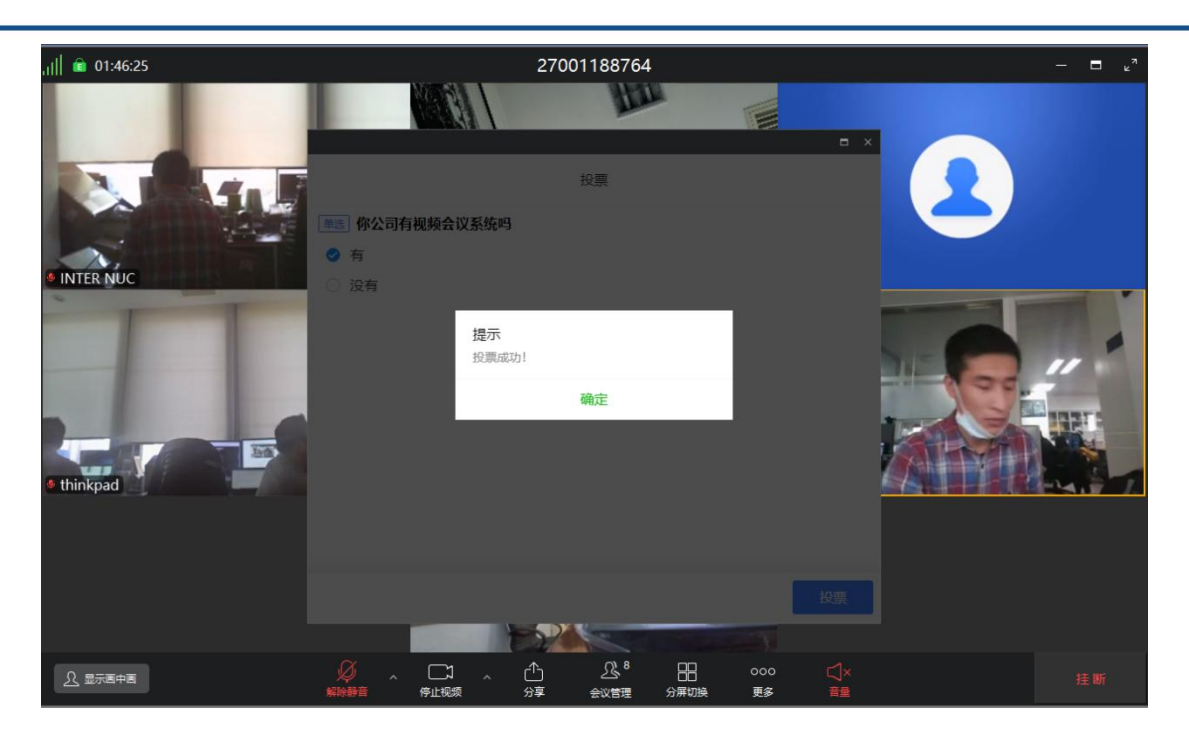

### 签到管理

管理平台, 主持人在会议控制中开启会议"签到", 签到功能包括手动签到和自动结束签到,

客户端提醒与会者签到,需与会者点击进行签到。访客模式支持签到功能。

管理后台统计签到结果,显示签到列表明细。

(1) 新建签到, 手动结束签到需要认为进行结束签到。

| 签到管理              | × |
|-------------------|---|
| 新建签到              |   |
| 你公司有视频会议系统吗       |   |
| 补充描述              |   |
| ✓ 手动结束签到 ○ 自动结束签到 |   |
|                   |   |
|                   |   |
| 取消保               | 存 |

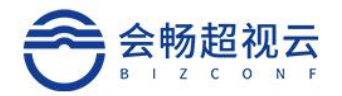

| 签到管理           |                               |           | ×  |
|----------------|-------------------------------|-----------|----|
|                | 签                             | 到         |    |
| 1. 你公司有视频会议系统吗 |                               |           | 停止 |
|                | <b>提示</b><br>您确定停止【你公司有<br>到? | 视频会议系统吗】签 |    |
|                | 取消                            | 确定        |    |
|                |                               |           |    |
|                |                               |           |    |
|                |                               |           |    |

自动结束签到需要设置签到时间。

| 签到管理              |     |    | ×  |
|-------------------|-----|----|----|
| 亲                 | 建签到 |    |    |
| 签到标题              |     |    |    |
| 补充描述              |     |    |    |
| ○ 手动结束签到 < 自动结束签到 |     |    |    |
| 设定时间结束签到(分钟)      | 10  |    |    |
|                   |     |    |    |
|                   |     | 取消 | 保存 |

(2) 客户端弹框显示用户需要签到。

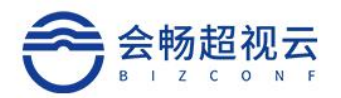

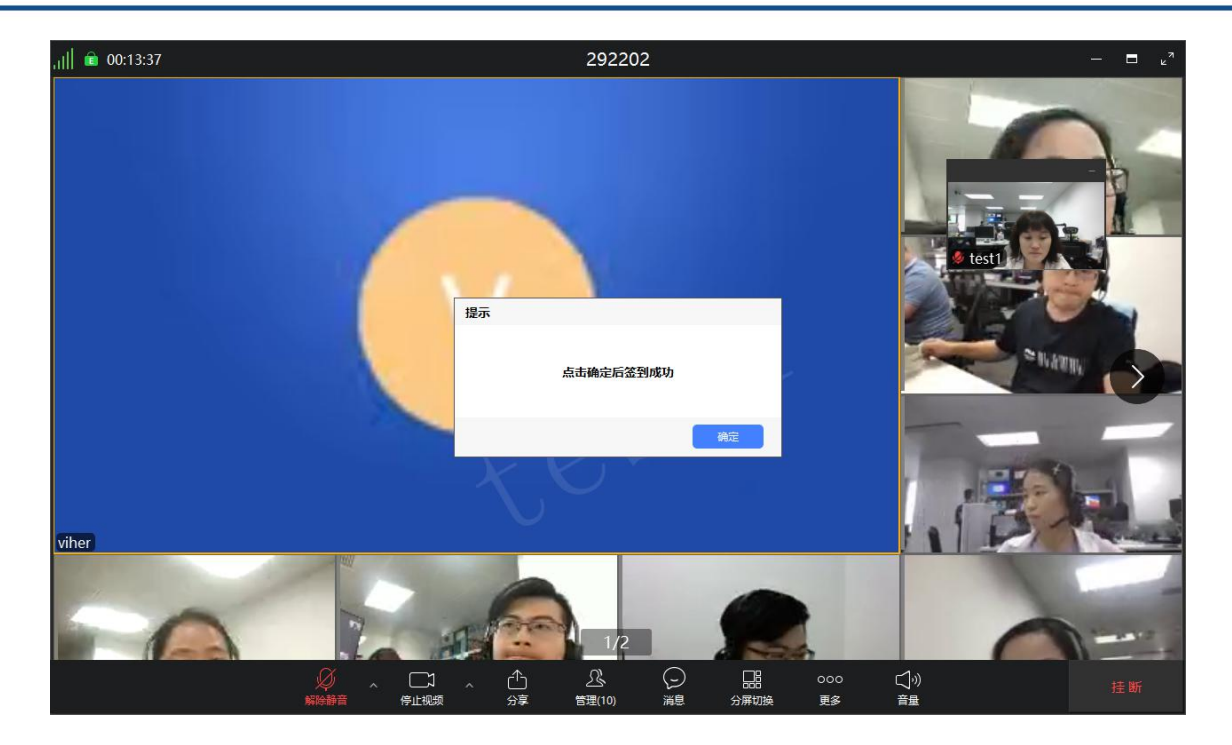

#### (3) 后台显示签到数据

| 签到管理                               | ×                               |
|------------------------------------|---------------------------------|
|                                    | 签到记录                            |
| V                                  | windows 3                       |
| 应签到: 9人                            | 签到时间: 06-24 15:26 ~ 06-24 15:27 |
| 已签到: 4人                            |                                 |
| AndyMa andy_lin 刘翠华 viher          |                                 |
| 未签到: 5人                            |                                 |
| test21 iPhone-I fucunmi COL-AL10 q | ingjie                          |
|                                    | 取消 停止                           |

### 分享会议

点击" <sup>C</sup>分享会议" 按钮可进行会议分享操作,在弹出的页面选择分享方式, PC 可选邮件分享,也可复制会议链接或复制会议信息将会议通知分享给与会者,与会者获取会

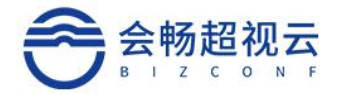

议通知后可自行选择加入会议方式。注: PC 不支持微信分享。

### 指定备选会控者

点击 " 是 指定备选会控者 "按钮,可以选取一个备用的会议控制者。(图 3-57)。

| 12 88     |     | GUILIN BELLIOOPSIZIOOD         | HERODIE       |                 |     | station of the second state |
|-----------|-----|--------------------------------|---------------|-----------------|-----|-----------------------------|
| 40 mil    | 140 |                                |               | 100LA.CO.R      |     | THE DESIGN DESCRIPTION      |
| · · · · · |     | (Citation)                     | 1.0           | *2              |     |                             |
| + 25200   |     |                                | 0.123         | (B)C            |     | President March             |
|           |     | STREET STREET STREET           | C 27001182964 | NO.             |     | and Transition              |
|           |     | BA 19 - BRANDARDON             | 0.8           | 10              |     |                             |
| I MAR     |     | * D Maisten min 192 168 50 188 | 0.0           | 10 <sup>m</sup> |     |                             |
| - 11-11.8 |     |                                | O INTER INJC  | R <sup>r</sup>  |     |                             |
| - 2088.0  |     | E + 16 & E = 121               | C miseboot    | HU-             |     |                             |
| 4.00100   |     | TAXABLE PROVIDE                | C) MB         | 1621            |     |                             |
| A MARTIN  |     |                                | O SH          | AP <sup>2</sup> |     |                             |
|           |     | <b>Desc.</b> *                 |               |                 |     |                             |
| - other   | 4   | 0                              |               |                 | 808 |                             |
| 0.08      |     | Ue Paug                        |               |                 |     |                             |
|           |     | EL · N & · · · INTERNAL        |               |                 |     |                             |
|           |     | D+1648 F                       |               |                 |     |                             |
|           |     | Ellen 1, 5, 5 4 Holped         |               |                 |     |                             |
|           |     | 0.0000 -                       |               |                 |     |                             |
|           |     | E es stergter                  |               |                 |     |                             |
|           |     | Uesade ze                      |               |                 |     |                             |

### 等候室管理

等候室启用后,在会议控制中会支持会议室管理。

| 00     |       |     |   |   |     |     |       |    |
|--------|-------|-----|---|---|-----|-----|-------|----|
|        |       |     |   | 会 | 议管理 |     |       |    |
| 会议中(1) | 等候中(1 | 1)  |   |   |     |     |       |    |
| test1  |       |     |   |   |     |     | 🧶 vih | er |
|        |       |     |   |   |     |     |       |    |
|        |       |     |   |   |     |     |       |    |
|        |       |     |   |   |     |     |       |    |
|        |       |     |   |   |     |     |       |    |
|        |       |     |   |   |     |     |       |    |
|        |       |     |   |   |     |     |       |    |
|        |       |     |   |   |     |     |       |    |
|        |       |     |   |   |     |     |       |    |
|        |       |     |   |   |     |     |       |    |
|        |       |     |   |   |     |     |       |    |
|        |       |     |   |   |     |     |       |    |
|        | .CX   | C/M | đ | ~ | 01  | 000 |       |    |
|        | Ą     |     |   | 3 | 25  | 000 |       |    |

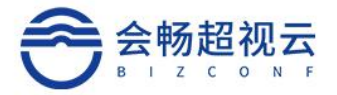

### 锁定会议

| 点击"   | 🔒 锁定会议 | "按钮, | 锁定当前的会议,禁止终端呼入到锁定的会议中。 | 点击" |
|-------|--------|------|------------------------|-----|
| 🔓 解锁系 | 会议 "解锁 | 会议。  |                        |     |

### 更多设置

更多设置包括允许终端自我解除会控静音、加入会议时自动静音、自动重播(则参会的与会 者在掉线后会被服务端无限次呼叫,直至呼通为止)。

### 会中参会成员控制

主会场模式下支持广播轮询、查看分会场、广播、二元广播、点名、授权令牌等功能

| 会议管理 / 比  | pizconf_mgt的 | 会议           |       |         |            |        | 终端数 2      | 12 已召开时书 | 长: 27分 28 刷新 |           |                 |
|-----------|--------------|--------------|-------|---------|------------|--------|------------|----------|--------------|-----------|-----------------|
| 🖁 讨论模式    | ▲ 全部静音       | 🐙 解除静音       | ■]字幕  | 13 会议延时 | 分开启录制      | € 开启直播 | ■ 分屏轮询     | (1) 广播轮询 | ■ 添加终端       | SIP/H.323 | 🗻 投票管理          |
| 🗹 签到管理    | ● 分享会议       | ▲ 指定备选会      | 控者    | 锁定会议    | 更多设置       | 结束会议   |            |          |              |           |                 |
| 主会场:test1 | 允许匿名         |              |       |         |            |        |            |          |              |           | 会议号: 200719389  |
| 筛选: 全部    | · ·          | 请输入终端名称可     | 成呼叫号码 | Q       |            |        |            |          |              |           |                 |
| haishen-r | nru-1        |              |       |         |            |        |            |          |              |           |                 |
|           | 🕻 🦺 🌒 tes    | t1           |       |         | <b>9 1</b> |        |            |          |              |           |                 |
|           | 🐇 🏡 🌡 📣 🛛 DE | SKTOP-8152KJ | S     |         |            |        | <b>4</b> 8 | <b>ð</b> | ¥ 👂 🖻        | 8 4       | <b>X (4) (5</b> |

#### 设置主会场

设置某终端为主会场后,会议模式为主会场模式,其他终端屏幕显示该终端主讲模式,其他

终端静音。

| 主会场:test1   允许匿名 |                 |              | 会议号: 20071938 |
|------------------|-----------------|--------------|---------------|
| 筛选: 全部           | ✔ 请输入终端名称或呼叫号码  | Q            |               |
| haishen-mru-1    |                 |              |               |
|                  | test1           | 8 <b>a</b> 🔊 |               |
|                  | DESKTOP-8152KJS |              |               |

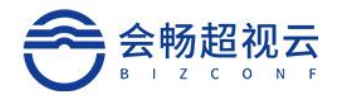

#### 设置预监终端

设置某终端为预监终端后,在会议中隐藏该参会方画面。

|   | 主会场:test1   允许匿名              |      | 会议号: 200719389                |
|---|-------------------------------|------|-------------------------------|
|   | <b>筛选:</b> 全部 ~ 请输入终端名称或呼叫号码  | Q    |                               |
| ٣ | □ haishen-mru-1               |      |                               |
|   | - 🗖 🐠 🜿 🍇 🌒 test1             | Sk 🔊 |                               |
|   | 🗆 👁 🕊 🍇 🍇 🔿 🛛 DESKTOP-8152KJS |      | 2 • 3 * * * * * * * * * * * * |

#### 产看分会场

主会场大屏显示查看的分会场,其他会场显示画面不变

|     |                 | DESKTOP-8152KJS |      | × • • • • • • • • • • |
|-----|-----------------|-----------------|------|-----------------------|
|     | 🗌 🐠 🐫 🌡 4)      | test1           | Sk 🔊 |                       |
| . [ | haishen-mru-1   |                 |      |                       |
|     | 筛选:全部 ~         | 请输入终端名称或呼叫号码    | Q    |                       |
| ŧ   | 会场:test1   允许匿名 |                 |      | 会议号: 20071938         |

### 广播、二元广播

#### 广播: 该终端画面被广播到其他会场画面

#### 二元广播: 主会场和该终端画面二分屏显示被广播终端屏幕上

| 主会城 | 汤:test1   允许匿名 |                 |                       | 会议号: 200719389                         |
|-----|----------------|-----------------|-----------------------|----------------------------------------|
| 筛   | 先: 全部 🗸        | 请输入终端名称或呼叫号码    | Q                     |                                        |
|     | haishen-mru-1  |                 |                       |                                        |
|     | 🗆 o 🕊 🌡 🌢 📣    | test1           | 8 <mark>14 (</mark> ) |                                        |
| L   | 🗆 o 🕊 🍇 🍫 🗇    | DESKTOP-8152KJS |                       | (* * * * * * * * * * * * * * * * * * * |

点名

#### 被点名终端出现在主会场画面,其他会场还是看主会场画面

| 主会 | 汤:test1   允许匿名 |                 |        | 会议号: 20071938             |
|----|----------------|-----------------|--------|---------------------------|
| 筛  | 选: 全部 ~        | 请输入终端名称或呼叫号码    | Q      |                           |
|    | haishen-mru-1  |                 |        |                           |
|    | 🗆 🕁 🕊 🌡 🇳 📣    | test1           | (i 🗨 🦉 |                           |
|    | 0 🐠 🐇 🗞 📣      | DESKTOP-8152KJS |        | <b>*</b> • <b>* * * *</b> |

改名

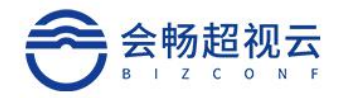

#### 会中更改参会成员姓名

| 主会 | 场:test1   允许匿名  |                 |                     | 会议号: 20071938                            |
|----|-----------------|-----------------|---------------------|------------------------------------------|
| 笷  | 総: 全部 ~         | 请输入终端名称或呼叫号码    | Q                   |                                          |
|    | ] haishen-mru-1 |                 |                     |                                          |
|    | 🗆 o 🕊 🌯 🌢 🔿     | test1           | 8 <mark>K</mark> 🔊) |                                          |
| L  | 🗆 o 🖔 & 🔿       | DESKTOP-8152KJS |                     | 8° • • • • • • • • • • • • • • • • • • • |

#### 链接信息

#### 查看音视频接收发送信息

| 连接信息 | ļ        |                     |             |      | ×   | <         | 终端数 2/2 | 2 已召开时             | <del>夭</del> : 32分 | ₿刷新        |
|------|----------|---------------------|-------------|------|-----|-----------|---------|--------------------|--------------------|------------|
|      | 名称:      | DESKTOP-8152KJS     |             | 10   |     | 广播轮询      | ■ 添加终端  | <b>G</b> SIP/H.323 | ▲ 投資               | <b>興管理</b> |
|      | SIP URL: | 80009@113.31.127.93 |             | 5.15 |     |           |         |                    |                    |            |
| 音频接收 | 连接时间:    | 2021-07-01 11:36:16 |             |      | 1   |           |         |                    | 会议号:               | 200719389  |
|      | 协议:      | ARC 64K             | 速率(Kbps):   | 64   | - 1 |           |         |                    |                    |            |
|      | 丢包(%):   | 0                   | 实际速率(Kbps): | 69   | - 1 |           |         |                    |                    |            |
| 音频发送 |          |                     |             |      | - 1 |           |         |                    |                    |            |
|      | 协议:      | ARC 64K             | 速率(Kbps):   | 64   | - 1 |           |         |                    |                    |            |
|      | 丢包(%):   | 0                   | 实际速率(Kbps): | 4    | - 1 |           |         |                    |                    |            |
| 视频接收 |          |                     |             |      | - 1 | P (20) (4 | 2 🖉 🕑 🖁 |                    |                    | ×          |
|      | 协议:      | H.264 HP            | 速率(Kbps):   | 1984 |     |           |         |                    |                    |            |
|      | 丢包(%):   | 60                  | 实际速率(Kbps): | 378  |     |           |         |                    |                    |            |
|      | 分辨率:     | 720P@30fps          |             |      |     |           |         |                    |                    |            |
| 视频发送 |          |                     |             |      |     |           |         |                    |                    |            |
|      | 协议:      | H.264 HP            | 速率(Kbps):   | 1984 |     |           |         |                    |                    |            |
|      | 丢包(%):   | 0                   | 实际速率(Kbps): | 0    |     |           |         |                    |                    |            |
|      |          |                     |             |      | 关闭  |           |         |                    |                    |            |

#### 闭音

### 关闭该终端的音频设备

| • | haishen-mru-1 |                 |                |   |   |   |  |   |  |  |   |
|---|---------------|-----------------|----------------|---|---|---|--|---|--|--|---|
|   | - 🗣 🕊 🌯 🌒     | test1           | 9 <b>K (</b> ) |   |   |   |  |   |  |  |   |
|   |               | DESKTOP-8152KJS |                | 8 | 1 | 9 |  | P |  |  | × |

#### 授权令牌

授权该终端有分享双流的权限

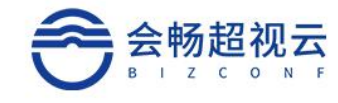

|   | 主会场  | i:test1   允许匿名 |                 |   |                 | 会议号: 200719389      |
|---|------|----------------|-----------------|---|-----------------|---------------------|
|   | 筛选   | 生: 全部 🗸        | ,请输入终端名称或呼叫号码   | Q |                 |                     |
| • | 🗖 ha | aishen-mru-1   |                 |   |                 |                     |
|   |      | 🗆 🕁 🕊 🌯 🌢 🔿    | test1           |   | (° <sup>2</sup> |                     |
|   |      | 🗆 🜩 🕊 🍇 🌢 📣    | DESKTOP-8152KJS |   |                 | 1 0 2 X 2 2 0 3 0 X |

#### 挂断终端

#### 将该终端挂断

| 主会 | 场:小刘同学   允许匿谷    | 名               |   |                       |                |         | 会议号: 2213224 |
|----|------------------|-----------------|---|-----------------------|----------------|---------|--------------|
| 筛  | 选: 全部 ~          | • 请输入终端名称或呼叫号码  | Q |                       |                |         |              |
| •  | haishen-mru-1    |                 |   |                       |                |         |              |
|    | 🗆 🗣 🐇 🌡 📣        | 小刘同学            |   | 8 <mark>¤ </mark> €)) |                |         |              |
|    | 🗆 o 🕊 🌯 \delta 🔿 | 刘翠华             |   |                       |                |         |              |
| L  | 🗆 o 🕊 🌯 📣        | DESKTOP-8152KJS |   |                       | <b>* 7</b> 🔹 🕈 | 2 🕫 🔒 🍕 | <b>X</b>     |

#### 删除终端

#### 将该终端在终端列表中删除

| 主会场:小刘同学   允许匿名 |                 |                |                     | 会议号: 221322464 |
|-----------------|-----------------|----------------|---------------------|----------------|
| 筛选: 全部 ~        | 请输入终端名称或呼叫号码 Q  |                |                     |                |
| haishen-mru-1   |                 |                |                     |                |
| 🗆 🗣 🕊 🍇 🌗 🗇     | 小刘同学            | 9 <b>F •</b> 3 |                     |                |
| 🗆 🗣 🕊 🌡 🚸 📣     | 刘翠华             |                |                     |                |
|                 | DESKTOP-8152KJS |                | * 7 * * * * * * * * | <b>*</b>       |

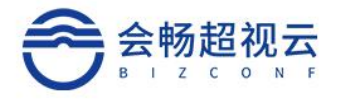

### 结束会议

| 3 S 1 3 S 2 M 2 T 1                                                           | 00 A +0784 -++                                                                                                    | 77 24 0.90                                                                                                    |                                                                                          | C A WYZZ al            |             | TICATI                                          |        |          | Throttall |                                      | 0.10 mA/m                                                                                                    |
|-------------------------------------------------------------------------------|----------------------------------------------------------------------------------------------------|----------------------------------------------------------------------------------------------------|------------------------------------------------------------------------------------------|------------------------|-------------|-------------------------------------------------|--------|----------|-----------|--------------------------------------|----------------------------------------------------------------------------------------------------|
| 9 13 16/1961-4                                                                | ₩ 全部時首<br>●                                                                                                    | 彩防护首                                                                                                    | ■子幕                                                                                      | 16 会议她时                | 3 升启录制      | ●井启直播                                           | ■ 分开轮间 | "",广播轮询  | 高         | SIP/H.323                            | 2 投票管理                                                                                                    |
| 2 签到管理                                                                        | C 分享会议 🍰 排                                                                                                    | 記定备选会招                                                                                                    | 诸 💼 🕯                                                                                    | 助定会议 😗 更               | 多设置(        | )结束会议                                           |        |          |           |                                      |                                                                                                    |
| [场:小刘同学                                                                       | 允许匿名                                                                                                    |                                                                                                    |                                                                                          |                        |             |                                                 |        |          |           |                                      | 会议号: 22132                                                                                                    |
| 输选: 全部                                                                        | ~ 请输入结                                                                                                    | 冬端名称或叫                                                                                                    | 所叫号码                                                                                     | Q                      |             |                                                 |        |          |           |                                      |                                                                                                    |
| ] haishen-mru-                                                                | -1                                                                                                    |                                                                                                    |                                                                                          |                        |             |                                                 |        |          |           |                                      |                                                                                                    |
| 🗆 👁 🕊 💩                                                                       | 🔒 🌗 🔹 小刘同学                                                                                                    |                                                                                                    |                                                                                          | 8                      | <b>5</b> 9) |                                                 |        |          |           |                                      |                                                                                                    |
| □ <b>•</b> • • A                                                              | ▲ d) 刘婴化                                                                                                    |                                                                                                    |                                                                                          |                        |             |                                                 |        |          |           |                                      |                                                                                                    |
|                                                                               |                                                                                                    |                                                                                                    |                                                                                          |                        |             |                                                 |        |          |           |                                      |                                                                                                    |
| 0 🗣 🕊 🌡                                                                       | 🖢 🍓 🐠 🛛 DESKTOP                                                                                                    | -8152KJS                                                                                                    |                                                                                          |                        |             |                                                 | 36     | <b>B</b> | 🗶 🛃 🖻     | 8 🌢 🔹                                |                                                                                                    |
| 点击                                                                            | " <b>也</b> 结                                                                                                    | 東会                                                                                                    | 义<br>"                                                                                   | 按钮司                    | 「提前         | 结束当                                             | 前召开    | 的会议      | ,在弹       | 自由的页                                 | 面中点                                                                                                    |
| 点击<br>確                                                                       | "<br>也结"                                                                                                    | 束会)<br>按钮                                                                                                    | 义"<br>3执行                                                                                | 按钮 <sup>元</sup><br>结束会 | J提前<br>义操作  | 「结束当<br>■。                                      | 前召开    | 的会议      | ,在弹       | 自己的页                                 | 面中点                                                                                                    |
| 点击<br>确                                                                       | "<br>()<br>()<br>()<br>()<br>()<br>()<br>()<br>()<br>()<br>()<br>()<br>()<br>()                                                                                                    | 束会i<br>按钳                                                                                                    | 义<br>3执行                                                                                 | 按钮可                    | J提前<br>义操作  | 结束当<br>≅。<br>■                                  | 前召开    | 的会议      | 2,在弹      |                                      | 面中点                                                                                                    |
| 点击<br>確                                                                       | "(也结)<br>定。""(此)<br>() (1000)<br>() (1000)<br>( | 束会)<br>按钮                                                                                                    | 义                                                                                        | 按钮=                    | J提前<br>义操作  | 结束当<br>。<br>* * * ****                          | 前召开    | 的会议      | 2, 在弹     | 自由的页<br>(1994年19月1日)<br>(1994年19月1日) | 点中面<br>*** *****                                                                                                    |
| 点击<br>確<br>                                                                   |                                                                                                    | 束会)<br>按钮<br>#2090ps<br>#2 ====================================                                                                                                    | 义 "<br>1执行<br><sup>1</sup> 2 ======                                                      | 按钮可<br>结束会             | J提前<br>义操作  | 结束当                                             | 前召开    | 的会议      | _,在弹      |                                      | 点中面<br>(10003)。<br>(10003)。<br>(10003)。<br>(10003)。<br>(10003)。<br>(10003)。<br>(10003)。<br>(10003)。<br>(10003)。<br>(10003)。<br>(10003)。<br>(10003)。<br>(10003)。<br>(10003)。<br>(10003)。<br>(10003)。<br>(10003)<br>(10003)<br>(       |
| 点击<br>確<br>(1)(1)(1)(1)(1)(1)(1)(1)(1)(1)(1)(1)(1)(                           |                                                                                                    | 束会i<br>按钮                                                                                                    | 义                                                                                        | 按钮=                    | J提前<br>义操作  | 结束当<br>=。<br>= * * * * * *                      | 前召开    | 的会议      | 2,在弹      |                                      | 点中面<br>。<br>。<br>。<br>。<br>。<br>。<br>。<br>。<br>。<br>。<br>。<br>。<br>。<br>。<br>。<br>。<br>。<br>。<br>。                                                                                                    |
| 点击<br>确<br>(2)<br>(2)<br>(2)<br>(2)<br>(2)<br>(2)<br>(2)<br>(2)<br>(2)<br>(2) |                                                                                                    | 束会i<br>按钮<br>***********************************                                                                                                    | 义 "<br>3执行<br>"g multer<br>54                                                            | 按钮口<br>结束会             | J提前<br>义操作  | 结束当<br>。                                        | 前召开    | 的会议      | 2,在弹      |                                      | 点中面<br>(1)<br>(1)<br>(1)<br>(1)<br>(1)<br>(1)<br>(1)<br>(1)<br>(1)<br>(1)                                                                                                    |
| 点击<br>確<br>328<br>328<br>328<br>328<br>328<br>328<br>328<br>328<br>328<br>328 |                                                                                                    | 束会)<br>按钮<br>=<br>= _<br>=                                                                                                    | 义 ,"<br>3执行<br><sup>1</sup> 3 mailer<br>54                                               | 按钮=                    | J提前<br>义操作  | 结束当<br>。<br>* * * * * * *                       | 前召开    | 的会议      | 2,在弹      |                                      | 点中面<br>。 (2000 30 30 5<br>5 5 5 5 5 5 5 5 5 5 5 5 5 5 5 5 5 5                                                                                                     |
|                                                                               |                                                                                                    | 中央)<br>安全<br>(1000ps<br>(1010ps<br>(1010ps<br>(1                                                                                                    | 义<br>3.<br>**                                                                            | 结束会                    | J提前<br>义操作  | 结束当<br>=。<br>* * * * * * * *                    | 前召开    | 的会议      | 2,在弹      |                                      | 山中広<br>(1999年1979)<br>(1999年1979)<br>(1999年1979年1979年1979年1979年1979年1979年1979                                                                                                    |
|                                                                               |                                                                                                    | 中 会i<br>按句<br>#20200ps<br>#20200ps<br>#202000ps<br>#202000ps<br>#202000ps<br>#202000ps<br>#202000ps<br>#202000ps<br>#202000ps<br>#202000ps<br>#202000ps<br>#202000ps<br>#2020000000000000000000000000000000000                                                                                                    | 义 "<br>3.<br>13.<br>14.<br>14.<br>14.<br>14.                                             | 按钮=<br>结束会<br>。        | J提前<br>义操作  | 结束当<br>。<br>*********************************** | 前召开    | 的会议      | 2,在弹      |                                      | 面中点<br>*** *********************************                                                                                                    |
|                                                                               | ()<br>()<br>()<br>()<br>()<br>()<br>()<br>()<br>()<br>()<br>()<br>()<br>()<br>(                                                                                                    | 束会)<br>按钮<br>= <70<br>= <70<br>= <7 | 义 ()<br>3.<br>()<br>()<br>()<br>()<br>()<br>()<br>()<br>()<br>()<br>()<br>()<br>()<br>() | 按钮可<br>结束会             | J提前<br>义操作  | 结束当<br>。<br>*********************************** | 前召开    | 的会议      | 2,在弹      |                                      | 点中面<br>(10000)<br>(10000)<br>( |

## 会议审批

会议审批权限在设置模块里的"会议参数"中设置。勾选开启会议审批则具有审批权限,会议需要管理员审批通过才能开启会议,如果不勾选会议审批,则不需要管理员审批即可开启会议,会议审批模块将被隐藏。
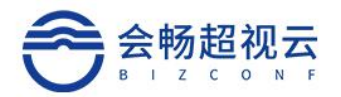

| 338 C                                                                                                    | 伊和瓦里<br>会の500年前                                                                                                    | +Luxetilize                                                                    |
|----------------------------------------------------------------------------------------------------|----------------------------------------------------------------------------------------------------|--------------------------------------------------------------------------------|
| • 20.000<br>• 20.000<br>• 20.0000<br>• 20.0000<br>• 20.0000<br>• 20.0000<br>• 20.0000<br>• 20.0000<br>• 20.0000<br>• 20.0000<br>• 20.0000<br>• 20.0000<br>• 20.0000<br>• 20.0000<br>• 20.0000 | Definieridaniem<br>Definieria<br>Becentrinania<br>Bereinania<br>Hereinania<br>Bereinania<br>Bereinani |                                                                                |
| 1028 -                                                                                                    | екасени<br>О екасеритал<br>В просексеритали                                                                                                    | 8000 82 0<br>9000 0<br>8000 0<br>000 0<br>000 00<br>000 00<br>000 00<br>000 00 |
| 9083<br>9083<br>9185<br>9185<br>9185<br>9185<br>9185<br>9185<br>9185<br>9185                                                                                                    | 8/94030944689446898 3 (34)<br>5380087980268038 14 (35)306<br>896 1 (53)369480660<br>807 88                                                                                                    |                                                                                |
| - ar 1999 17 (C.B.                                                                                                    | TOPPER                                                                                                    | SQFCBACFISH                                                                    |

### 查询会议审批

可根据组织、申请者、起止时间筛选审批列表,也可以搜索会议名称或会议号码查询审批列

#### 列表。

| 10.0               | 会议申提 4                                                                                                    |                                     |                 | - 80  |
|--------------------|----------------------------------------------------------------------------------------------------|-------------------------------------|-----------------|-------|
|                    | 26803 · 20788                                                                                                    | ▼ 20214142 8 - 20214242 8 005586019 | a               |       |
| ·                  | 0.2014 AL27 10.347230                                                                                                    | - Barr                              | - Jacksonne,    |       |
| - 80298<br>- 80229 | 6100 Reventibilit                                                                                                    |                                     | 0.39505354238   |       |
| 100 C              | 10000 fearer050102                                                                                                    | - frame                             | - 30°036-004    | * * * |
| - ATTING           | Commentation (Commentation Commentation Comm | - fueri                             | -> sensitizanti | © 🖲 🕸 |
| MAGNON .           |                                                                                                    |                                     |                 |       |
|                    |                                                                                                    |                                     |                 |       |
| - 101210010        |                                                                                                    |                                     |                 |       |
| - 0.00000          |                                                                                                    |                                     |                 |       |

### 会议审批操作

点击审批列表的"<sup>2</sup>"按钮可以通过会议审批,通过后的会议审批列表不在审批模块存留,可以在会议列表也查看并操作。(参数配置中开启会议审批功能,预约的会议才有审批的功能,通过管理员审批后方可进行会议)

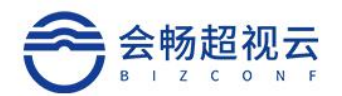

| 0 152                                             |          | 会议审批-5                                              | 审批通过                 | 0.896 |
|---------------------------------------------------|----------|-----------------------------------------------------|----------------------|-------|
| <b>a</b> 40                                       | •        |                                                     | 确定要审批通过会议: foree的会议? |       |
| <ul> <li>会保護課</li> <li>会保護課</li> </ul>            |          | (100) forwer的会议<br>15.2021-01-27 11.30-12.30        | <b>62</b> E.A        |       |
| <ul> <li>         ・         ・         ・</li></ul> |          | (11) fower的合议<br>5 2021-01-27 11:56-12:50           | leever 💿 27227731276 | 0.6.0 |
| O MARR                                            | *        | fower(9)61(2<br>0 2021-01-27 11:56-12:50            | lawar 0 2671506404   | 0 8 6 |
| O WH                                              | 8.<br>87 | fower\$9812     is 2021-01-07 15-06-16:00     is 10 | awar                 | 0 8 9 |
|                                                   |          | fower89812     20101-01-27 1900-28:00     31        | lower 25654170305    |       |
|                                                   |          |                                                     |                      |       |
|                                                   |          |                                                     |                      |       |

点击审批列表的""按钮,拒绝会议审批,会议不可开启。

| 0 #8                                                      | 会议审批 4                                        |                                            |               | ं साल      |
|-----------------------------------------------------------|-----------------------------------------------|--------------------------------------------|---------------|------------|
| - 99 B                                                    | 会報用計算                                         | ✓ 2021-01-27 (2) - 2021-02-02 (2) 会议名称成会议号 | Q             |            |
| <ul> <li>         ·   ·   ·   ·   ·   ·   ·   ·</li></ul> | (1000年的全议<br>© 2021-01-27 11:30-12:30         | 2. forest                                  | © 24416999796 | <b>@ @</b> |
| <ul> <li>会议群组</li> <li>. 關床文件</li> </ul>                  | (1000) flower的合议<br>-> 2021-01-27 11:30-12:30 |                                            | © 27227731278 | @ <b>@</b> |
|                                                           | (1000) flower的合议<br>② 2021-01-27 11-58-12-50  | II forest                                  | 0 26715954554 | 0 8 9      |
| 0 02E +                                                   | (回日日) flower的分配()<br>② 2021-01-27 15:00-16:00 | 2. hover                                   | 0 24910904101 | 88         |

点击审批列表的" 🗐"按钮, 可查看会议详情。

## 会议群组

会议群组功能类似于"常用会议",基本功能与"会议预约"相同,无会议开始时间选 择。与单个用户绑定为群组,所绑定的用户可随时使用群组创建预约会议,省略预约会议时 繁琐操作。

在"会议"栏点击"会议群组",进入自服务管理系统的会议群组页面,此页面可进行 创建群组、查看会议群组等操作。

| <ol> <li>概范</li> </ol>                        |   | 会议群组·4                    |               |            | + वंडम्वाया   |
|-----------------------------------------------|---|---------------------------|---------------|------------|---------------|
| ■ 会议                                          | • | 超视云企业版 👻 群组创              | 建有 マ 詳細名称或会议号 | Q          |               |
| <ul> <li>会议管理</li> <li>Alternative</li> </ul> |   | Only_Company              |               |            |               |
| <ul> <li>· 会议文件</li> </ul>                    |   | 血 <u>王卫</u> 华             | △ 超视云企业版      | © 99999999 |               |
| □ 通讯录                                         | • | Only_Participants         | A 超模云企业版      | © 111111   | § 🖲 🖉 🖲       |
| ○ 互动工具                                        | * | Guest                     |               |            |               |
| ·····································         | , | 11 <u>II</u> #            | A 超视云企业版      | © 7777777  | (\$) 🗓 🕗 (\$) |
|                                               |   | Reallife超視云企业版体验<br>① 王卫华 | a 超模云企业版      | 0 8888888  | @             |
|                                               |   |                           |               |            |               |

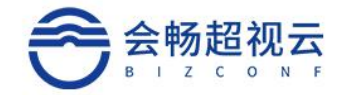

#### 创建群组

在会议群组页面点击右上角

+ 创建群组

,在创建群组页面中设置群组基本

信息,包含群组名称、会议密码、备注、与会者信息、最大入会方数、高级配置等内容设置。 此功能类似于会议预约功能,可以连同来理解。

| 会议群组 / 创建会议群组<br>群组信息     |                         |             |                |                  |     |    |
|---------------------------|-------------------------|-------------|----------------|------------------|-----|----|
|                           |                         | 群组名称*       | 刘翠华的会议群组       |                  |     |    |
|                           |                         | 会议号         | 1、7、8、9开头的6~11 | 位数               |     |    |
|                           |                         | 会议密码        | 12位以内的数字       |                  |     |    |
|                           |                         | 会议督注        | 清输入备注          |                  |     |    |
| 与会者信息                     |                         |             |                |                  |     |    |
|                           |                         | 参会人数        | 10             |                  |     |    |
|                           |                         | 允许呼入        | 允许匿名 🗸         |                  |     |    |
|                           |                         | 与会者         | 主会场:           |                  |     |    |
|                           |                         |             | 用户数量:0         | 终端数量:0           |     |    |
|                           |                         |             | + 选取与会者        | 置主会场             |     |    |
| 10-10-11 ALLAN            |                         |             | □ 加入会时静音       |                  |     |    |
| 指正會达去控者 ◇<br>高级配置 ◇       |                         |             |                |                  |     |    |
|                           |                         | 保存          |                | 取消               |     |    |
|                           |                         |             |                |                  |     |    |
| 在与会者信息栏点;<br>5会终端左侧的勾选框,; | 击"<br>选择完毕后点击"          | _"按钮,<br>保存 | 在弹出]           | 页面中选择与<br>田保存设置。 | 运者, | 勾选 |
| 可点击"                      | <del>会场</del><br>"按钮设置会 | 议主会场,       | 点击终端           | 端右侧的 💄           | 图标, | 可将 |
| 北与会者设置为主会场,在              | E会议开始后其他与会              | 会者将默认       | 观看主会           | 场的画面, 选          | 择完毕 | 后点 |
| 告" <b>保存</b> "按           | 钮保存设置。                  |             |                |                  |     |    |
| 可在最大与会方数"                 | 最大入会方数                  |             | ,              | "框内选择当           | 前预约 | 会议 |
| 的最大接入方数,最大数:              | 量不能大于许可容量。              | 0           |                |                  |     |    |

注: 红色\*号项为必填项。

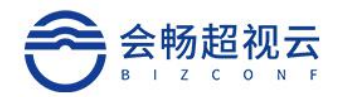

高级配置栏设置点击高级配置栏右侧"💜"按钮展开设置栏,可进行高级设置。

| ) 概范                     |   | 会议群组 / 创建会议群组 |            | 山山小市市町町町                  |     |
|--------------------------|---|---------------|------------|---------------------------|-----|
| 2 会议                     | • | 高级配置 ~        |            |                           |     |
| <ul> <li>会议管理</li> </ul> |   |               |            |                           |     |
| • 会议群组                   |   |               | 分解模式       | 目动 *                      |     |
| • 媒体文件                   |   |               | 会议质量       | ● 质量优先 ○ 带宽优先             |     |
| 通讯员                      | • |               | 自动重拨       |                           |     |
| • 用户管理                   |   |               | 录制/直捕      | ● 不应用 ○ 仅要制 ○ 仅直播 ○ 录制与直播 |     |
| <ul> <li>终端管理</li> </ul> |   |               | 最大带枣(K)    | 2048                      | v   |
| <ul> <li>部门管理</li> </ul> |   |               | +5286-5    | - 200A                    | ~   |
| • 常用分组                   |   |               | CENTRAL OF | 42.09                     |     |
| ○ 互动工具                   | × |               | 和此代展工厂     | 663g                      | ~   |
| 前 信息查询                   | × |               |            |                           |     |
| ③ 设置                     | ¥ |               | 启用字章       |                           |     |
|                          |   |               | 字單         |                           |     |
|                          |   |               | 字体大小       | 24                        |     |
|                          |   |               | 颜色         | AaBbCcDd +                |     |
|                          |   |               | 滚动速度       | 891E                      | ~   |
|                          |   |               | 垂直位置       | 50                        | 100 |
|                          |   |               | 透明度        | · · · · ·                 | -   |
|                          |   |               |            |                           |     |
|                          |   |               |            | R// R/H                   |     |

勾选自动重拨时,如果在会议中有与会者掉线,系统会自动呼叫此与会者邀请加入会议。

勾选启用字幕时,会议过程中可以向所有与会者发布字幕信息,根据实际使用需求进行

设置。

| 参数项  | 描述                                  |
|------|-------------------------------------|
| 字幕   | 字幕的内容                               |
| 字体大小 | 字幕显示时的字体大小                          |
| 颜色   | 字幕显示时背景和字体的颜色                       |
| 滚动速度 | 静止、慢、中、快四个可选值,默认为静止                 |
| 垂直位置 | 字幕在屏幕中显示的垂直位置, 0 为屏幕最下方, 100 为屏幕最上方 |
| 透明度  | 字幕背景颜色的透明度, 0 为不透明, 100 为最透明        |

可在高级配置选项栏内设置会议分屏模式,可选自动模式、主讲模式和画廊模式,主讲模式可选 6 种分屏样式,画廊模式可选 6 种分屏样式。

设置完毕后点击"保存""按钮,保存会议群组设置。

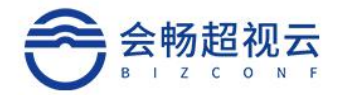

### 查看群组

管理员建立完成会议群组后,可在自服务管理系统上进行查看、编辑、删除操作。

| 会议群组-4                             |                    |             | (前) 制新  |
|------------------------------------|--------------------|-------------|---------|
| 超极云企业版 · 群组的建                      |                    |             |         |
| Only_Company<br>点 王卫绿              | a <b>1907-2406</b> | 0 999955999 | E @ @ 8 |
| Only_Participants<br>≜ <u>∓</u> ⊡≇ | A 组织无企业版           | 0.11111     | € ® ⊘ ® |
| Guest<br>点 王卫编                     | 点 趙視云企业版           | @ 7777777   | § ® @ 8 |
| Reallife超视云企业版体验<br>A 王卫华          | A 超视天全变质           | 0 85853588  | 8       |

在会议群组页面,可根据部门、群组创建者和群组名称进行快捷的筛选查看操作,快速

的找到需要查看的会议群组。

| 会议群组·4                                                     | 25                                   |                        | + MARTIN O RIAN                       |  |  |  |  |
|------------------------------------------------------------|--------------------------------------|------------------------|---------------------------------------|--|--|--|--|
| · 超极天全业版 - 群组制的                                            | 業者  く 新自名称成会议号                       |                        |                                       |  |  |  |  |
| Only_Company andy_1<br>点 王卫纲 刘明章                           | viang<br>Jiu<br>n gát<br>shi         | 0 00000000             | 600                                   |  |  |  |  |
| Only_Participants yawel<br>Imwu_<br>点王卫华 g(d).lia<br>ym_gu | zhang<br>vang<br>ng Eliti<br>o Eliti | • mm                   | I I I I I I I I I I I I I I I I I I I |  |  |  |  |
| Guest                                                      | - 建根石全山板                             | o mm                   | 3 B 🖉 🖲                               |  |  |  |  |
| Reallife超視云企业版体验<br>点 王卫母                                  | A 超报天全议版                             | • #855558              | ()                                    |  |  |  |  |
| 十〇:2010年4                                                  | 1970年中市からまた                          | 二文即刀工、本美、炉棉和则除捣作       |                                       |  |  |  |  |
| 任会议群组                                                      | 且列表中可刈进行                             | 丁立即召开、亘有、骊铒和删陈探TF。     |                                       |  |  |  |  |
|                                                            |                                      |                        |                                       |  |  |  |  |
| 在需要                                                        | 进行操作的会议                              | 群组点击" 🕐 "按钮,可立即开启此群组会议 | l.                                    |  |  |  |  |
|                                                            |                                      |                        |                                       |  |  |  |  |
| 大電西洲仁協                                                     | 化的合物联络占                              |                        | 关约的注意                                 |  |  |  |  |
| 11而安近1」探                                                   | 们FNJ云以研组员                            | 古                      | F组的庄侗。                                |  |  |  |  |
| 参数项                                                        | 描述                                   |                        |                                       |  |  |  |  |
|                                                            |                                      |                        |                                       |  |  |  |  |
| 会议群组                                                       | 创建会议群组                               | 时所填写的名称                |                                       |  |  |  |  |
|                                                            |                                      |                        |                                       |  |  |  |  |
| 会议号码                                                       | 创建会议群组                               | 时所选云会议室的号码             |                                       |  |  |  |  |
|                                                            |                                      |                        |                                       |  |  |  |  |
| 主会场                                                        | 创建会议群组印                              | 付是否选择主会场               |                                       |  |  |  |  |
|                                                            |                                      |                        |                                       |  |  |  |  |
| 自动重拨                                                       | 创建会议群组印                              | 付是否勾选自动重拨              |                                       |  |  |  |  |
|                                                            |                                      |                        |                                       |  |  |  |  |
| 会议字幕                                                       | 字幕  创建会议群组时是否启用字幕功能                  |                        |                                       |  |  |  |  |
|                                                            |                                      |                        |                                       |  |  |  |  |
| 申请者                                                        | 创建会议群组的                              | 的创建者                   |                                       |  |  |  |  |
|                                                            |                                      |                        |                                       |  |  |  |  |
|                                                            |                                      | 07                     |                                       |  |  |  |  |

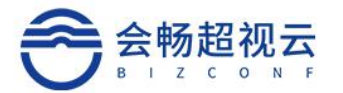

| 与会者                   | 创建会议群组时所                                                                                                    | 「选择的       | 与会者                   |          |      |                |  |  |  |  |
|-----------------------|----------------------------------------------------------------------------------------------------|------------|-----------------------|----------|------|----------------|--|--|--|--|
| 会议密码                  | 创建会议群组时所填写的会议密码                                                                                                    |            |                       |          |      |                |  |  |  |  |
| 分屏模式                  | 创建会议群组时所选择的分屏模式                                                                                                    |            |                       |          |      |                |  |  |  |  |
| 会议质量                  | 创建会议群组时所选择的会议质量                                                                                                    |            |                       |          |      |                |  |  |  |  |
| 在需要进                  |                                                                                                    |            |                       |          |      |                |  |  |  |  |
| 内容操作详情                | 清参照本文档创建群                                                                                                    | <u> </u>   | 内容。                   |          |      |                |  |  |  |  |
| 在需要进                  | 行删除操作的会议郡                                                                                                    | ¥组点击       | " <mark>@</mark> "按钮, | 可删除当前会议群 | 组, 在 | 弹出的            |  |  |  |  |
| 页面点击"通定"删除群组。         |                                                                                                    |            |                       |          |      |                |  |  |  |  |
| 会议群组 - 4 虚视云企业版       | <ul> <li>         群組創建者         <ul> <li>             群組創建者             </li> <li>             群組創建者         </li> </ul> </li> </ul> |            |                       |          |      | + 创建新组 () 除新   |  |  |  |  |
| Only_Company<br>≙ ±⊒⊯ | A 超视云企业版                                                                                                    | 999999999  |                       |          |      | § 8 <b>@</b> 0 |  |  |  |  |
| Only_Participants     | - 胡祝云企业版                                                                                                    | 0.111111   |                       |          |      | 3 @ @ 6        |  |  |  |  |
| Guest                 | - 證保云企包版                                                                                                    | . 7777777  |                       |          |      | I 🖲 🙆 🙆        |  |  |  |  |
| Reallife-超视云企业版体      | <b>输</b><br>本 超模示企业版                                                                                                    | 0 88888888 |                       |          |      | (1)            |  |  |  |  |

# 会议文件

在"媒体文件(会议录像)"页面上可以查看录像的会议名称、会议号码、创建人、创 建时间、文件大小、下载次数以及备注,可对录像进行播放、编辑(添加备注)、下载和删 除等操作,录制音视频文件支持音视频分离。

| 会议文 | 5件・3                                |                       |                  |               | Q查找全部 | · · · 刷新 |
|-----|-------------------------------------|-----------------------|------------------|---------------|-------|----------|
| 20  | 21-03-24 💼 - 2021-07-01 💼 会议主题或会议号  | Q                     |                  |               |       |          |
| 文   | 牛存储空间(已使用 442.6M/10G) 请及时下载会议文件到本地进 | 行备份存储,并清理服务端的无用文件,以免易 | 响高清录制会议的召开       |               |       |          |
|     | 会议主题                                | 会议号                   | 开始时间             | 文件数量          |       | 操作       |
|     | Reallife-Bug Check                  | 292202                | 2021-06-24 15:00 | 2个文件 (0B)     |       | 8 8      |
| 0   | 晋月瑶的会议                              | 229520                | 2021-06-24 14:57 | 2个文件 (700.0K) |       | 8        |
|     | viher的会议                            | 226317                | 2021-06-24 14:23 | 2个文件 (441.9M) |       | 2 6      |

可查看音视频分离后的文件。

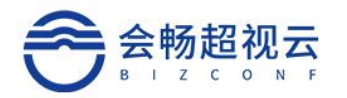

| 会议文件 / 详情·2             |            |              |            |     |                  |      |    |    |    |   |    |     | e j | 訓新 |
|-------------------------|------------|--------------|------------|-----|------------------|------|----|----|----|---|----|-----|-----|----|
| 会议主题: 晋月瑶的会议            |            |              |            |     |                  |      |    |    |    |   |    |     |     |    |
| 文件存储空间(已使用 442.6M/10G)  | 请及时下载会议文件到 | 并清理服务端的无用文件, | 以免影响高清录制会议 | 的召开 |                  |      |    |    |    |   |    |     |     |    |
| 文件名                     | 文件类型       | 文件大小         | 会议号        | 创建人 | 创建时间             | 下载次数 | 状态 | 备注 |    |   | 操作 |     |     |    |
| 晋月瑶的会议_0624_1501.mp4    | 录制视频文件     | 595.0K       | 229520     | 晋月瑶 | 2021-06-24 15:01 | 0    | 正常 |    |    | ۲ | •  | ± ) | 0   | Ō  |
| 0624_1501.m4a  1501.m4a | 录制音频文件     | 105.0K       | 229520     | 晋月瑶 | 2021-06-24 15:01 | 0    | 正常 |    | ¢3 | ۲ | •  | ± , | 0   | Ō  |

如需要对某个媒体文件进行在线点播,请点击" 🕑"按钮便可在线观看,观看时可简 单的做一些操作,如:暂停/播放、全屏、调节声音、指定某时间段开始播放。

**媒体文件**-4 媒体播放 O MEL 研究院 · 25225 文件存储空闲(已使用) - 田保没明 \* 8 = 0 ± 0 # 0 A B = 0 × 0 = 1.00.2 000070023 **4**1 €3 关闭 0.08 

如需要对某个媒体文件添加备注,请点击" 2"按钮添加备注。

| 4  | 编辑      |                    |             | ×           |
|----|---------|--------------------|-------------|-------------|
|    | 备注      |                    | 1.          |             |
|    |         |                    | 保存          | <b>又</b> 取消 |
|    | 如需对某个媒  | 本文件留存本地,请点击"👱"接    | 铤。也可点击"里"   | 按钮, 通过创     |
| 建银 | 连接的方式来共 | 享此媒体文件(共享时长为 48 小时 | 付)。如存储空间已满或 | 记留存媒体文      |

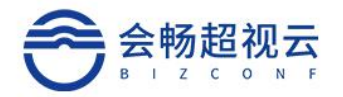

# 件, 可通过点击"<sup>11</sup>"按钮来删除媒体文件。

| 复制下载链接 |                                                                                                    | × |
|--------|----------------------------------------------------------------------------------------------------|---|
|        | 下载链接的有效时间为48小时                                                                                                    |   |
| 链接     | https://cloud.hexmeet.com:443/api/rest/v2.0/fileUrls/50552320<br>0?auth_key=1568875317-<br>9de7ec9a26984cf7abb5278f2c78ab4a-<br>45dd555e6f9b35ffb044e5ed70fa49b9 |   |
| 提取码    |                                                                                                    |   |
|        | 复制取消                                                                                                    | é |

# 2. 登录自服务管理系统

建议使用谷歌 Chrome 浏览器登录自服务管理系统,同时支持 IE、Firefox、遨游等主流支持 HTML5 的浏览器,如使用中出现屏幕显示异常,功能点击失效等状况,请第一时间下载 最新版本 Chrome 或更新您的现有浏览器尝试。

公司管理员在登录自服务管理系统后可进行会议管理、云会议室管理、通讯录管理、 系 统参数设置等功能设定。

在浏览器地址栏输入系统 IP 地址或域名,登录框中输入公司管理员用户名和密码, 点 击 "登录",进入自服务管理系统。

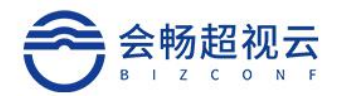

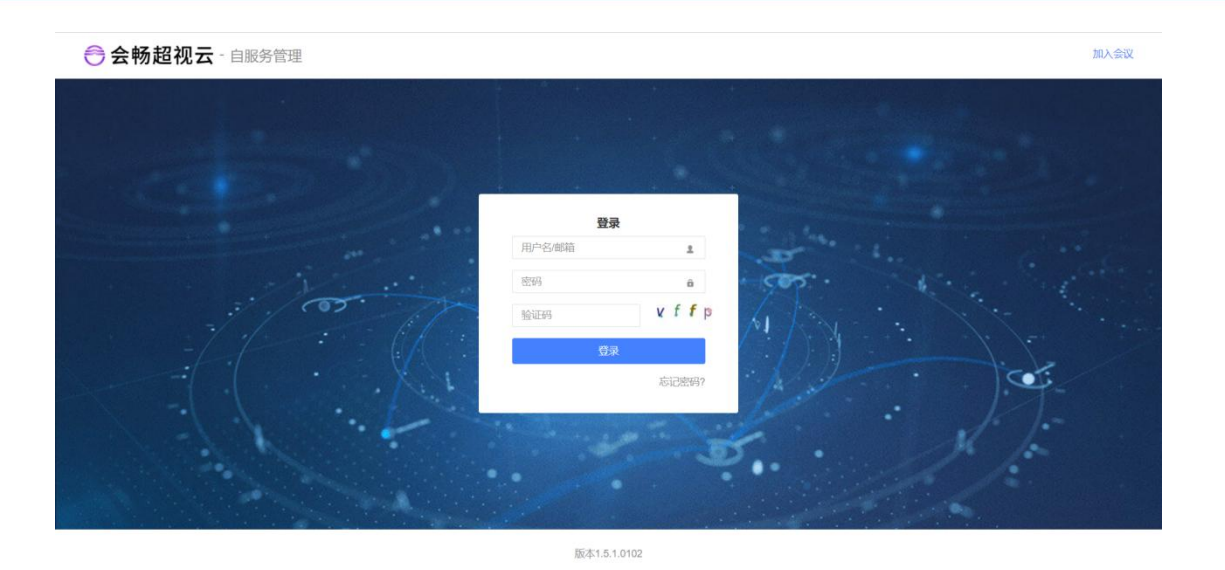

# 3. 概览

登录后显示自服务管理系统的概览页面,此页面显示系统当前资源概况。组织信息、端口模式、动态信息、会议情况等内容。购买正式许可后 试用版 会变成正式版。

| 🔮 概览   |      | ◎ 组织信息 共有7个 | 部门  |       | 🛆 端口横起 | t,               |               |            |                    |          |
|--------|------|-------------|-----|-------|--------|------------------|---------------|------------|--------------------|----------|
| □ 会议   | - F. |             |     |       |        |                  |               |            |                    |          |
| □ 通讯录  | •    | 3           |     | 0     |        | 0                |               | C开发呼叫<br>0 | 0/20               | 回使用存储(G) |
| ☆ 互动工具 | •    | 在线          |     | 在线    |        | 已用               |               | Ū          | 0120               | 0.0/10   |
| ः 信息查询 | - 10 | 用户数 164     |     | 终端数 1 |        | 数量 200           |               | 试用版 剩余1715 | 天 (有效期至2021-12-13) |          |
| ② 设置   | •    |             |     |       |        |                  |               |            |                    |          |
|        |      | 动态信息        |     | 2 会议  | .0. 会议 |                  |               |            | 全部・                |          |
|        |      | 召开中         | 预约中 | 群组会议  | 状态     | 开始时间             | 主题            |            | 会议号                |          |
|        |      | U           | 5   | 4     | 预约     | 2021-06-25 16:00 | Reallife-超视云道 | 対応         | 262911             | 查看       |
|        |      |             |     |       |        |                  |               |            |                    |          |

在概览页面点击"会议"栏右侧"全部",可进入会议管理页面

内容同本文档第三章节的 "会议"一致, 详情请参阅第三章节会议。

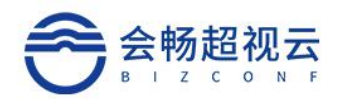

| ○ 概次                                                      |   | 会议管理· <b>5</b>                                                |                                      |             | + 预约会议 〇 刷新 |
|-----------------------------------------------------------|---|---------------------------------------------------------------|--------------------------------------|-------------|-------------|
| 圖 会议                                                      |   | 状态 → 超视云企业版 → 会议申请4                                           | ≝ ∽ 2021-06-28 till - 2021-07-04 til | 会议主题或会议号 Q  | 隐藏群组会议      |
| • 会议管理                                                    |   | (召开) Reallife超视云企业版体验                                         |                                      |             |             |
| <ul> <li>会议群组</li> </ul>                                  |   | ③ 激活于 2021-06-28 10:39                                        | 息王卫华                                 | © 8886888   |             |
| <ul> <li>· 会议文件</li> <li>□ 通讯录</li> <li>○ 互动工具</li> </ul> | × | <ul><li>(部) 王卫华的会议</li><li>○ 2021-06-28 10 28-15:06</li></ul> | L ID#                                | © 292574    | • • • • •   |
| <ul> <li>5 当切工具</li> <li>二 信息査询</li> <li>○ 设置</li> </ul>  | • | <mark>(新11)</mark> Guest<br>③ 无                               | 息 王卫华                                | © 777777    | 0 3         |
|                                                           |   | <mark>6回)</mark> Only_Participants<br>○ 売                     | 息王卫华                                 | © 111111    | 0 3         |
|                                                           |   | Image: Only_Company<br>○ 无                                    | 息 <u>王</u> 卫绅                        | © 999999999 | • •         |

| ● 概览                                                                                                    |          | ◎ 组织信息 共有7个部门                      | ☆ 端口模式                              |                                                                  |
|----------------------------------------------------------------------------------------------------|----------|------------------------------------|-------------------------------------|------------------------------------------------------------------|
| <ul> <li>         ・会议管理         ・会议管理         ・会议群組         ・会议文件         ・会议文件         ・会议文         ・会议文         ・会议文         ・会议文         ・会议文         ・会议文         ・会议文         ・会议文         ・会议文         ・会议         ・会议         ・会议         ・会议         ・会议         ・会议         ・会议         ・会议         ・会议         ・会议         ・会议         ・会议         ・会议         ・会议         ・会议         ・会议         ・会议         ・会议         ・会议         ・会议         ・会议         ・会议         ・         ・         ・会议         ・会议         ・会议         ・         ・         ・</li></ul> |          | 9<br>在线<br>用中級 164 终端数 1           | 10<br>己用<br>秋皿 200                  | ● 井友呼叫<br>21 ○ 現決连線<br>2/20 0.1/10 はUID: 動か106天 (病效期至2021-12-13) |
| <ul> <li>通讯录</li> </ul>                                                                                                    | )        | □ 动态信息                             | ○ 会议                                | 全部。                                                              |
| 合 互动工具<br>前 信息查询                                                                                                    | •        | 召开中 预约中 群组会议                       | 状态 开始时间 主题                          | 会议号                                                              |
| <ul> <li>设置</li> </ul>                                                                                                    | Þ        | 2 0 4                              | 召开 2021-06-28 10.26 王卫华的会议          | 292574 余控                                                        |
|                                                                                                    |          |                                    | (召升) 2021-06-28 10:39 Reallife-超視云企 | 业版体验 88888888 会控                                                 |
| ④ 概览                                                                                                    |          | 会议管理 / 王卫华的会议                      |                                     | <ul> <li>正在录制 终碳数 9/9 已召开时长:038550分 2 刷新</li> </ul>              |
| ■ 会议                                                                                                    | •        | 《a 全部錄音 》 解除錄音 m 字幕 13 会议延时 《 暂停录制 | 高 录制分解 🍓 停止录制 👖 分解设置 📑 添加终端 🦉       | SIP/H.323 🚖 投票管理 🖃 签到管理 🕻 分享会议                                   |
| <ul> <li>会议管理</li> <li>会议审组</li> </ul>                                                                                                    |          | ▲ 指定報选会控者 → 等候室管理 · 预定会议 ◆ 更多设置    | ● 結束会议                              |                                                                  |
| <ul> <li>会议文件</li> </ul>                                                                                                    |          | 讨论模式   允许置名   已启用字幕                |                                     | 会议号: 292:                                                        |
| 〇 通讯录                                                                                                    | 2        | was views/rews/rews/related        |                                     |                                                                  |
| ☆ 互动工具                                                                                                    | 2        |                                    |                                     |                                                                  |
| 請信息查询 ○ 必要                                                                                                    | 1<br>N   |                                    |                                     |                                                                  |
| U MA                                                                                                    | <u>^</u> |                                    |                                     |                                                                  |
|                                                                                                    |          |                                    |                                     |                                                                  |
|                                                                                                    |          | ettang_winos                       |                                     |                                                                  |
|                                                                                                    |          | 🗆 🖝 📽 🦣 🌒 qingjie                  |                                     |                                                                  |
|                                                                                                    |          | 🗖 🗢 📽 🍇 40 RS180_1                 |                                     |                                                                  |

注:公司管理员可管理组织内所有部门会议。

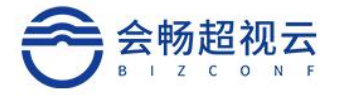

# 4.通讯录

# 用户管理

### 定位到当前部门

户默认打开通讯录用户管理时需要定位到当前部门,进入通讯录后自动定位到当前部门

#### 并展示当前部门下的组织架构。

| 用户管理·10       |              |     |    |     |    | + 添加  | ▶ 导出 | -1 导入 | ○ 刷新 |
|---------------|--------------|-----|----|-----|----|-------|------|-------|------|
| SQA           | ✓ 姓名、邮箱或号码   | Q   |    |     |    |       |      | 显示子   | 部门用户 |
| 日 账号          | 姓名           | 手机号 | 邮箱 | 部门  | 状态 | 角色    |      | 操作    |      |
| andy_lin      | andy_lin     |     |    | SQA | 激活 | 公司管理员 |      | Ø     | Ì    |
| cuihua_liu    | 刘翠华          |     |    | SQA | 激活 | 公司管理员 |      | 0 1   | ð    |
| iinyueyao     | 晋月瑶          |     |    | SQA | 激活 | 普通用户  |      | 0 1   | ð    |
| 🗆 jun_guo     | jun_guo      |     |    | SQA | 激活 | 公司管理员 |      | Ø     | Ď    |
| leifang_wang  | leifang_wang |     |    | SQA | 激活 | 公司管理员 |      | 0 1   | ð    |
| linwu_wang    | linwu_wang   |     |    | SQA | 激活 | 公司管理员 |      | 0     | Ď    |
| □ qidi_liang  | qidi_liang   |     |    | SQA | 激活 | 公司管理员 |      | ø     | Ď    |
| aingjie_liu   | qingjie_liu  |     |    | SQA | 激活 | 公司管理员 |      | 0 1   | ð    |
| xingyu_shi    | xingyu_shi   |     |    | SQA | 激活 | 公司管理员 |      | 0     | Ď    |
| □ yawei_zhang | yawei_zhang  |     |    | SQA | 激活 | 公司管理员 |      | Ø     | ð    |

## 添加用户

| 在组织架构栏,在页面的右上角点击"    | + 添加  | "按钮可添加部门用户。 |
|----------------------|-------|-------------|
|                      |       |             |
| 在弹出的页面中填写相关信息,填写完成后, | 点击"保存 | "保存配置。注:红色* |
| 号项为必填项。              |       |             |

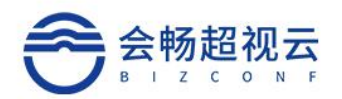

| 添加用户  |                | ×  |
|-------|----------------|----|
| 账号*   | 请输入账号          |    |
| 姓名*   | 请输入姓名          |    |
| 密码*   | 请输入4~16位密码     |    |
| 确认密码* | 请确认密码          |    |
| 手机号   |                |    |
| 座机    |                |    |
| 邮箱    |                |    |
| 用户状态  | ● 激活 ○ 锁定 ○ 停用 |    |
| 所属部门  | SQA -          |    |
| 角色    | 普通用户 ン         |    |
| 预监    |                |    |
| 描述信息  |                |    |
|       |                |    |
|       | 保存             | 取消 |

| 参数项  | 描述                             |  |  |  |  |  |
|------|--------------------------------|--|--|--|--|--|
| 帐号   | 用户账号,登陆系统使用,必须使用英文字母或数字        |  |  |  |  |  |
| 姓名   | <b>用户姓名</b>                    |  |  |  |  |  |
| 密码   | 4-16 位密码                       |  |  |  |  |  |
| 确认密码 | 角认输入的密码                        |  |  |  |  |  |
| 手机号  | 11 位手机号码                       |  |  |  |  |  |
| 邮箱   | 用户的邮箱账号                        |  |  |  |  |  |
| 用户状态 | 激活:账号处于激活可用状态                  |  |  |  |  |  |
|      | 锁定:此账号无法登陆系统,但已登录的用户可以继续使用。    |  |  |  |  |  |
|      | 停用:账号不可用                       |  |  |  |  |  |
| 所属部门 | 用户所属的部门                        |  |  |  |  |  |
| 角色   | 可指定该用户的用户权限,可选普通用户、公司管理员、部门管理员 |  |  |  |  |  |

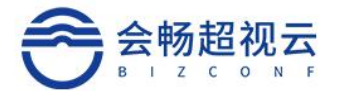

描述信息

可填写该用户的信息

#### 查看用户

需要查看某一用户时,可在组织架构页面根据部门查找用户,也可在在查询框内输入需 要查找的用户名称,点击"<sup>Q</sup>"按钮进行查找用户操作,可在查找到的用户列表进行用户 信息修改、删除等操作。

| 用户省 | 锂 · 10                   |              |        |  |     |    | + 添加 - 日日 | 日春入 の刷新 |
|-----|--------------------------|--------------|--------|--|-----|----|-----------|---------|
| SO  | A 🔹 🐨                    | 姓名. 的相或号码 〇  |        |  |     |    |           | 显示子翻门用户 |
|     | 8硕云企业版<br># 研发部<br># 销售部 | 姓名           | 手机导 邮箱 |  | 部门  | 状态 | 角色        | 攔作      |
| so  | SQA                      | andy. In     |        |  | SQA | 激活 | 公司管理员     | 0 8     |
|     | cuihua_liu               | 刘攀华          |        |  | SQA | 激活 | 公司管理员     | 0 8     |
|     | jinyueyao                | 晋月瑶          |        |  | SQA | 激活 | 普通用户      | ø 💼     |
|     | jun_guo                  | jun_guo      |        |  | SQA | 漸活 | 公司管理员     | Ø 8     |
|     | leifang_wang             | leifang_wang |        |  | SQA | 激活 | 公司管理员     | Ø 8     |
|     | linwu_wang               | linwu_wang   |        |  | SQA | 激活 | 公司管理员     | Ø 8     |
|     | qidi_liang               | qid_liang    |        |  | SQA | 激活 | 公司管理员     | Ø 💼     |
| 0   | qingjie_liu              | qingjie_liu  |        |  | SQA | 激活 | 公司管理员     | 0 8     |
|     | xingyu_shi               | xingyu_shi   |        |  | SQA | 激活 | 公司管理员     | Ø 8     |
|     | yawel_zhang              | yawei_zhang  |        |  | SQA | 激活 | 公司管理员     | 0 1     |

### 修改用户信息

需要修改用户信息时,点击用户右侧的"》"按钮,在弹出的页面按需求修改用户信息,

保存

操作方式与添加用户一致,修改完成后点击"

"保存配置。请参考添加用

#### <u>户。</u>

#### 删除用户

需要删除用户信息时, 在点击用户列表右侧的"<sup>°</sup>" 按钮, 在弹出的页面点击

" 确定" 完成删除用户操作。

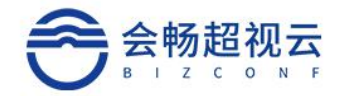

## 隐藏子部门用户

可对子部用户进行隐藏和显示操作。

| 5 <b>6</b> 5               |   | 用户 | 9理 - 10      |                              |     |       |      |             | + 8   | 11 日母出 日母人 の助新 |
|----------------------------|---|----|--------------|------------------------------|-----|-------|------|-------------|-------|----------------|
| <b>।</b> २१२               |   | SC | A            | <ul> <li>姓名、即相成号码</li> </ul> |     |       |      |             |       | 显示子部门用户        |
| <ul> <li>会议管理</li> </ul>   |   |    | <b>NEQ</b>   | 短篇                           | 手机用 | 61780 | 80.3 | 秋志          | 和色    | 振作             |
| <ul> <li>会议文件</li> </ul>   |   |    | andy_lin     | andy_lin                     |     |       | SQA  | 激活          | 公司管理员 | Ø 8            |
| B (##.#                    | + | ۰  | cuhua_lu     | 刘肇华                          |     |       | SQA  | 2015        | 公司管理员 | ØB             |
| • 用户管理                     |   |    | Jinyueyao    | 菅月遥                          |     |       | SQA  | 激活          | 普通用户  | Ø 8            |
| <ul> <li>約須管理</li> </ul>   |   | 0  | jun_guo      | jun_guo                      |     |       | SQA  | <b>浙</b> (西 | 公司管理员 | Ø 8            |
| <ul> <li>部门管理</li> </ul>   |   |    | leifang_wang | leifang_wang                 |     |       | SQA  | <b>第</b> 5百 | 公司管理员 | Ø 8            |
| <ul> <li>常用分组</li> </ul>   |   | ۰  | linwu_wang   | linou_wang                   |     |       | SQA  | 18:18       | 公司管理员 | Ø 8            |
| 5 互动工具                     | • |    | qid_liang    | gidi_liang                   |     |       | SQA  | 83          | 公司管理员 | <i>P</i> B     |
| a (188) (1993)<br>a (1998) | * | 0  | qingjie_llu  | qingjie_ilu                  |     |       | SQA  | 激活          | 公司管理员 | 0 8            |
| 0.008                      | , |    | xingyu_shi   | xingyu_shi                   |     |       | SQA  | 激活          | 公司整理员 | 0 8            |
|                            |   |    | yawei_zhang  | yawei_zhang                  |     |       | SQA  | 激活          | 公司管理员 | Ø 11           |

## 用户导出和导入

#### 导入用户先下载导入用户模板。

| x∎ | 5.     | ¢• =                    |        |          |          |          |         |       |       |                            | template_ | users_zh_0  | CN - Exce | 1 |    |   |
|----|--------|-------------------------|--------|----------|----------|----------|---------|-------|-------|----------------------------|-----------|-------------|-----------|---|----|---|
| 犮  | 7件 开始  | 台 插入 页面布                | 局 公式   | 数据       | 审阅 视     | <u>ब</u> |         |       |       |                            |           |             |           |   |    |   |
| -  | よ 剪切   | 宋体                      | - 11   | · ĂĂ     | ===      |          | 🔐 自动换行  | 常     | 刺     | ÷                          | ≠         |             | 常规        |   | 差  |   |
| 粘  | № 💉 格式 | B I <u>U</u> - □        | - 8    | A - 🕺 -  | ===      | €E ∌E    | ☐ 合并后居  | 中 - 9 | • %   | 00. 0. <b>→</b><br>0.€ 00. | 条件格式      | 套用<br>表格格式、 | 适中        |   | 计算 |   |
|    | 剪贴板    | ra -                    | 字体     | 15       |          | 对齐方      | 走       | G     | 数字    | 5                          |           |             |           |   | 样式 |   |
| J1 | 7 *    | $\times \checkmark f_x$ |        |          |          |          |         |       |       |                            |           |             |           |   |    |   |
|    | A      | В                       | С      | D        | Е        | F        | G       | Н     | I     |                            | J         | K           | L         | М | N  | 0 |
| 1  | 账号(必   | 姓名(必填, 英文               | 密码(必填  | 手机号(边    | 邮箱(选     | 部门id     | ()角色(必: | 描述信   | 息(选填) | )                          |           |             |           |   |    |   |
| 2  | test1  | 测试用户1                   | 123456 | 1.36E+10 | test1@te | a2       | 普通用户    | 导入测   | 试     |                            |           |             |           |   |    |   |
| 3  | test2  | 测试用户2                   | 123456 | 1.36E+10 | test2@te | a2       | 部门管理    | 导入测   | 试     |                            |           |             |           |   |    |   |
| 4  | test3  | 测试用户3                   | 123456 | 1.36E+10 | test3@te | st.com   | 公司管理    | 导入测   | 试     |                            |           |             |           |   |    |   |
| 5  |        |                         |        |          |          |          |         |       |       |                            |           |             |           |   |    |   |
| 6  |        |                         |        |          |          |          |         |       |       |                            |           |             |           |   |    |   |
| 7  |        |                         |        |          |          |          |         |       |       |                            |           |             |           |   |    |   |
| 8  |        |                         |        |          |          |          |         |       |       |                            |           |             |           |   |    |   |
| 9  |        |                         |        |          |          |          |         |       |       |                            |           |             |           |   |    |   |
| 10 |        |                         |        |          |          |          |         |       |       |                            |           |             |           |   |    |   |
| 11 |        |                         |        |          |          |          |         |       |       |                            |           |             |           |   |    |   |
| 12 |        |                         |        |          |          |          |         |       |       |                            |           |             |           |   |    |   |
| 13 |        |                         |        |          |          |          |         |       |       |                            |           |             |           |   |    |   |

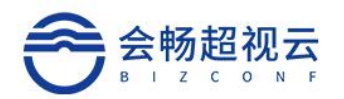

| 导入用户                               | ×                                                                   |       | + 添加 1- 寿出  | 日春入 ○刷新 |
|------------------------------------|---------------------------------------------------------------------|-------|-------------|---------|
| Q. 导入模板 下點模板                       |                                                                     |       |             | 显示子翻门用户 |
| 未选择任何文件<br>手机                      | 选择文件 开始上传                                                           | 状态 角色 |             | 握作      |
|                                    | 取び消                                                                 | 激活 公司 | <b>部理员</b>  | Ø 🖻     |
|                                    | 904                                                                 |       | 5理员         | Ø 🗄     |
|                                    |                                                                     | 茶道の   | 1¢          | 0 💼     |
| ← → · ↑ <mark>↓</mark> « VE > 合作协议 | ✓ ②  ✓ 搜索"合作协议"                                                     | 公司    | 會理员         | Ø 💼     |
| 组织▼ 新建文件夹                          |                                                                     | ②     | 5理员         | Ø 🗄     |
| ◆ WPS网盘 ◆ 名称                       | 修改日期                                                                | 类型 公司 | <b>8</b> 理员 | 0       |
| 🥭 此电脑                              | 没有与搜索条件匹配的项。                                                        | 公司的   | <b>言理员</b>  | ₽ ±     |
| 3D 对象                              |                                                                     | 公司    | 部理员         | ø 🖻     |
| Desktop                            |                                                                     |       | <b>5</b> 理员 | 0       |
|                                    |                                                                     |       | <b>言理员</b>  | Ø 🖞     |
| ■ 文档                               |                                                                     |       |             |         |
| ◆ 下载<br>b 音乐                       |                                                                     |       |             |         |
| Windows (C:)                       |                                                                     |       |             |         |
| ~ 新加卷 (D:)                         |                                                                     | >     |             |         |
| 文件名( <u>N</u> ):                   | <ul><li>✓ Microsoft Excel 逗号分隔值3</li><li>打开(Q)</li><li>取消</li></ul> | ž ~   |             |         |

## 终端管理

系统支持会畅视讯硬件视频终端注册使用,可在系统上进行终端添加、修改、删除等操 作。

#### 添加终端

在组织架构栏,在通讯录列表页面上先点击"终端列表"按钮,进入终端列表页面, 再点击页面右上角的"<sup>+</sup>添加",按钮可添加终端,在弹出的页面中填写相关 信息,填写完成后点击"<sup>提交</sup>"保存配置。

注: 红色\*号项为必填项。

| () #0                   |   | 终端管理 0 |   |    |   | 添加终端 | 添加终端 |             |           |           |     | + 38.00 | 1- 卷出 | I SNEA | 《總統導入 | 0.88 |  |     |          |
|-------------------------|---|--------|---|----|---|------|------|-------------|-----------|-----------|-----|---------|-------|--------|-------|------|--|-----|----------|
| <b>11</b> 202           | ÷ | SDA    | • | 状态 | ~ | 59   | × 01 | 名称•         |           |           |     |         |       |        |       |      |  | 11- | 7497393M |
|                         |   |        |   |    |   |      |      | 型号·         | BVE-RS200 |           | ~   |         |       |        |       |      |  |     |          |
|                         |   |        |   |    |   |      |      | 所屬部门        | SQA       |           | -   |         |       |        |       |      |  |     |          |
| • E0CC3+                |   |        |   |    |   |      |      | 19038502 *  | SVC O SI  | P 0 H.323 |     |         |       |        |       |      |  |     |          |
| 1 法代表                   | * |        |   |    |   |      |      | IP9992      |           |           |     |         |       |        |       |      |  |     |          |
|                         |   |        |   |    |   |      |      | 序列号,        |           |           |     |         |       |        |       |      |  |     |          |
|                         |   |        |   |    |   |      |      | 邪血          |           |           |     |         |       |        |       |      |  |     |          |
|                         |   |        |   |    |   |      |      | 雨达          |           |           |     |         |       |        |       |      |  |     |          |
| • 常用分组                  |   |        |   |    |   |      |      | SECOND IN . |           |           | 11  |         |       |        |       |      |  |     |          |
| D IBIT                  | × |        |   |    |   |      |      | SUBGLIE -   |           |           |     |         |       |        |       |      |  |     |          |
|                         | • |        |   |    |   |      |      |             |           |           | -   | POI     |       |        |       |      |  |     |          |
| <ul><li>() 役職</li></ul> |   |        |   |    |   |      |      |             |           |           | 1ex | 9.04    |       |        |       |      |  |     |          |
|                         |   |        |   |    |   |      |      |             |           |           |     |         |       |        |       |      |  |     |          |
|                         |   |        |   |    |   |      |      |             |           |           |     |         |       |        |       |      |  |     |          |

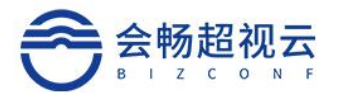

| 参数项   | 描述                             |
|-------|--------------------------------|
| 名称    | 终端在系统上显示的名称                    |
| 型号    | 可选 M16\ VE500\ M18\VL200\其他    |
| 呼叫协议  | 默认 SVC                         |
| 号码    | 选填项,可不填写                       |
| IP 地址 | 选填项,可不填写                       |
| 所属部门  | 选择终端所述的部门                      |
| 序列号   | 填写会畅视讯终端序列号,可实现终端自动预配置         |
| 所属部门  | 用户所属的部门                        |
| 角色    | 可指定该用户的用户权限,可选普通用户、公司管理员、部门管理员 |
| 描述    | 可填写该终端的信息                      |

#### 查看终端

需要查看某一终端时,可在组织架构页面根据部门查找终端,也可在快速搜索栏根据终端的状态(在线、通话、离线)、终端的型号或名称进行终端查找,可在查找到的终端列表内进行终端预配置信息查看"<sup>●</sup>"、终端信息修改"<sup>●</sup>"、踢掉终端(注销已注册的终端, 重新刷新后方可正常使用)"<sup>●</sup>"、删除终端等操作"<sup>□</sup>"。

| 0 #5                                   | 终端管理·2                                                   |                          |             | + 10       | tag [· 평由 · ] SN등 | 入 一 機械等入  の 期新 |
|----------------------------------------|----------------------------------------------------------|--------------------------|-------------|------------|-------------------|----------------|
| 10 会议 🔸                                | 945BUCS - 805                                            | ✓ 型号 ✓ □包含物理論 名称、呼叫号码成SN | Q           |            |                   | 意示子部门终端        |
|                                        | 88 0                                                     | <b>将副协议</b> 并则可则         | 803         | 100<br>100 | 序列号               | 1871           |
| <ul> <li>用户管理</li> <li>传播管理</li> </ul> | <ul> <li>9000000000000000000000000000000000000</li></ul> | SVC                      | 1946月1625   | M16        | 000021BG30000037  |                |
| <ul> <li>部门管理</li> </ul>               | <ul> <li>(約約1)</li> </ul>                                | SVC                      | +46,8516.00 | VE260      | 000021BG30000036  | • P =          |
| • 常用分组                                 |                                                          |                          |             |            |                   |                |
| · BIRE O                               |                                                          |                          |             |            |                   |                |
| (前 信息查询 )                              |                                                          |                          |             |            |                   |                |
| () 说置 )                                |                                                          |                          |             |            |                   |                |

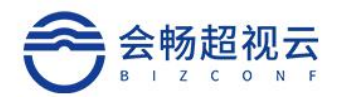

| 0.455                                               | 终端暂理 · 2         | 配置文件内容                                                          | ×   | + 163 | Alight In the second second | - 編載現入 - 二二二 |
|-----------------------------------------------------|------------------|-----------------------------------------------------------------|-----|-------|-----------------------------|--------------|
| 11 AK +                                             | 96865 · 105 · 20 | 5 "Serial Autom" 10000218G30000037"                             |     |       |                             | 皇示子師门時時      |
| <b>1</b> HAR -                                      | 0 66             | "signalPreference": 2.<br>"specifiedUpgradingServerAddress": =. |     |       | 8H0                         | 18/1         |
| <ul> <li>用印度理</li> <li>作時常理</li> </ul>              | 🗆 a Rispera      | "amilator". {<br>"agent". {<br>"name". "bizconf".               |     | M16   | 000021BG30000037            | 2 0 1        |
| <ul> <li>         ·          ·          ·</li></ul> | - • #8#1         | "id": 27<br>).<br>"company" (                                   |     | VE260 | 0000218G3000036             | 0 0 1        |
| <ul> <li>第四分相</li> </ul>                            |                  | "hame". "⇔€59048P".<br>"Kt" 951122                              |     |       |                             |              |
| 白 五边工具 >                                            |                  | ].<br>"dept": {<br>"name": "'.                                  |     |       |                             |              |
| ⇒ 信息音声 →                                            |                  | ndr. 0<br>3.                                                    |     |       |                             |              |
| U MA Y                                              |                  | <sup>™V-1</sup><br>"name" "会畅阅量云可用区01",<br>"Hd": "hcbyzone01"   |     |       |                             |              |
|                                                     |                  |                                                                 | 309 |       |                             |              |
|                                                     |                  |                                                                 |     |       |                             |              |
|                                                     |                  |                                                                 |     |       |                             |              |

### 显示隐藏子部门终端

可对子部终端进行隐藏和显示操作。

| © ⊕R → \$45,825 - \$5, 90 - 0648988 68, 906565N Q                                                                                                    | _   |
|----------------------------------------------------------------------------------------------------|-----|
|                                                                                                    | (行論 |
| स्थि (जिस्स प्रथमिक के प्रथमिक के प्रथमिक के प्रथमिक के प्रथमिक के प्रथमिक के प्रथमिक के प्रथमिक विश्व के प्र                                                                                                    |     |
| ・現今世祖<br>・現今世祖<br>・現今世祖<br>・現今世祖<br>・明治の世祖<br>・明治の世祖<br>・明治<br>・明治<br>・明治の世祖<br>・明治の世祖<br>・明治の<br>・明治の世祖<br>・明治の世祖<br>・明治の世祖<br>・明治の世祖<br>・明治の世祖<br>・明治の世祖<br>・明治の世祖<br>・明治の世祖<br>・明治の世祖<br>・明治の世祖<br>・明治の世祖<br>・明治の世祖<br>・明治の世祖<br>・明治の世祖<br>・明治の世祖<br>・明治の世祖<br>・明治の世祖<br>・明治の世祖<br>・明治の世祖<br>・明治の世祖<br>・明治の世祖<br>・明治の世祖<br>・明治の世祖<br>・明治の世祖<br>・明治の世祖<br>・明治の<br>・明治<br>・明治の<br>・明治の<br>・明治<br>・明治の<br>・明治の<br>・明治<br>・明治の<br>・明治の<br>・明治<br>・明治<br>・明治<br>・明治<br>・明治<br>・明治<br>・明治<br>・明治                                                                                                    |     |
| ・ FORMATE     ・ FORMATE     ・ FORMATE | 0 8 |
| • ##894                                                                                                    |     |
| D BALA )                                                                                                    |     |
| 二 他回来的 ・                                                                                                    |     |
| • R# •                                                                                                    |     |

### 终端的导入导出

导入支持 SN 导入和模板导入,模板导入需要先下载导入标准模板。

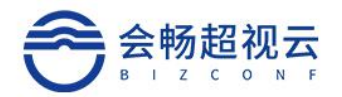

| 导入SN                                                                                                    | ×                           |
|----------------------------------------------------------------------------------------------------|-----------------------------|
| SN列表 请输入SN列表(每行为一个4<br>车换行)                                                                                                    | 与效SN号回                      |
| 型号 BVE-RS200<br>BVE-RS200<br>BVE-RS50<br>RS30<br>RS180<br>BVE-RS100                                                                                                    |                             |
| PE500<br>TPE900<br>VE/VL<br>其它<br>导入终端                                                                                                    |                             |
| <ul> <li>◆ 「包含菜 ◆ 「 使 1 枚 「 N W   R W   N W   R W   N W   R W   N W   R W   N W   R W   N W   N</li></ul> | 选择文件 开始上线<br>取消             |
| ← → ∨ ↑  K × CE > 合作协议                                                                                                    | → ひ 2 授索"合作协议"              |
| 组织▼ 新建文件夹                                                                                                    | ₿≡ - □ ?                    |
| ▲ WPS网盘                                                                                                    | ^ 修改日期 类型                   |
| <ul> <li>●此电脑</li> <li>③ 3D 对象</li> <li>● Desktop</li> <li> 视频</li> <li>&gt;&gt;&gt;&gt;&gt;&gt;&gt;&gt;&gt;&gt;&gt;&gt;&gt;&gt;&gt;&gt;&gt;&gt;&gt;&gt;&gt;&gt;&gt;&gt;&gt;&gt;&gt;&gt;&gt;&gt;&gt;&gt;</li></ul>                                                                                                    | 没有与搜索条件匹配的项。                |
| 文件名(N):                                                                                                    | ✓ Microsoft Excel 逗号分隔值文· ✓ |
|                                                                                                    | 打开(Q) 取消                    |

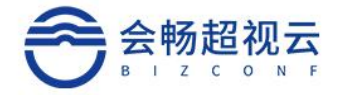

## 部门管理

添加部门

在组织架构栏,点击

按钮可添加公司下属部门,在弹出的页面

中可根据使用需求添加下属部门。(支持批量添加部门)

+ 添加

|      |          |    |        | 预约会议   加入会议 |
|------|----------|----|--------|-------------|
| 添加部门 |          | ×  | + 批星添加 | + 添加        |
| 简称*  | 请输入部门简称  |    |        |             |
| 全称   | 请输入部门全称  |    |        |             |
| 所属部门 | SQA +    |    |        |             |
| 排序号  | 99999999 |    |        |             |
| 描述信息 |          |    |        |             |
|      |          |    |        |             |
|      | 設        | 取消 |        |             |
| -    |          |    | 无重动结果  |             |
|      |          |    |        |             |

添加部门时可在上级部门栏右侧点击 "一"按钮,选择新建部门,在所属部门下拉框内

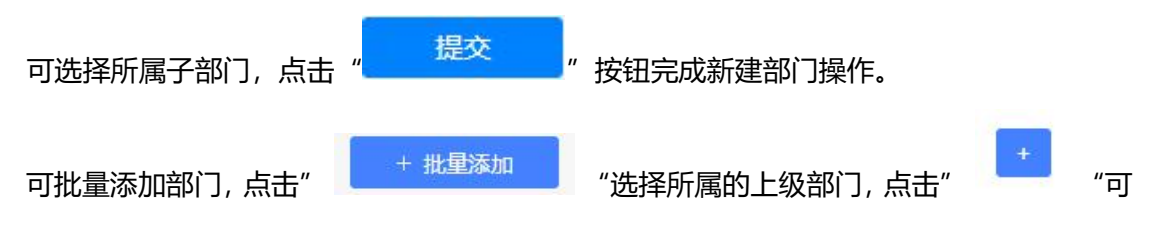

以添加多个部门。

|      |          | ×     |       | + 批量添加 + 添加 |
|------|----------|-------|-------|-------------|
| 上级部门 | SQA      |       |       |             |
| 简称*  | 请输入新部门名称 |       |       |             |
|      | 请输入新部门名称 |       |       |             |
|      | 请输入新部门名称 |       |       |             |
|      | 请输入新部门名称 | +     |       |             |
|      |          |       |       |             |
|      |          | 提交 取消 | 6.    |             |
|      |          |       | 无查询结果 |             |

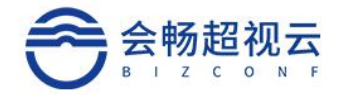

### 修改部门名

需要修改部门名称时,点击部门右侧的"之"按钮修改部门名称,修改完成后按 PC 回 车键即时生效。

删除部门

需要删除部门时,点击"<sup>。"</sup>按钮删除部门,在弹出的页面上点击"

完成删除部门操作。

注:组织架构内有下属部门的部门无法删除。

显示隐藏子部门

可对子部终端进行隐藏和显示操作。

| 部门管 | 理 · 3 |       |               |          | + 批組添 | 加 + 添加 (日毎出 日毎入 の開新 |
|-----|-------|-------|---------------|----------|-------|---------------------|
| 部   | )名称 Q |       |               |          |       | 显示子部门               |
|     | 節称    | 全称    | 上级部门          | 排序号      | 掘达    | sarte               |
|     | 研設部   | 研究开发部 | 据视云企业版        | 0        |       | <i>▶</i> <b>*</b>   |
| 0   | 销售部   |       | 据视云企业版        | 5        |       | Ø 💼                 |
| D   | SQA   |       | <b>提视云企业版</b> | 99999999 |       | Ø 8                 |

### 部门的导入和导出

导入部门需要先下早标准导入模板。

| - 6   | 导入部门      |           |     | +. 16.856.70 | (+ 35m | 1: <b>9</b> m | 一等人   | 0.88 |
|-------|-----------|-----------|-----|--------------|--------|---------------|-------|------|
| -     | 导入模板 下數機板 |           |     |              |        |               |       | 帝子部门 |
| 10    | 未造择任何文件   | 唐操文件 开始上示 | _   | 1914-5 Mile  |        |               | Mite. |      |
| 52511 |           | 10        | 299 | o            |        |               | 0 8   |      |
| 1W218 | 例1/22组    | 会畅游试部     |     | 5            |        |               | Ø 8   |      |

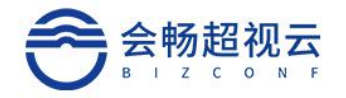

# 常用分组

常用分组里边包括常用联系人和常用分组。

| ① 概范                                                | 常用分组 · 4                 | + 38300 C- 38897 |
|-----------------------------------------------------|--------------------------|------------------|
| ■ 会议 👻                                              |                          |                  |
| <ul> <li>会位管理</li> <li>会议群组</li> </ul>              | • Жнисяд                 | • •              |
| • 媒体文件                                              | <ul> <li>测试1组</li> </ul> | 6 📀 📵            |
| <ul> <li>通讯录 </li> <li>用户管理</li> </ul>              | 2864281                  | @ Ø (®           |
| <ul> <li>- 终病管理</li> <li>- 即门管理</li> </ul>          | () 测试3组                  | I 💿 💿            |
| • 常用分唱                                              |                          |                  |
| <ul> <li>與工師臣 ①</li> </ul>                          |                          |                  |
| ゴ 信息振波 ▶                                            |                          |                  |
| <ul> <li>         ·          ·          ·</li></ul> |                          |                  |

# 常用联系人

信息。 点击常用联系人列表" ",可以查看常用联系人的详细信息。

 $\bigcirc$ 

| 常用分组 · 4 | 常用联系人详情                                                    | × . | · + 350 · · · · · · · · · · · · · · · · · · · |
|----------|------------------------------------------------------------|-----|-----------------------------------------------|
| 推进分组名称   | (58): 常用联系人<br>运会者: 5                                      |     |                                               |
| ◎ 常用联系人  | 用户(6): zhangyawei andy.lin yawei_zhang yawei2<br>驚擾员 yawei |     | 6 0                                           |
| (1) 测试1组 | 增强%(0):                                                    |     | ® @ <b>®</b>                                  |
| ③ 测试2组   | 0                                                          | 关闭  | B @ 8                                         |
| o mitan  |                                                            |     | © Ø Ø                                         |

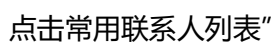

",可以编辑常用联系人的详细信息。

| 取用分组条件     用户     所約人名称     Q       ③ 常用以系人     B 金統約成為<br>第 例成力组<br>例成力组<br>B 金統約成為<br>第 例成力组<br>例成力组<br>□ 用户各     各体     約/」     史型       ④ 測试力组     □ 測式力组     □ 用户各     名体     約/」     史型       ◎ 測试力组     □ 別式力組     □ 用户各     名体     約/」     史型       ◎ 測试力組     □ 別は力組     □ 別     ○ 一用户各     名体     約/」     史型       ◎ 測试力組     □ 別は力組     □ 別     ○ 一用户名     名体     約/」     史型       ◎ 測试力組     □ 別     □ 用户名     2 vawel_zhang     少報用対応     用户       ○ 測试力組     □ 一用户名     □ 和小     ○ 分配     ○ 日本     ○ 一用户名     日本                                                                                                    | 常用分组·4                                  | 选取群组成员                                                    |                                                                                                    |                                                             |                                                                                                    | ×                                                                                             |
|----------------------------------------------------------------------------------------------------|-----------------------------------------|-----------------------------------------------------------|----------------------------------------------------------------------------------------------------|-------------------------------------------------------------|----------------------------------------------------------------------------------------------------|-----------------------------------------------------------------------------------------------|
| ③ 常用取活用     ● 金帳前式部     ● 用户名     名称     約1     失型       ③ 測试作用     ● 約5次用     ● 約5次用     ● 約5次用     日户     ● 約5次用     日户       ③ 測试作用     ● 約5次用     ● 約5次用     ● 約5次用     ● 約5次用     日户       ◎ 測试作用     ● 約5次用     ● 約5次第     日户     ● 約5次第     日户       ◎ 測试24日     ● 111     1112     ● 2 yawei_zhang     yawei_zhang     ◆ 約5次第     日户       ◎ 測试24日     ● 111     1112     ● 2 yawei     zhangyawei     ● 約5次第     日户       ◎ 測试24日     ● 111     ● 112     ● 112     ● 112     ● 112     ● 112       ◎ 測试24日     ● 112     ● 112     ● 112     ● 112     ● 112       ◎ 測试24日     ● 112     ● 112     ● 112     ● 112     ● 112       ◎ 測试24日     ● 112     ● 112     ● 112     ● 112     ● 112       ◎ 測试24日     ● 112     ● 112     ● 112     ● 112     ● 112       ◎ 測试24日     ● 112     ● 112     ● 112     ● 112     ● 112       ◎ 測试24日     ● 112     ● 112     ● 112     ● 112     ● 112       ◎ 測试24日     ● 112     ● 112     ● 112     ● 112     ● 112 | 常用分组名称                                  | 用户                                                        |                                                                                                    | 请输入名称                                                       | Q                                                                                                    |                                                                                               |
| ♥ witt2481<br>● Witt248                                                                                                    | <ul> <li>常用联系人</li> <li>激励14</li> </ul> | 日 全時間式部<br>※ 則成11日<br>則成2日<br>間式3日<br>前式4日<br>111<br>1112 | <ul> <li>用户名</li> <li>ectest</li> <li>andy.lin</li> <li>yawei_zhang</li> <li>zhangyawei</li> <li>yawei</li> </ul> | 名称<br>管理员<br>andy.lin<br>yawei_zhang<br>zhangyawei<br>yawel | <ul> <li>部门</li> <li>会転用式部</li> <li>会転用式部</li> <li>会転用式部</li> <li>会転用式部</li> <li>会転用式部</li> <li>会転用式部</li> </ul> | 大型           用户           用户           用户           用户           用户           用户           用户 |
|                                                                                                    | Mit34                                   |                                                           | yawei2                                                                                                    | yawei2                                                      | 会畅到试题                                                                                                    | 用户                                                                                            |

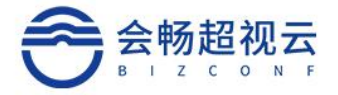

常用分组

## 添加常用分组

| 点击"                                    |   | + 添加                       |   | ′按钮,   | 输入常       | 用分组名称,    | 点击保存, | 完成常用分组创建。 |
|----------------------------------------|---|----------------------------|---|--------|-----------|-----------|-------|-----------|
| 0 455                                  |   | 常用分组·4                     | ſ | 添加常用分组 |           | × .       |       | + 3650    |
| -                                      | * | D samesta                  |   | 名称•    | 请输入禁用分组名称 |           |       |           |
| <ul> <li>会议整理</li> <li>会议整理</li> </ul> |   | 0 常用収系人                    |   |        |           |           |       |           |
| • 要体文件                                 |   | <ul> <li>Midt#8</li> </ul> | L |        |           | 6277 B239 |       |           |
| <ul> <li>第二条</li> <li>用户框键</li> </ul>  | Ť | <ul> <li>Mid201</li> </ul> |   |        |           |           |       | 8 0 8     |
| <ul> <li>市田田田</li> <li>市口田田</li> </ul> |   | O Midall                   |   |        |           |           |       |           |
| • 常用分组                                 |   |                            |   |        |           |           |       |           |

## 编辑常用分组

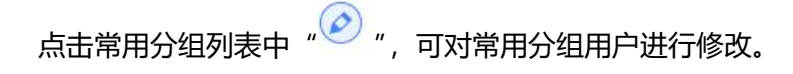

## 删除常用分组

点击常用分组列表的" 💼 ", 可删除常用分组。

## 5.互动工具

## 投票管理

会议中进行的投票,都可以在投票管理模块进行查看和操作。

#### 查询投票

输入投票名称或会议名称对投票进行查询,可以查询投票名称、创建时间、发起人、状态、

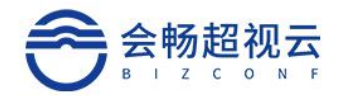

### 会议名称、会议号、描述、操作。

| 投票管理·16      |                  |                  |                  |              |     |                    |             |             | ○ 別新       |
|--------------|------------------|------------------|------------------|--------------|-----|--------------------|-------------|-------------|------------|
| 遗输入投票名称或会议主题 | Q                |                  |                  |              |     |                    |             |             |            |
| 投票名称         | 002010)          | 开始时间             | 结束时间             | 发起人          | 状态  | 会议主题               | 会议号码        | 描述          | 摄作         |
| 晚上几点睡觉       | 2021-06-28 10:52 | 2021-06-28 10:53 | 2021-06-28 10:53 | viher        | 已結束 | 王卫华的会议             | 292574      |             | 6          |
| los. Test    | 2021-06-28 10:49 | 2021-06-28 10:49 | 2021-06-28 10:49 | test10       | 已結束 | 王卫华的会议             | 292574      |             | 🖻 💼        |
| 中午吃饭不        | 2021-06-28 10:41 | 2021-06-28 10:41 | 2021-06-28 10:42 | leifang_wang | 已结束 | 王卫华的会议             | 292574      |             | e =        |
| q            | 2021-06-28 10:32 | 2021-06-28 10:32 | 2021-06-28 10:41 | test20       | 已结束 | 王卫华的会议             | 292574      | w           | 10         |
| test         | 2021-06-28 10:18 | 2021-06-28 10:18 | 2021-06-28 10:19 | qingjie_liu  | 已結束 | 王卫华的会议             | 207479      | 123         | <b>B</b>   |
| 晚饭吃什么        | 2021-06-24 16:08 | 175              | 2021-06-25 00:08 | viher        | 已结束 | Reallife-Bug Check | 292202      |             | 🖻 💼        |
| 晚饭吃什么        | 2021-06-24 16:08 | 2021-06-24 16:09 | 2021-06-24 17:13 | viher        | 已结束 | Reallife-Bug Check | 292202      |             | @ <b>#</b> |
| android      | 2021-06-24 15:45 | 2021-06-24 15:45 | 2021-06-24 16:08 | test21       | 已結束 | Reallife-Bug Check | 292202      | android     | 6          |
| Test         | 2021-06-24 15:37 | 2021-06-24 15:37 | 2021-06-24 15:38 | test10       | 已結束 | Reallife-Bug Check | 292202      |             | B 💼        |
| 1            | 2021-06-24 15:21 | 2021-06-24 15:21 | 2021-06-24 15:22 | qingjie_liu  | 已结束 | Reallife-Bug Check | 292202      | 2           | e 💼        |
| 晚上吃什么        | 2021-06-24 14:50 | 2021-06-24 14:50 | 2021-06-24 14:50 | test12       | 已结束 | viher的会议           | 226317      |             | B 8        |
| 晚上几点睡觉       | 2021-06-17 17:46 | 2021-06-17 17:46 | 2021-06-17 17:47 | 王卫华          | 已結束 | 王卫华的会议             | 24560168748 |             | 12         |
| we           | 2021-06-17 17:24 | 2021-06-17 17:24 | 2021-06-17 17:25 | test21       | 已結束 | Reallife           | 29452358705 | <b>I</b> YY | B 💼        |
| 晚饭吃什么        | 2021-06-17 17:16 | 2021-06-17 17:16 | 2021-06-17 17:17 | leifang_wang | 已结束 | Reallife           | 29452358705 |             | @ <b>#</b> |
| Windows      | 2021-06-17 16:42 | 2021-06-17 16:42 | 2021-06-17 16:44 | qingjie_liu  | 已结束 | Realife            | 29452358705 | 四時          | 0          |
| 22wqwww      | 2021-06-16 19:59 | 2021-06-16 19:59 | 2021-06-16 19:59 | test21       | 已結束 | test2185会议         | 12867094078 | 555555      | B 8        |

### 投票操作

投票列表中点击" 1 , 可以查看投票, 并进行操作。可对投票进行停止、和关闭。

| 投票详情         |        |         | ×        |
|--------------|--------|---------|----------|
| 单选 晚上几       | 点睡觉    |         |          |
| 11           |        |         | 1票 25.0% |
| leifang_wang |        |         |          |
| 12           |        |         | 3票 75.0% |
| 王卫华          | test20 | Android |          |
|              |        |         | 关闭       |

点击投票列表"<sup>宣</sup>",可以删除此条投票。

|   | 删除       | 删除提示      |      |  |  |  |  |
|---|----------|-----------|------|--|--|--|--|
| 1 | 您确定要删除投票 | 票 【晚上几点睡觉 | ť] ? |  |  |  |  |
| 5 | 确定       | 取消        | ]    |  |  |  |  |

## 签到管理

会议中进行的签到,都可以在签到管理模块进行查看和操作。

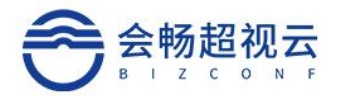

### 签到投票

输入签到名称或会议主题对投票进行查询,可以查询签到名称、创建时间、发起人、状态、

会议名称、会议号、描述、操作。

| 签到管理·54      |                  |                  |              |     |        |        |        | の刷新      |
|--------------|------------------|------------------|--------------|-----|--------|--------|--------|----------|
| 请输入签列名称成会议主题 | Q                |                  |              |     |        |        |        |          |
| 签到名称         | 开始时间             | 结束时间             | 发起人          | 状态  | 会议主题   | 会议号码   | 描述     | 操作       |
| 11           | 2021-06-28 14:17 | 2021-06-28 14:17 | qingjie_liu  | 已結束 | 王卫华的会议 | 292574 | 2222   | 6 8      |
| 1112         | 2021-06-28 14:17 | 2021-06-28 14:17 | qingjie_liu  | 已結束 | 王卫华的会议 | 292574 | 223333 | <b>B</b> |
| 11           | 2021-06-28 14:16 | 2021-06-28 14:17 | qingjie_liu  | 已結束 | 王卫华的会议 | 292574 | 223    |          |
| 11           | 2021-06-28 14:16 | 2021-06-28 14:16 | qingjie_liu  | 已結束 | 王卫华的会议 | 292574 | 222    | 0        |
| da           | 2021-06-28 10:53 | 2021-06-28 10:53 | viher        | 已結束 | 王卫华的会议 | 292574 |        | B        |
| Test         | 2021-06-28 10:48 | 2021-06-28 10:48 | test10       | 已結束 | 王卫华的会议 | 292574 |        | 8 🙍      |
| 11111        | 2021-06-28 10:40 | 2021-06-28 10:40 | leifang_wang | 已結束 | 王卫华的会议 | 292574 |        | e 💼      |
| 1111         | 2021-06-28 10:39 | 2021-06-28 10:40 | leifang_wang | 已結束 | 王卫华的会议 | 292574 |        | 8        |
| q            | 2021-06-28 10:34 | 2021-06-28 10:35 | test20       | 已結束 | 王卫华的会议 | 292574 | t      |          |
| we           | 2021-06-28 10:33 | 2021-06-28 10:33 | test20       | 已結束 | 王卫华的会议 | 292574 | fw     |          |
| ii i         | 2021-06-28 10:20 | 2021-06-28 10:21 | qingjie_liu  | 已結束 | 王卫华的会议 | 207479 | 222222 | e 💼      |
| 11           | 2021-06-28 10:19 | 2021-06-28 10:20 | qingjie_liu  | 已結束 | 王卫华的会议 | 207479 | 22     | e 💼      |
| 签到抽奖         | 2021-06-24 20:00 | 2021-06-24 20:57 | 刘翠华          | 已結束 | 刘翠华的会议 | 270130 | 按顺序进行  | B 💼      |
|              |                  |                  |              |     |        |        |        |          |

### 签到操作

| 投票列表中点击 | " 🖹 ", | 可以查看签到记录, | 并进行关闭操作。 |
|---------|--------|-----------|----------|
|         |        |           |          |

| 签到记录        |         |               |          |        | ×  |
|-------------|---------|---------------|----------|--------|----|
|             |         | 11            |          |        |    |
|             |         | 2222          |          |        |    |
| 应到:7人       |         |               |          |        |    |
| 已签到: 1人     |         |               |          |        |    |
| qingjie_liu |         |               |          |        |    |
| 未签到: 6人     |         |               |          |        |    |
| test10      | RS180_1 | leifang_WinoS | COL-AL10 | test20 |    |
| Viber1      |         |               |          |        |    |
|             |         |               |          |        | 关闭 |
|             |         |               |          |        |    |

点击签到列表" 💼", 可以删除此条签到。

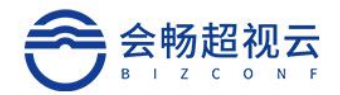

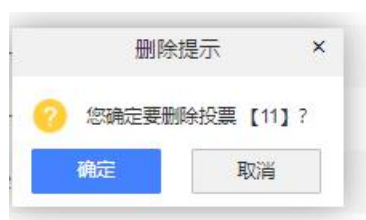

# 6.信息查询

可根据时间查询历史会议,可通过搜索会议名称、会议号码搜索历史会议,支持导出会议历

史记录。

| <ul> <li>部门管理</li> </ul>   | 会议历史查询·180                                                                                                    |             |        |                  |            |            |        |        |                               | RATIO BIRE     |
|----------------------------|----------------------------------------------------------------------------------------------------|-------------|--------|------------------|------------|------------|--------|--------|-------------------------------|----------------|
| • 常用分组                     | 2020-10-29 2021-01-26                                                                                                    |             |        |                  |            |            |        | 最近90天  | <ul> <li>O. 658481</li> </ul> | EX GII         |
| ★ 互动工具 ▼                   | 2008 ·                                                                                                    | ex96 •      | 会议规制 0 | Haintiff o       | 8795 O     | 主持人 0      | 29() ÷ | 使业人数 ◇ | 会议室容量 0                       | str            |
| - 投票管理                     | apple review 683윤(汉                                                                                                    | 18010002400 | 会议室    | 2021-01-26 17:23 | 6分22秒      | apple6     | 用动用    | 1      | 400                           | 0 617 B        |
| 論 信息直向 ▼                   | apple review 583 ±102                                                                                                    | 13373806944 | 立即     | 2021-01-26 16:50 | 26分12秒     | apple5     | Ride   | 1      | 10                            | -              |
| <ul> <li>会议历史查询</li> </ul> | shosk2581X                                                                                                    | 18910001025 | 会议室    | 2021-01-25 15:45 | 20:9:1919  | shook_zhan | 售相技术部  | 1      | 10                            | 9-517B         |
| • 呼叫历史查询                   | Flowedth                                                                                                    | 13373806944 | 预约     | 2021-01-25 15:30 | sjuej      | flower_Bu  | 产品部    | 0      | 10                            | eeng.          |
| <ul> <li>会议概况</li> </ul>   | shook的会议                                                                                                    | 18910001025 | 会议室    | 2021-01-25 15:09 | 14分28秒     | shook_zhan | 售相技术部  | . 1    | 10                            | Perrg          |
| • 呼叫概况                     | Flower的会议                                                                                                    | 12713208847 | 立即     | 2021-01-25 15:02 | 1()-01     | flower_Bu  | 产品类    | 1      | 10                            | <b>*</b> erg   |
| <ul> <li>会议统计</li> </ul>   | Flower的会议                                                                                                    | 13373806944 | 立即     | 2021-01-25 14:22 | 34分17秒     | flower_liu | 产品部    | 2      | 10                            | Parts          |
| • 终端参会统计                   | Flower的会议                                                                                                    | 13373806944 | 55/0   | 2021-01-25 12:30 | 1045       | flower_Bu  | 产品版    | 0      | 10                            | 9-541 <b>1</b> |
| • RE -                     | testuser的会议                                                                                                    | 13373806944 | 立即     | 2021-01-25 09:55 | 1401       | testuser   |        | 1      | 10                            | <b>●</b> 会評議   |
| • 许可信息                     | shookd?)@{X                                                                                                    | 18910001025 | 会议室    | 2021-01-20 11:18 | 6分35秒      | shook_zhan | 集相技术部  | 1      | 10                            | Perm           |
| • 我的云会议差                   | admin(2)(±10)                                                                                                    | 18910001000 | 会议室    | 2021-01-20 11:17 | 1789       | ADMIN      |        | 1      | 10                            | 学会评慎           |
| • 参数配置                     | NIDER                                                                                                    | 13373806944 | 会议室    | 2021-01-19 12:04 | 21/10/29/9 | levy       |        | 1      | 10                            | Perg           |
| <ul> <li>安全配置</li> </ul>   | NACE OF CONTRACT OF CONTRACT. | 13373806944 | 会议室    | 2021-01-18 15:38 | 29:40      | lavy       |        | 1      | 10                            | 0-041E         |
| • 审计事件                     | zhmpc的登记                                                                                                    | 18010001200 | 立即     | 2021-01-15 17:52 | 1925160    | zhmpc      | 产品型    | 1      | 200                           | Perm           |
| • 企业信息管理                   | zhmpc的会议                                                                                                    | 18010001200 | 会议案    | 2021-01-15 17:51 | 2169       | zhmpc      | 产品部    | 1      | 200                           | 0-017S         |
| • 企业服务配置                   |                                                                                                    |             |        | 1-               | M 1 2 3 4  | 下-页 50的/页  |        |        |                               |                |

# 会议历史查询

可根据时间查询历史会议,可通过搜索会议名称、会议号码搜索历史会议,支持到数据。

| <ul> <li>部门管理</li> </ul>  | 会议历史查询·180            |             |        |                  |                        |            |         |                | 1        | Real O Mark  |
|---------------------------|-----------------------|-------------|--------|------------------|------------------------|------------|---------|----------------|----------|--------------|
| • 常用分组                    | 2020-10-29 2021-01-26 |             |        |                  |                        |            |         | 最近90天          | ~ Q SRat | ex (14)      |
| • 互动工具 •                  | 会议名称 0                | - 0000 -    | 会议英型 0 | Hasedal +        | ati≤ c                 | 主持人 0      | 2017 ¢. | <b>伊</b> 金人取 = | 会议京容量 ⇒  | 暖作           |
| <ul> <li>10票管理</li> </ul> | apple review 683윤(仪   | 18010002400 | 会议室    | 2021-01-26 17:23 | 6分22秒                  | apple6     | Riske   | 1              | 400      | <b>●会印语</b>  |
| 論 信息 斎南 🔹                 | apple review 585@102  | 13373806944 | 立即     | 2021-01-26 16:50 | 26分12秒                 | applo5     | Photos  | 1              | 10       | 学会评慎         |
| • 会议历史查询                  | shook29@iX            | 18910001025 | 会议室    | 2021-01-25 15:45 | 20分19秒                 | shook_zhan | 鲁前技术部   | 1              | 10       | *会评情         |
| • 呼叫历史查询                  | Flower的会议             | 13373806944 | 预约     | 2021-01-25 15:30 | 1/3-85                 | fower_liu  | 产品等     | 0              | 10       | <b>参会评语</b>  |
| • 会议概况                    | shock85@i0            | 18910001025 | 会议室    | 2021-01-25 15:09 | 14分28秒                 | shook_zhan | 算前技术部   | 1              | 10       | 学会评情         |
| • 呼如概况                    | Flower的会议             | 12713206847 | 立即     | 2021-01-25 15:02 | 1小时                    | fower_liu  | 产品部     | 1              | 10       | 争会评销         |
| • 会议统计                    | Flower的会议             | 13373806944 | 立即     | 2021-01-25 14:22 | 34分17秒                 | fower_liu  | ~85 ×   | 2              | 10       | <b>中会评语</b>  |
| • 终端参会统计                  | Flower25金以            | 13373006944 | 形的     | 2021-01-25 12:30 | 1/3-83                 | flower_liu | 产品部     | 0              | 10       | 学会评情         |
| • 18m •                   | testuser85@6R         | 13373806944 | 立即     | 2021-01-25 09:55 | 10.01                  | testuser   |         | 1              | 10       | <b>新田田福</b>  |
| • 许可信息                    | shook的 <del>分</del> 议 | 18910001025 | 会议室    | 2021-01-20 11:18 | 6分35秒                  | shook_zhan | 重前技术部   | 1              | 10       | <b>学会评语</b>  |
| • 我的云金议室                  | admin的会议              | 18910001000 | 会议室    | 2021-01-20 11 17 | 1769                   | ADMIN      |         | 1              | 10       | 学会评慎         |
| <ul> <li>參救配置</li> </ul>  | 际的会议                  | 13373806944 | 会议室    | 2021-01-19 12:04 | 21/J@J29 <del>55</del> | levy       |         | 1              | 10       | <b>*</b> 879 |
| <ul> <li>安全配置</li> </ul>  | NUCER                 | 13373806944 | 会议室    | 2021-01-18 15:38 | 2分40秒                  | levy       |         | 1              | 10       | <b>学会评估</b>  |
| • 审计事件                    | zhmpc的金G.             | 18010001200 | 立即     | 2021-01-15 17:52 | 1分51秒                  | zhmpc      | 产品部     | 1              | 200      | 学会评慎         |
| • 企业信息管理                  | zhmpc8)@iX            | 18010001200 | 会议室    | 2021-01-15 17:51 | 2180                   | zhmpc      | 产品部     | 1              | 200      | 学会评切         |
| • 企业服务配置                  |                       |             |        | E-               |                        | T-8 509/8  |         |                |          |              |

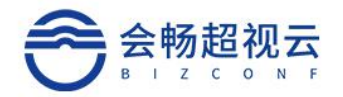

# 呼叫历史查询

根据时间查询终端历史呼叫记录,可通过搜索会议名称、会议号码搜索呼叫历史。还可以导

#### 出历史呼叫记录。

| <ul> <li>部门管理</li> </ul>                                   | 呼叫历史查询·15             |             |                  |        |                            |       |      | F 等出 C BM |
|------------------------------------------------------------|-----------------------|-------------|------------------|--------|----------------------------|-------|------|-----------|
| <ul> <li>常用分组</li> </ul>                                   | 2021-01-20 2021-01-26 |             |                  |        |                            |       | 最近7天 | O SRIENTS |
| ▲ 互助工具 🔹                                                   | 机制造物 中                | 会议委员 0      | 开始时间 🛊           | 时长章    | NEGATE + +                 | 80 ¢  | 呼叫类型 | 经期期目 中    |
| <ul> <li>投票管理</li> </ul>                                   | apple review 6        | 18010002400 | 2021-01-26 17:23 | 118    | HexMeet EasyVideo iPhone S | 测试组   | 用户   | 正常挂断      |
| ᡤ 信息查询 ▼                                                   | iPhone Wi-Fi          | 18010002400 | 2021-01-26 17:23 | 410    | HexMeet EasyVideo iPhone S | 测试组   | 團省   | 正常挂断      |
| <ul> <li>会议历史查询</li> </ul>                                 | apple review 5        | 13373806944 | 2021-01-26 16:50 | 2分6秒   | HexMeet EasyVideo IPhone S | 测试相   | 用户   | 正常挂断      |
| • 呼叫历史查询                                                   | shook                 | 18910001025 | 2021-01-25 15:45 | 20分18秒 | HexMeet EasyVideo Android  | 售前技术部 | 用户   | 正常挂断      |
| <ul> <li>会议概况</li> </ul>                                   | Flower                | 12713208847 | 2021-01-25 15:02 | 15分48秒 | HexMeet EasyVideo Win SVC  | 产品等   | 用户   | 正常挂断      |
| • 呼叫概况                                                     | shook                 | 18910001025 | 2021-01-25 15:09 | 7分34秒  | HexMeet EasyVideo Android  | 備前技术部 | 用户   | 无网络       |
| • 会议统计                                                     | Flower                | 13373806944 | 2021-01-25 14:55 | 1分33秒  | HexMeet EasyVideo Android  | 产品部   | 用户   | 正常挂断      |
| • 终端参会统计                                                   | Flower                | 13373806944 | 2021-01-25 14:40 | 14分25秒 | HexMeet EasyVideo Win SVC  | 产品部   | 用户   | 正常挂断      |
| <ul> <li>(2) (2) (2) (2) (2) (2) (2) (2) (2) (2)</li></ul> | Flower                | 13373806944 | 2021-01-25 14:52 | 3019   | HexMeet EasyVideo Androld  | 产品部   | 用户   | 正常抽断      |
| • 许可信息                                                     | Flower                | 13373806944 | 2021-01-25 14:49 | 2分17秒  | HexMeet EasyVideo Android  | 产品部   | 用户   | 正常挂断      |
| • 我的云会议室                                                   | Flower                | 13373806944 | 2021-01-25 14:38 | 8分51秒  | HexMeet EasyVideo Android  | 产品部   | 用户   | 正常挂断      |
| <ul> <li>参数配置</li> </ul>                                   | Flower                | 13373806944 | 2021-01-25 14:22 | 16分52秒 | HexMeet EasyVideo Win SVC  | 产品部   | 用户   | 正常挂断      |
| <ul> <li>安全配置</li> </ul>                                   | testuser              | 13373806944 | 2021-01-25 09:55 | 4889   | HexMeet EasyVideo Win SVC  |       | 用户   | 无网络       |
| <ul> <li>         审计事件     </li> </ul>                     | shook                 | 18910001025 | 2021-01-20 11:18 | 6®     | HexMeet EasyVideo Win SVC  | 售前技术部 | 用户   | 正常挂断      |
| <ul> <li>企业信息管理</li> </ul>                                 | shook                 | 18910001000 | 2021-01-20 11:17 | 689    | HexMeet EasyVideo Win SVC  |       | 用户   | 正常挂断      |

## 会议概况

可根据会议数量、会议时长、时间筛选查看相关数据图标。

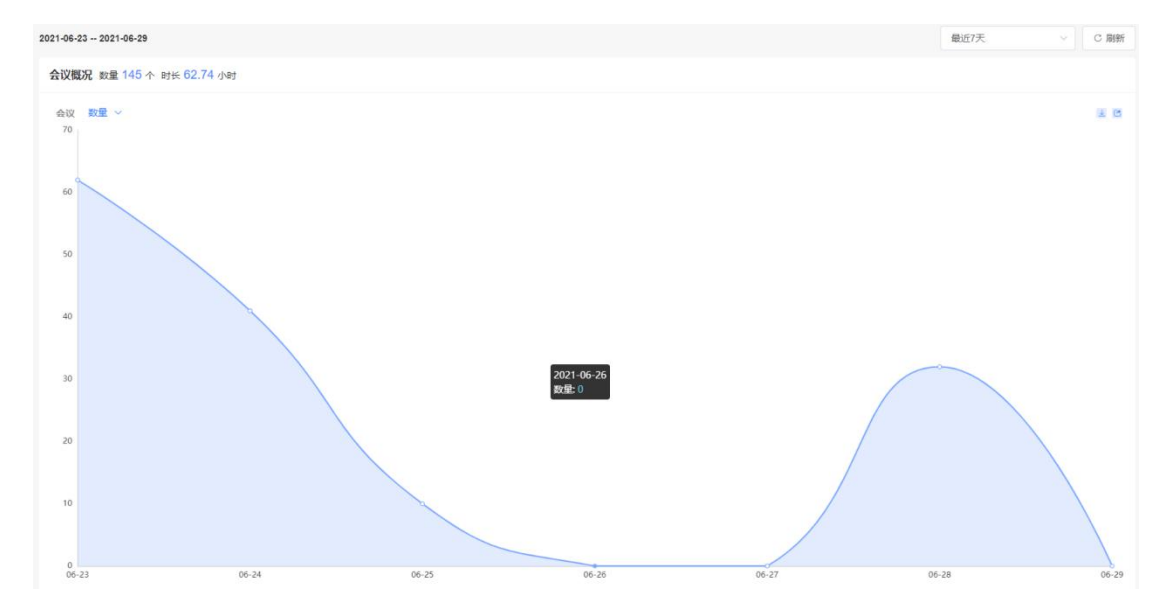

## 呼叫概况

可根据呼叫次数、时长、时间筛选查看相关数据图标。

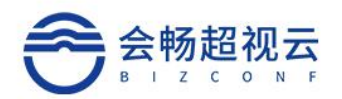

|                                                         |                       |       |            |       |          |        | 1     |
|---------------------------------------------------------|-----------------------|-------|------------|-------|----------|--------|-------|
| <ol> <li>概范</li> </ol>                                  | 2021-01-21 2021-01-27 |       |            |       |          | 最近7天 ~ | こ 刷新  |
| ■ 会议                                                    | 時期 次数 ~               |       |            |       |          |        | EB    |
| <ul> <li>一一一一一一一一一一一一一一一一一一一一一一一一一一一一一一一一一一一一</li></ul> | 10<br>次歳 ~<br>昭长      |       |            |       | $\frown$ |        |       |
| • 媒体文件                                                  |                       |       |            |       |          |        |       |
| D MRR -                                                 | 8                     |       |            |       |          |        |       |
| <ul> <li>用户管理</li> <li>Applements</li> </ul>            |                       |       |            |       |          |        |       |
| <ul> <li>56 回应理</li> <li>56 回应理</li> </ul>              |                       |       |            |       |          |        |       |
| • 常用分组                                                  | 0                     |       | 2021-01-23 |       |          |        |       |
| ● 互助工具 ・                                                |                       |       | 政量:0       |       |          |        |       |
| <ul> <li>投票管理</li> </ul>                                |                       |       |            |       |          |        |       |
| · 会议历史查询                                                | 4                     |       |            |       |          |        |       |
| • 呼叫历史查询                                                |                       |       |            | /     |          | R.     |       |
| <ul> <li>会议概况</li> </ul>                                |                       |       |            |       |          |        |       |
| <ul> <li>• 时叫机况</li> <li>• 会议统计</li> </ul>              | 2                     |       |            | /     |          |        |       |
| • 疫磷參全统计                                                |                       |       |            | /     |          |        |       |
| • @= ·                                                  | 0.0-                  |       |            |       |          |        | ~     |
| , 注河信用                                                  | 01-21                 | 01-22 | 01-23      | 01-24 | 01-25 01 | 1-26   | 01-27 |

# 会议统计

根据时间查询正在进行的会议数量、所有会议的数量及总时长、呼叫的数量及总时长。

| O maa                                                                | 2821-01-27                   | 最近7天 人                                   | C 期新 |
|----------------------------------------------------------------------|------------------------------|------------------------------------------|------|
| <ul> <li>■ 金次</li> <li>● 余议整理</li> <li>● 会议群组</li> </ul>             | ा स्टब्स्<br>इत्रास्त 0      | 齢近7天<br>載近30天<br>最近60天<br>最近60天<br>高に60千 |      |
| • 課体文件<br>通讯文 •<br>• 用户管理                                            | 응 888-1 8915/94<br>승전 9 5.05 | 自主义                                      |      |
| <ul> <li>校調整理</li> <li>部7要理</li> <li>案用分组</li> </ul>                 |                              |                                          |      |
| <ul> <li>● 互动工具</li> <li>● 設票管理</li> </ul>                           |                              |                                          |      |
| <ul> <li>論 信息直向 ◆</li> <li>・ 会议历史查询</li> <li>・ 呼叫历史查询</li> </ul>     |                              |                                          |      |
| <ul> <li>会议都定</li> <li>可印载定</li> <li>会议施计</li> <li>资选券会统计</li> </ul> |                              |                                          |      |

# 终端参会统计

按照日期筛选不同类型终端数量及占比。

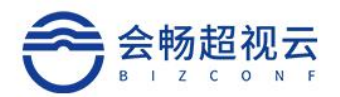

| O mer                                  |   | 2821-01-27 - 2827-01-27        | ■近7天 へ         |  |
|----------------------------------------|---|--------------------------------|----------------|--|
| <b>a</b> <del>2</del> 0                | * | <b>授编委会统计</b> 电数量 13 次         | 截近7天           |  |
| • 会议管理                                 |   |                                | 最近30天          |  |
| • 会议群组                                 |   |                                | 最近60天          |  |
| • 服体交待                                 |   |                                | #0290天<br>自由12 |  |
| ■ 通讯录                                  | * |                                | Line A         |  |
| • 用户管理                                 |   |                                |                |  |
| <ul> <li>市協管理</li> </ul>               |   |                                |                |  |
| • 即门管理                                 |   |                                |                |  |
| • 雇用分组                                 |   |                                |                |  |
| <b>参</b> 互动工具                          | - |                                |                |  |
| • 投票管理                                 |   |                                | Android        |  |
| <b>二 信息查</b> 词                         |   | Andread                        | 0. Win         |  |
| • 会议历史查测                               |   | NOTE<br>Link(Nu) = start start |                |  |
| • 呼叫历史曹重                               |   |                                |                |  |
| <ul> <li>         ·        ·</li></ul> |   |                                |                |  |
| • 呼叫戰兒                                 |   |                                |                |  |
| • 坐保統計                                 |   |                                |                |  |
| • 经纳押税约                                |   |                                |                |  |

7.设置

# 许可信息

#### 此页面下可以查看许可信息。

| 端口数: 200<br>失效时间: 2021-12-13 |                                                                              |
|------------------------------|------------------------------------------------------------------------------|
| 数量(个)                        |                                                                              |
| 200                          |                                                                              |
| 20                           |                                                                              |
| 20                           |                                                                              |
| 10                           |                                                                              |
| 6.5                          |                                                                              |
|                              | 第二款: 200<br>先次时间: 2021-12-13<br>数量(个)<br>200<br>200<br>20<br>20<br>10<br>6.5 |

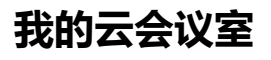

此页面可以查询我的云会议室信息。

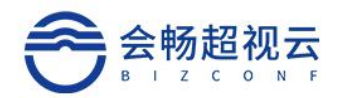

| 我的云会议室      |        |                       |
|-------------|--------|-----------------------|
| 会议室号码       | 119033 | 75651                 |
| 修改密码        | 请输入    | 入12位以内数字              |
| 加入会议时静音     | 0 是    | <ul> <li>否</li> </ul> |
| 允许瞿茗入会      | • 是    | 0 否                   |
| 只有我才能激活本会议室 | 0 是    | ● 否                   |
| 启用等候室       | 0 是    | • 否                   |
|             |        |                       |
|             |        | 保存                    |
|             |        |                       |

## 参数配置

在"设置"栏点击"会议参数配置",可进行会议预约参数、会议启动参数、号码参数、 会议技术前提醒参数、通讯录参数、公司提醒参数配置。

| TARGEN           |                                                    | 会议结束前提醒参数            |                        |
|------------------|----------------------------------------------------|----------------------|------------------------|
|                  | <ul> <li>与合物時期は自動量数</li> <li>会いれームが知られる</li> </ul> | 启用                   | 2<br>8 (分钟)发起损醒        |
|                  | <ul> <li></li></ul>                                | 提醒内容                 | 会议区分钟后结束               |
|                  | (注意:开启或取消会议审批、页面会自动购新!)                            | 字体大小                 | 24                     |
|                  | GRAP RUM                                           | 颜色                   | AaBbCcDd +             |
| 会议启动参数           |                                                    | <b>喇叭坐</b> 是<br>演动欠数 | 20                     |
|                  | 2 会议周期时时叫称第                                        | 垂直位置                 | 0 100<br>0 ' si0 ' 100 |
|                  | 2 允许讨论模式会议中的终端自我解除会拉静音                             | 透明驚                  | 保存期新                   |
|                  | 单个MCU与MRU的最大级影数 3 (3-6)                            | 通讯员参数                |                        |
|                  | 分開始的广播的制度以间隔 10 (10-300s)                          | □ 移振                 | 加速骤凝组织结构,用户只支持搜索       |
|                  | 提前 5 (0-30) (分钟)启动会议                               | (20)                 | 自得這构戰感的公司应开启此功能)       |
|                  | 保存 局流                                              |                      | 2全体部/门架构               |
| 号码参数             |                                                    | <u></u>              | 月 同新                   |
|                  |                                                    | 公司提醒配置               |                        |
|                  | 自动生成的会议室号码的长度 6 (6-11①)                            | 公司许                  | 可剩余天数揭醒 15 (7-90天)     |
|                  | <b>保存</b> 网新                                       | (府                   | F以創件的方式過知公司管理员)        |
| 10 Mar 10 Mar 10 |                                                    |                      |                        |
| (2) 目室 (有)2) 至   |                                                    |                      |                        |
|                  | □ 开启微信邀请成员功能                                       |                      |                        |
|                  | <b>保存</b> 刷新                                       |                      |                        |

#### 会议预约参数:

会议预约参数栏勾选"与会终端断线自动重拨"时,如果在会议中有与会者掉线,系统 会自动呼叫此与会者邀请加入会议,取消勾选则不使用自动重拨。

会议中允许终端改名被勾选后,终端在会议中可以自行改名。

开启会议审批,后再会议模块会增加"会议审批"。

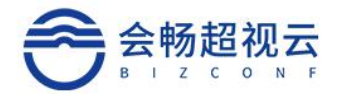

#### 会议启动参数:

会议启动参数栏勾选"会议启动时呼叫终端"时,会议开始后系统会自动邀请预约会议时添加的硬件终端,取消勾选则不自动呼叫硬件终端。此项参数为全局参数,所有会议均使用该参数。

允许讨论模式会议中的终端自我解除会控静音被勾选后,会议终端会议中可以自我解除 会议静音。

单个 MCU 与 MRU 的最大级联数设置、分屏轮询/广播轮询默认间隔、提前启动会议 时间设置可以根据会议情况自行设置。

#### 号码参数:

自动生成的随机会议号码的长度、自动生成的会议室号码的长度可以自行设置。

#### 会议结束前提醒参数:

会议结束前提醒配置参数栏勾选"启用"时,在会议快结束的时候,系统会提示"提醒 内容"里的信息,且可以设置提前多少分钟、字体大小、颜色、滚动速度、垂直位置、透明 度。

注: 此三项参数为全局参数, 所有会议均使用该参数。

| 参数项      | 描述                             |
|----------|--------------------------------|
|          | 设置提前发起结束通知的时间,以分钟为单位           |
|          | 设置提醒内容,建议使用默认设置                |
| <u> </u> | 设置提醒字体大小                       |
| 云以纪术即旋胜  | 设置提醒字体颜色字幕显示时背景和字体的颜色          |
|          | 设置提醒文字滚动速度静止、慢、中、快四个可选值,默认为静止  |
|          | 设置提醒文字滚动几次后自动消失,最少 1 次,最多 20 次 |

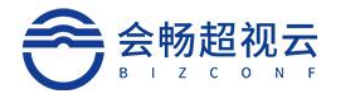

| 设置提醒文字在屏幕中显示的垂直位置, 0 为屏幕最下方, 100 为屏幕 |
|--------------------------------------|
| 最上方                                  |
| 设置提醒文字背景颜色的透明度, 0 为不透明, 100 为最透明     |

#### 通讯录参数:

客户以设置全部部门架构是否展示。

#### 公司提醒配置:

公司剩余天数信息提醒,以邮件的方式通知公司管理员。

## 安全配置

配置密码复杂度,如果启用了,密码要求至少包含大小写字母和数字,8-18位。

| 安全配置 |                                                                                 |
|------|---------------------------------------------------------------------------------|
| 密码配置 |                                                                                 |
|      | <ul> <li>启用密码复杂度<br/>(包含大小写字母、数字和特殊字符,8-18位)</li> <li>保存</li> <li>刷新</li> </ul> |

## 审计时间

根据事件等级、事件类型、时间筛选查看相关会议操作日志。

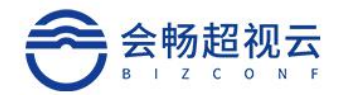

| 审计事件·587 | 2021-06-232021- | 06-29         |              |                                   |             |                                                                | の開新 |
|----------|-----------------|---------------|--------------|-----------------------------------|-------------|----------------------------------------------------------------|-----|
| 事件總级     | > 専件英型 > 1      | 最近七天 👘        |              |                                   |             |                                                                |     |
| 84448391 | 事件典型            | 操作名称          | 操作人          | 时间                                | 执行结果        | 描述                                                             |     |
| 信息       | 操作              | 用户透出          | weihua_wang1 | 2021-06-29 09:37                  | 成功          | username weihua_wang1 logout successfully                      |     |
| 信息       | 操作              | 用户退出          | weihua_wang1 | 2021-06-29 09:34                  | 成功          | username weihua_wang1 logout successfully                      |     |
| 信息       | 級作              | 用产退出          | qingjie_liu  | 2021-06-28 20:26                  | 成功          | username qingjie_liu logout successfully                       |     |
| 信息       | 擬作              | 用产退出          | jinyueyao    | 2021-06-28 17:02                  | 成功          | username jinyueyao logout successfully                         |     |
| 信息       | 攝作用             | 用户通出          | biao_jin     | 2021-06-28 16:51                  | 成功          | username biao_in logout successfully                           |     |
| 信息       | 会议发起            | 发起会议          | qingjie_liu  | 2021-06-28 16:25                  | EETD        | launched conference qingjie_liu的会议 type=SCHEDULED successfully |     |
| 信息       | 会议控制            | 结束会议          | qingjie_liu  | 2021-06-28 16:19                  | stab        | terminated conference qingjie_liu的金蛇 type=ROOM successfully    |     |
| 信息       | 会议发起            | 发起会议          | qingjie_liu  | 2021-06-28 16:12                  | REID        | launched conference qingjie_liu的金说 type=ROOM successfully      |     |
| 信息       | 会议预验为           | 新增会议          | qingjie_liu  | 2021-06-28 16:12                  | 成功          | added conference gingjie_liughetto type=ROOM successfully      |     |
| 信息       | 会议预约            | 新增会议          | cuihua_liu   | 2021-06-28 16:04                  | 成功          | added conference 刘翠娟的会议 type=SCHEDULED successfully            |     |
| 信息       | 操作              | 用户透出          | weihua_wang1 | 2021-06-28 16:01                  | 成功          | username weihua_wang1 logout successfully                      |     |
| 信息       | 会议发起            | 发起会议          | culhua_liu   | 2021-06-28 15:55                  | 成功          | launched conference 刘晔体的会议 type=SCHEDULED successfully         |     |
| 信息       | 会议预约            | 新增会议          | qingjie_liu  | 2021-06-28 15:50                  | 成功          | added conference qingjie_jiu的会议 type=SCHEDULED successfully    |     |
| 信息       | 会议控制            | 结束会议          | qingjie_liu  | 2021-06-28 15:49                  | 成功          | terminated conference qinglie_luds金说 type=ROOM successfully    |     |
| 信息       | 会议发起            | 发起会议          | qingjie_liu  | 2021-06-28 15:49                  | 成功          | launched conference qingjie_lu的会议 type=ROOM successfully       |     |
| 信息       | 金级期期的           | 新增会议          | qingjie_liu  | 2021-06-28 15:49                  | 成功          | added conference qingjie_liu85stiQ type=ROOM successfully      |     |
| 信息       | 会议发起            | 发起会议          | jinyueyao    | 2021-06-28 15:42                  | 成功          | launched conference 晋月瑞的会议 type=INSTANT successfully           |     |
| 信息       | 会议预约            | 新增会议          | jinyueyao    | 2021-06-28 15:42                  | 成功          | added conference 罾月通的会议 type=INSTANT successfully              |     |
| 信息       | 操作              | 用户退出          | test22       | 2021-06-28 15:24                  | 成功          | username test22 logout successfully                            |     |
| 信息       | 操作              | 用户通出          | test22       | 2021-06-28 15:24                  | 1523b       | username test22 logout successfully                            |     |
| 信日       | <i>කැ</i> 04766 | <b>新道</b> 会(0 | culture flu  | 2021-06-28 15:20<br>上一页 1 2 3 4 5 | atth<br>下一页 | aided conference 如陽松的命心 type=SCHEDI II FD successfully         |     |

# 企业信息管理

在"设置"栏点击"企业信息管理",可进行企业徽标 (logo)设置。 点击"企业信息管理"页面的"选择图片";按钮,添加本地图片,点击 "截取";按钮,选择合适的位置后可点击"开始上传";将新选择徽标图

片上传至自服务管理系统。

注: 仅支持 JPG, PNG 格式图片, 文件小于 2M, logo 尺寸 200\*44 像素。

| 江江四公司注 |          |                                                                       |
|--------|----------|-----------------------------------------------------------------------|
|        | 企业名称 🔸 🚖 | #N23                                                                  |
|        | 上传logo   | 進得墨 (仍支持JPG,PNG模式:文件小于2M)                                             |
|        |          | <ul> <li>(C) 合格・ご説用<br/>bgsR(120)*44(8)第</li> <li>(R) 利約2月</li> </ul> |

# 8.3 企业服务配置

在"设置"栏点击"企业服务设置",可进行邮件服务器和会议结束前提醒的相关设置。

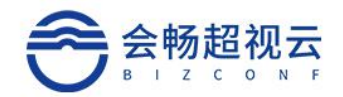

| 企业服务配置  |                           |
|---------|---------------------------|
| 邮件服务器*  | smtp.exmail.qq.com        |
| ;;;□*   | 465                       |
| 发件人名称*  | weihua_wang@bizconf.cn    |
| 登录账户*   | messenger@bizstreaming.cn |
| 登录老码*   | •••••                     |
|         | 清除保存刷新                    |
|         |                           |
| 测试邮件地址* |                           |
|         | 发送                        |

# 8.加入会议

在系统登录页面或进入系统管理页面后点击页面右上角"加入会议",输入已知会议 号码,系统页面自动跳转进入打开 BizCloud Enterprise 页面,如果已安装 BizCloud Enterprise,页面中会出现弹框提示"要打开 BizCloud Enterprise 吗?",选择打开,点 击会自动调用 PC 上的 BizCloud Enterprise 软件自动加入会议。如果未安装 BizCloud Enterprise,选择"App下载"按钮,则会自动下载安装包,点击打开下载好的安装包安 装即可。安装完成后点击上述提示中的"立即入会")进入会议,页面中会再次出现弹框 提示"要打开 BizCloud Enterprise 吗?",点击打开按钮会自动调用 PC 上的 BizCloud Enterprise 软件自动加入会议。

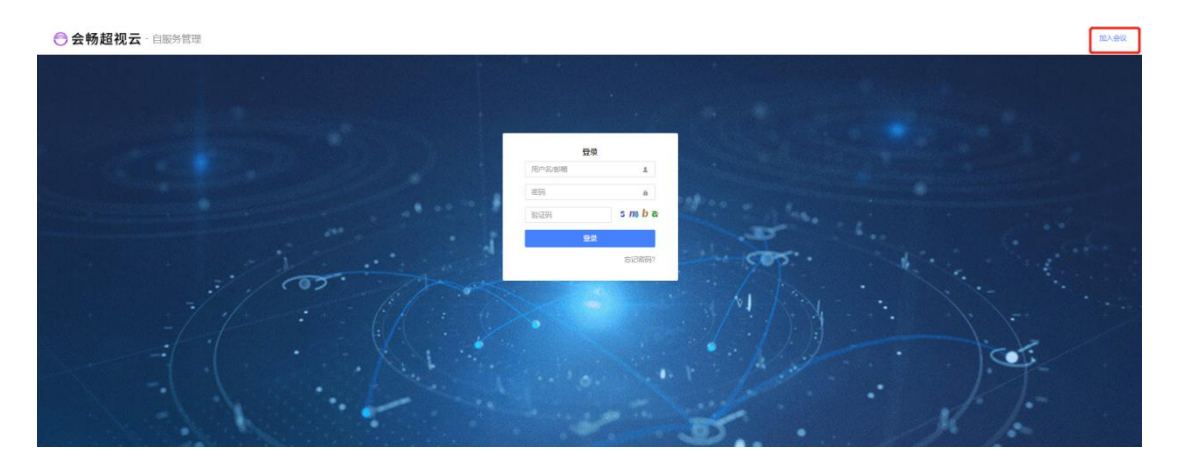

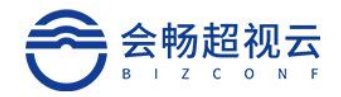

#### 

| 即将           | 进入会议    |         |
|--------------|---------|---------|
| 如果您还没有安装客户端, | 请先下载安装, | 再点击立即入会 |
| 立即入会         |         | App下载   |

|                                                                               |     |                       |             |                  |          |                          |                                          | 预约会议   加入会议                                    | 2021-06-29 10:36   | 刘曜峰 -           |
|-------------------------------------------------------------------------------|-----|-----------------------|-------------|------------------|----------|--------------------------|------------------------------------------|------------------------------------------------|--------------------|-----------------|
| · 编织信息 共有7个部门<br>4<br>在該                                                      |     |                       | ⊘ 第日模式      | 1<br>E.M.        |          |                          | ◎ #設好叫<br>22<br>24月16日 - Gide 167∓ (#755 | ○ 同天法接<br>0/20                                 | □ 使用存储<br>6.5/10   | (G)<br><b>)</b> |
| 用户数 164                                                                       |     | 約38数 1                |             | 208 200          |          |                          |                                          | unit (1, 1, 1, 1, 1, 1, 1, 1, 1, 1, 1, 1, 1, 1 |                    |                 |
| 动态信息<br>召开中                                                                   | 预约中 | 群组会议                  |             | 开始时间             | 主题       |                          |                                          |                                                | 会议号                | 251             |
| 2                                                                             | 2   | 4                     | <b>(</b> ## | 2021-06-28 10:39 | Reallife | <u>P业</u> 板体验            |                                          |                                                | 8888888            | 会控              |
|                                                                               |     |                       | 「詳开」        | 2021-06-29 10:35 | 刘晔华的会议   |                          |                                          |                                                | 252097             | 会控              |
|                                                                               |     |                       | <b>(%</b> ) | 2021-06-29 11:30 | 刘翠华的会议   |                          |                                          |                                                | 232363             | 立石              |
|                                                                               |     |                       | <b>(%</b> ) | 2021-08-29 17:00 | 刘翠华的会议   |                          |                                          |                                                | 283014             | 董君              |
|                                                                               |     |                       |             |                  |          |                          | 预约会议                                     | 加入会议 2021-0                                    | 6-29 10:39         | 刘荦华。            |
| ta A                                                                          | く会议 |                       |             | ×                |          |                          |                                          |                                                |                    |                 |
| 1<br>(1)<br>(2)<br>(2)<br>(2)<br>(2)<br>(2)<br>(2)<br>(2)<br>(2)<br>(2)<br>(2 | 会议号 | 会议号<br>数 <u>最</u> 200 |             | 加入会议             |          | 并发呼叫<br>22<br>过程数 剩余1673 | ○ 戸<br>〇,<br>天 (有效明至2021-12-13)          | i×连接<br>/20                                    | ◎使用存储(G)<br>6.5/10 |                 |
|                                                                               |     |                       |             |                  |          |                          |                                          |                                                |                    | ( AR )          |
| 群组会议                                                                          | 状态  | 开始时间                  | 主義          | e.               |          |                          |                                          | <u>会</u> (                                     | 以导                 |                 |
| 4                                                                             | œ#  | 2021-06-28 10:39      | Rea         | allife超视云企业版体验   |          |                          |                                          | 888                                            | 88888              |                 |
|                                                                               | ŒŦ  | 2021-06-29 10:35      | 刘国          | 影华的会议            |          |                          |                                          | 252                                            | 1097               |                 |
|                                                                               | 69  | 2021-06-29 11:30      | XJA         | 鲜的会议             |          |                          |                                          | 232                                            | 1363               | 童君              |
|                                                                               | 600 | 2021-06-29 17:00      | XIJE        | <b>影华的会议</b>     |          |                          |                                          | 283                                            | 014                | 査着              |

# 9.用户信息&退出

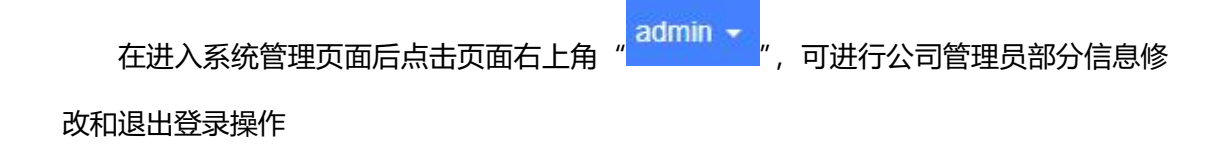

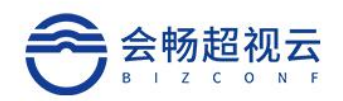

|        |                  |                  |        |                | 预约会议   加             | 瓜入会议   2021-06-29 10 | :41     刘翠华 -                          |
|--------|------------------|------------------|--------|----------------|----------------------|----------------------|----------------------------------------|
| ● 端口描式 | 2                |                  |        |                |                      |                      | 用户信息                                   |
|        | v                |                  |        |                |                      |                      | 退出                                     |
|        | 1                |                  |        | 9.并发呼叫         | 8 网关道                | ii a t               | 更用存储(G)                                |
|        | 已田               |                  |        | 22             | 0/20                 | 0 6                  | .5/10                                  |
|        | Chi              |                  |        |                |                      |                      |                                        |
|        | 数量 200           |                  | لية ا  | 1版 剩余167天 (有效期 | <u>至</u> 2021-12-13) |                      |                                        |
|        |                  |                  |        |                |                      |                      |                                        |
| .0. 会议 |                  |                  |        |                |                      |                      | 全部)                                    |
| 状态     | 开始时间             | 主题               |        |                |                      | 会议号                  |                                        |
| 2H     | 2021-06-28 10:39 | Reallife超视天企业版体验 |        |                |                      | 88888888             | 会控                                     |
|        |                  |                  |        |                |                      |                      |                                        |
| 召开     | 2021-06-29 10:35 | 刘翠华的会议           |        |                |                      | 252097               | 会控                                     |
|        |                  |                  |        |                |                      |                      |                                        |
| 预约     | 2021-06-29 11:30 | 刘翠华的会议           |        |                |                      | 232363               | 查看                                     |
|        |                  |                  |        |                |                      |                      |                                        |
| 预约     | 2021-06-29 17:00 | 刘翠华的会议           |        |                |                      | 283014               | 查看                                     |
|        |                  |                  |        |                |                      |                      |                                        |
|        |                  |                  |        |                |                      |                      |                                        |
|        |                  | 田古信白             |        |                |                      |                      |                                        |
| ь      | + "              | 用广油忌             | " 大动山台 | の古云中           | + "                  | 编辑                   | " +宁台口三山夕                              |
| ž      | L<br>Π<br>Π      |                  | ,性理正   | 的从面内出口         | T                    |                      | 按钮凹修                                   |
|        |                  |                  |        |                |                      | 0                    |                                        |
| 7644   | · 由17次左          |                  |        |                | ≤⊢+ ″                | 提交                   | // +++++++++++++++++++++++++++++++++++ |
| 议姓名    | 」、 即相、           | 于机兮、固疋电诂、        | 铅码远坝,  | 修仪元风后          | コニコ                  |                      | 女田 按钮                                  |
|        |                  |                  |        |                |                      |                      |                                        |
| 完成修    | 改。               |                  |        |                |                      |                      |                                        |

### 注: 用户名、公司、角色、描述信息选项为系统管理员设置, 公司管理员无权限修改。

| cuihua_liu用户信息 | ×                        |
|----------------|--------------------------|
| 用户名            | cuihua_liu               |
| 姓名             | 刘翠华                      |
| 公司             | 超视云企业版                   |
| 部门             | SQA                      |
| 角色             | 公司管理员                    |
| 邮箱             |                          |
| 手机号            |                          |
| 固定电话           |                          |
| 描述信息           |                          |
| 修改密码           |                          |
|                |                          |
|                | 提交取消                     |
|                |                          |
| 退出<br>点击"      | ", 页面中会出现弹框提示"您确定要退出系统?" |

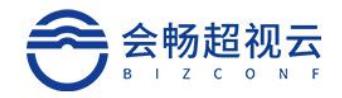

| 点击"  | 确定                    | '退出系统,注销本次       | 次登陆。                                                                     |                                |                         |       |
|------|-----------------------|------------------|--------------------------------------------------------------------------|--------------------------------|-------------------------|-------|
|      |                       |                  |                                                                          | 預約会议   加入会议   2                | )21-06-29 10:42     刘翠华 | ÷     |
| 端□横ェ | t<br>1<br>已用<br>数量200 |                  | <ul> <li>并发呼叫</li> <li>22</li> <li>访升版</li> <li>過余167天 (有效期至)</li> </ul> | 0 阿光连接<br>0/20<br>£2021-12-13) | 用户值<br>逸出<br>合.5/10     |       |
| 0 会议 |                       |                  |                                                                          |                                | 술                       | \$B • |
| 状态   | 开始时间                  | 主題               |                                                                          |                                | 会议号                     |       |
| 召开   | 2021-06-28 10:39      | Reallife超视云企业版体验 |                                                                          |                                | 888888888 会控            | ]     |
| 召开   | 2021-06-29 10:35      | 刘曄华的会议           |                                                                          |                                | 252097 会拉               | ]     |
| 一般的  | 2021-06-29 11:30      | 刘攀华的会议           |                                                                          |                                | 232363 宣君               | 3     |
| 新約   | 2021-06-29 17:00      | 刘翠华的会议           |                                                                          |                                | 283014 宣看               |       |
|      |                       |                  |                                                                          |                                |                         |       |